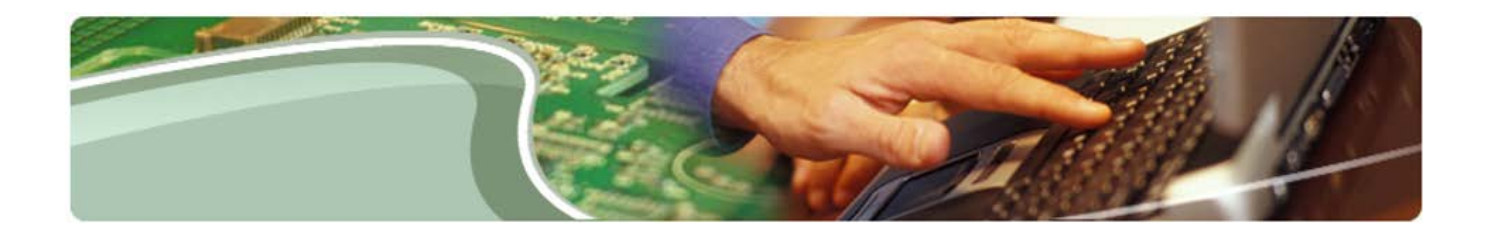

# Ministère de l'Éducation

**Outil d'extraction des données du SIFE 2.0 – Manuel de l'utilisateur** 

Version 1.12

28 août 2016

## Table des matières

| 1   | Histo  | orique du document                                                   | . 3 |
|-----|--------|----------------------------------------------------------------------|-----|
| 2   | Ouv    | rir une session dans l'outil d'extraction des données du SIFE        | .4  |
| 2   | .1     | Étapes de préparation                                                | . 4 |
| 2   | .2     | Ouvrir une session dans l'outil d'extraction des données du SIFE 2.0 | .4  |
| 2   | .3     | Basculer entre Année/Cycle                                           | .7  |
| 2   | .4     | Accéder aux données historiques du SIFE 1.0                          | .7  |
| 3   | Nav    | riguer et extraire les données                                       | . 8 |
| 3   | .1     | Sélectionner un conseil scolaire                                     | . 8 |
| 3   | .2     | Sélectionner un secteur                                              | 10  |
|     | 3.2.   | 1 Sélectionner un poste1                                             | 18  |
| 3   | .3     | Réinitialiser la sélection                                           | 23  |
| 3   | .4     | Supprimer un poste de la liste de sélection de postes                | 25  |
|     | 3.4.   | 1 Supprimer individuellement un poste2                               | 25  |
|     | 3.4.   | 2 Supprimer tous les postes2                                         | 26  |
| 3   | .5     | Option « Extraire les données »                                      | 27  |
| 3   | .6     | Exporter                                                             | 28  |
| 3   | .7     | Importer                                                             | 30  |
| 3   | .8     | Extraire les données - produire des rapports                         | 33  |
| 3   | .9     | Rapport des intervenants                                             | 36  |
|     | 3.9.   | 1 Exigences en matière de registre                                   | 36  |
|     | 3.9.   | 2 Accéder au Rapport des intervenants                                | 37  |
|     | 3.9.   | 3 Se connecter                                                       | 38  |
|     | 3.9.   | 4 Produire un rapport                                                | 39  |
| Anr | nexe   | A: Instructions pour l'installation                                  | 11  |
| Ir  | nstruc | ctions pour l'installation de l'outil d'extraction des données :     | 41  |

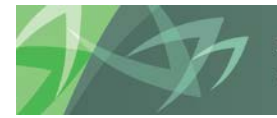

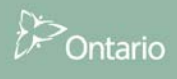

# 1 Historique du document

| Historiqu | e du document       |                              |                                                                                                    |
|-----------|---------------------|------------------------------|----------------------------------------------------------------------------------------------------|
| Version   | Date                | Modifié par                  | Description des modifications                                                                                                    |
| 1.0       | 30 avril 2014       | CSC                          | Création                                                                                                    |
| 1.1       | 21 mai 2014         | Vlad Dragovic                | Révision et mise à jour                                                                                                    |
| 1.2       | 23 mai 2014         | Vlad Dragovic                | Révision et mise à jour                                                                                                    |
| 1.3       | 30 mai 2014         | Vlad Dragovic                | Mise à jour des commentaires de Natasha                                                                                                    |
| 1.4       | 3 juin 2014         | Daniel Jin                   | Révision par Jelena et Daniel                                                                                                    |
| 1.8       | 29 avril 2015       | Robert Narejko               | Révision importante                                                                                                    |
|           |                     |                              | <ul> <li>Changement du titre « outil GUI » à<br/>« outil d'extraction de données »</li> </ul>                                                                                                 |
|           |                     |                              | <ul> <li>Suppression des références à « outil GUI »<br/>dans le document. Remplacement par<br/>« outil d'extraction de données »</li> </ul>                                                   |
|           |                     |                              | <ul> <li>Modification de toutes les captures<br/>d'écran afin de tenir compte de l'ajout de<br/>programmes de soutien aux familles et de<br/>la refonte de l'interface utilisateur</li> </ul> |
|           |                     |                              | <ul> <li>Ajout de la section Rapport des<br/>intervenants</li> </ul>                                                                                                    |
| 1.9       | 6 mai 2015          | Stephen Shek                 | Ajout des caractéristiques dans la V2.3.3                                                                                                    |
| 1.10      | 19 novembre<br>2015 | Stephen Shek                 | Mise à jour afin d'inclure l'extraction par cellule,<br>ainsi que les options C/C/S                                                                                                    |
| 1.12      | 28 août 2016        | Équipe de soutien<br>au SIFE | Mise à jour avec amélioration en matière de<br>sélection de la langue, du niveau de sécurité, et<br>des chemins d'accès en français                                                           |

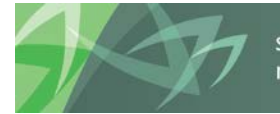

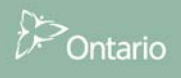

# 2 Ouvrir une session dans l'outil d'extraction des données du SIFE

### 2.1 Étapes de préparation

Afin d'accéder à l'outil d'extraction des données du SIFE 2.0, vous devez posséder un identifiant d'utilisateur GO Secure, et le logiciel Smart View, ainsi que l'extension Efis\_Data\_Extract\_Tool Add-in doivent être installés sur le poste de travail. Veuillez vous reporter à l'*Annexe A : Instructions pour l'installation* pour de plus amples renseignements sur le processus de configuration.

### 2.2 Ouvrir une session dans l'outil d'extraction des données du SIFE 2.0

Une fois le processus d'installation terminé, démarrez Excel.

|              | 0 (           | ,        |           |          |        |        | 0       |          |           |      |   |   |
|--------------|---------------|----------|-----------|----------|--------|--------|---------|----------|-----------|------|---|---|
| File         | Home Inse     | ert Page | e Layout  | Formulas | Data F | Review | View Ad | d-Ins Sr | nart View | EFIS |   |   |
|              | =             | X        | FR        |          |        |        |         |          |           |      |   |   |
| EFIS Data    | Stakeholder's | Admin    | Language  |          |        |        |         |          |           |      |   |   |
| Extract Tool | Report        | Config   | selection |          |        |        |         |          |           |      |   |   |
| Δ            | 1 .           | (        | fr        |          |        |        |         |          |           |      |   |   |
|              | -             |          | J         |          |        |        |         |          |           |      |   |   |
|              |               |          |           |          |        |        |         |          |           |      |   |   |
| A            | В             | С        | D         | E        | F      | G      | Н       | I        | J         | К    | L | N |
| 1            |               |          |           |          |        |        |         |          |           |      |   |   |
| 2            |               |          |           |          |        |        |         |          |           |      |   |   |

Dans l'onglet EFIS (SIFE) du ruban, cliquez sur Sélection de la langue

Choisissez votre langue de préférence pour l'outil d'extraction des données

| Select A Language                             | ×                 | sélectionner une langue | ×          |
|-----------------------------------------------|-------------------|-------------------------|------------|
| <ul> <li>English</li> <li>Français</li> </ul> | Select/Choisissez | ◯ Anglais<br>⊙ Français | Choisissez |

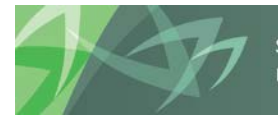

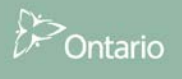

Dans le ruban, cliquez sur **EFIS (Outil d'extraction de données du SIFE)**. La page d'ouverture de session GO Secure s'affichera. Saisissez votre *identifiant d'utilisateur*, ainsi que votre *mot de passe*. Veuillez noter : si vous avez déjà un identifiant d'utilisateur pour le SIFE 2.0, celui-ci ne vous permettra pas d'accéder à l'outil d'extraction des données. Veuillez vous reporter aux communications émises par l'équipe de soutien au SIFE, ou communiquez avec l'équipe de soutien au SIFE au sujet de l'obtention d'un nouvel identifiant d'utilisateur.

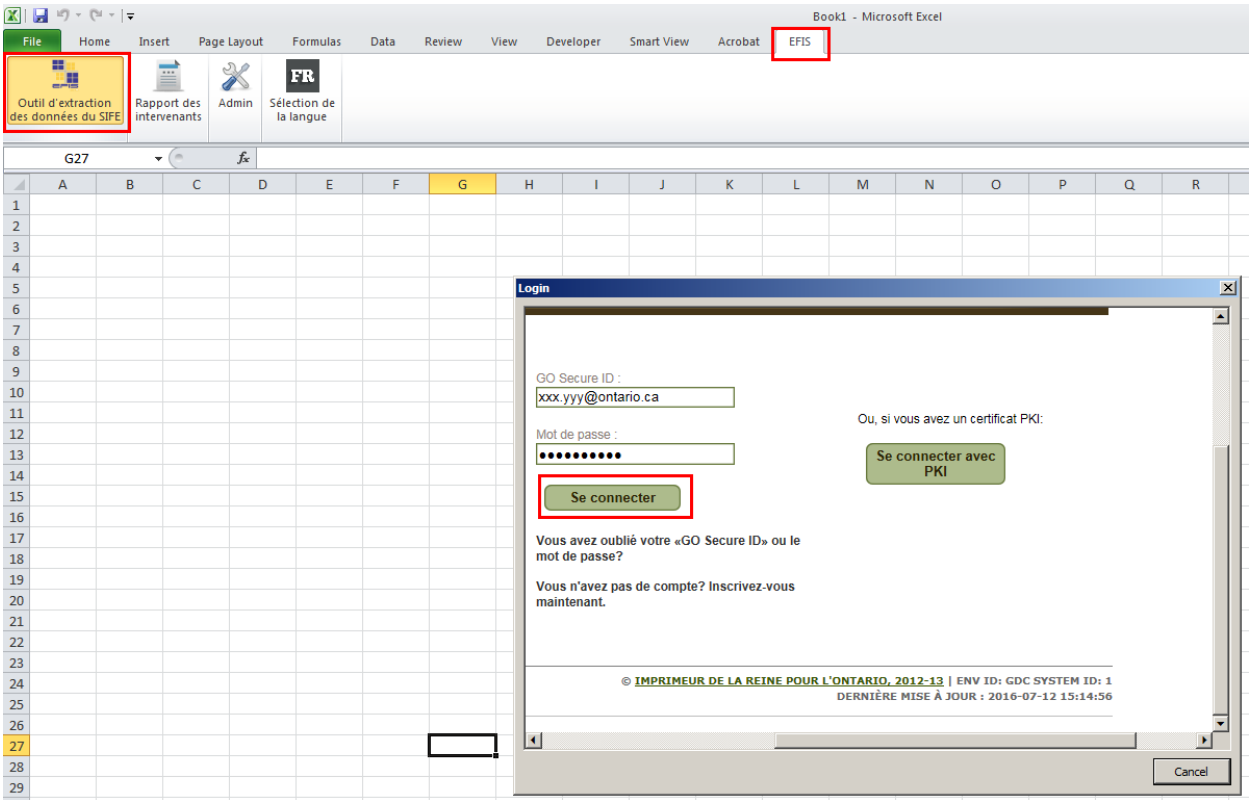

Après avoir cliqué sur Se connecter, vous serez redirigé vers l'outil d'extraction des données du SIFE 2.0.

| Outil d'extraction des données du SIFE                                 |                                                                                                  |
|------------------------------------------------------------------------|--------------------------------------------------------------------------------------------------|
| Ontario                                                                | Connecté à :<br>Consel(s) Sélectionner l'année Sélectionner le cycle Extraire les donn _ Version |
| Sélectionner le(s) CSD/destinataire(s) Le(s) CSD/destinataire(s) Index | C Rangée(s) © Soumission Consell<br>© Colonne(s)                                                 |
|                                                                        | POSTES SÉLECTIONNÉS NOMBRE DE POSTES SÉLECTIONNÉS 0                                              |
| ~                                                                      |                                                                                                  |
| <                                                                      |                                                                                                  |
| Classer Nom Index SÉLECTIONNER TOUT                                    | Importer la liste Exporter la liste Extraire les donnée                                          |
| Version de routil: v 2.5.6                                             |                                                                                                  |

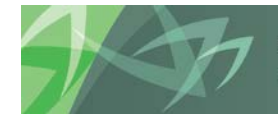

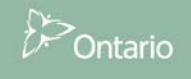

Parcourez les options dans l'onglet « Connecter » en vue de sélectionner les éléments de données pour votre rapport. Cliquez sur **Connecter** une fois terminé.

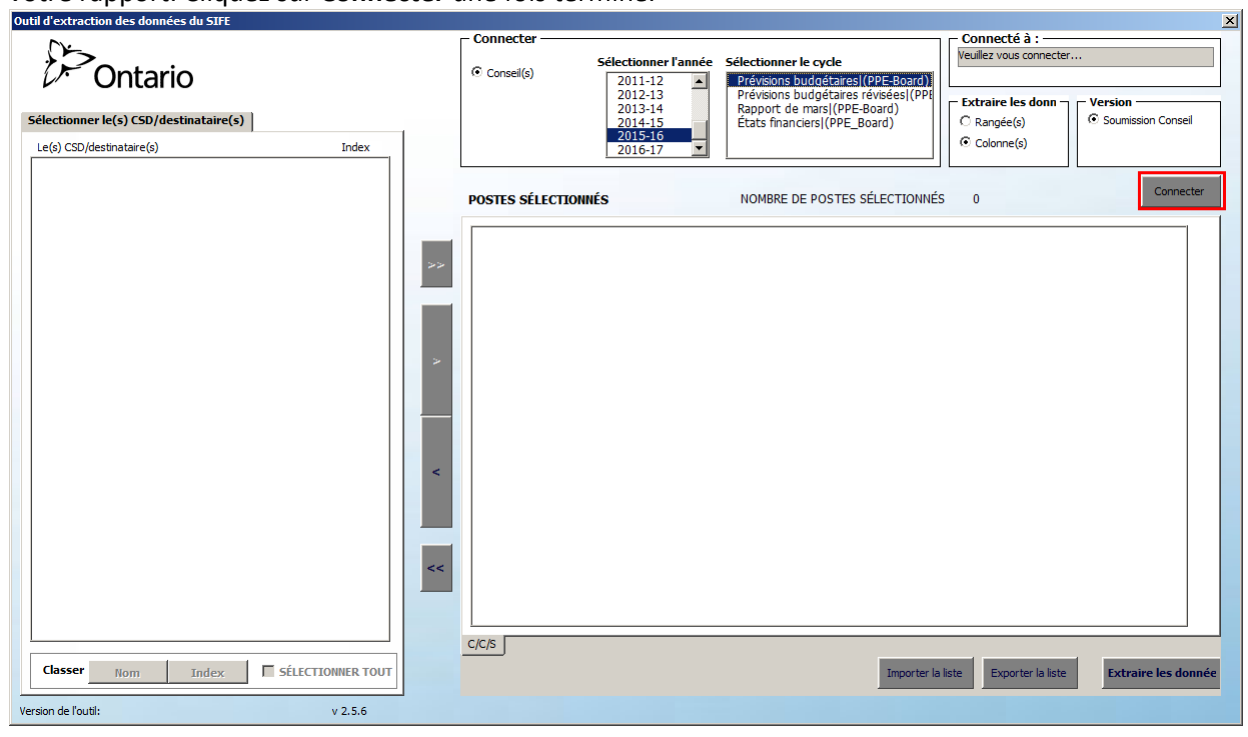

Une fois connecté, vous obtiendrez la confirmation que la banque de données a été accédée. Les renseignements de connexion s'afficheront également dans le champ « Connecté à », situé dans le coin supérieur droit de l'application. Cliquez sur **OK** pour fermer la boîte de confirmation « Connecté à ».

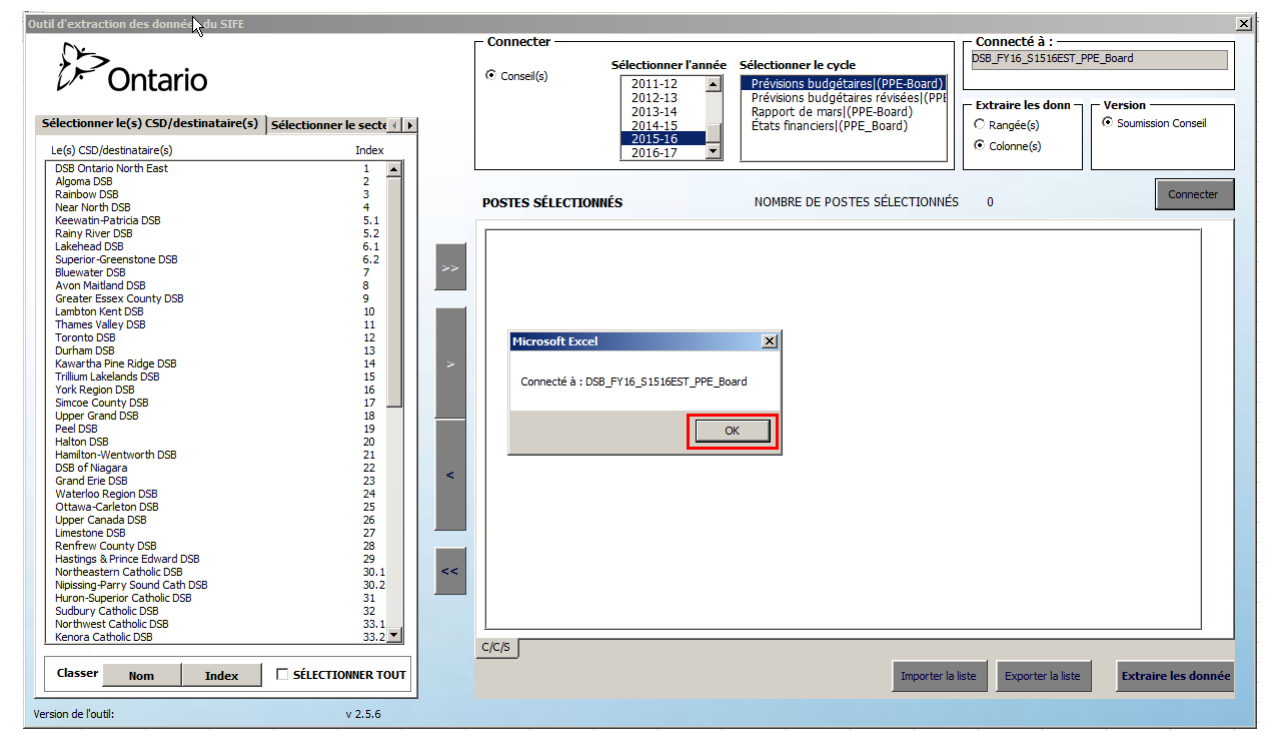

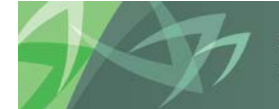

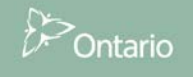

### 2.3 Basculer entre Année/Cycle

L'outil d'extraction des données permet uniquement de récupérer les données provenant d'une seule application à la fois. Une fois la session ouverte dans l'outil, vous pouvez basculer entre année/cycle en sélectionnant année/cycle, puis en cliquant sur « Connecter », comme précisé ci-dessus. Un message de confirmation de la connexion s'affichera une fois que vous aurez cliqué sur « Connecter ».

### 2.4 Accéder aux données historiques du SIFE 1.0

Il est également possible d'accéder aux données historiques du SIFE 1.0 depuis l'outil d'extraction des données. Ceci est indiqué par « (EFIS 1.0) » dans le champ de sélection du cycle. Tous les cycles qui datent d'avant les états financiers pour 2013 – 2014 et les prévisions budgétaires pour 2014 - 15 sont tirés du SIFE 1.0.

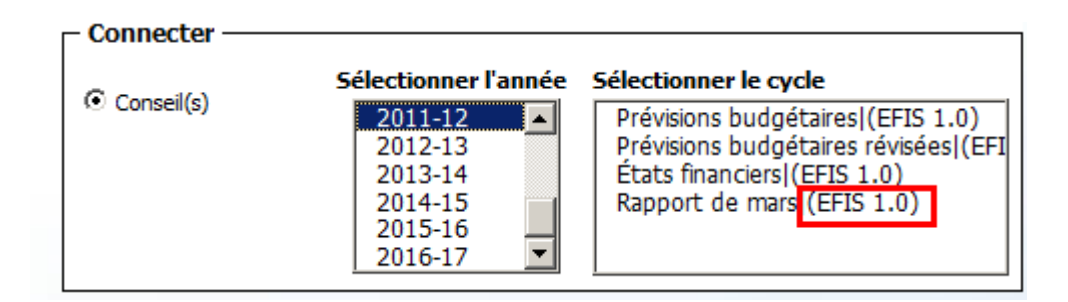

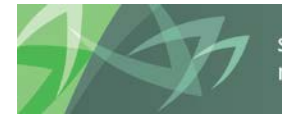

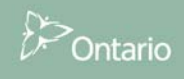

# 3 Naviguer et extraire les données

### 3.1 Sélectionner un conseil scolaire

Une fois la connexion établie, une liste de conseils scolaires en lien avec le cycle sélectionné s'affichera. Pour faciliter la sélection d'un conseil scolaire, il est possible de trier les conseils par **nom** ou par **index.** 

Pour effectuer un tri, cliquez soit sur le bouton *Nom*, soit sur le bouton *Index*.

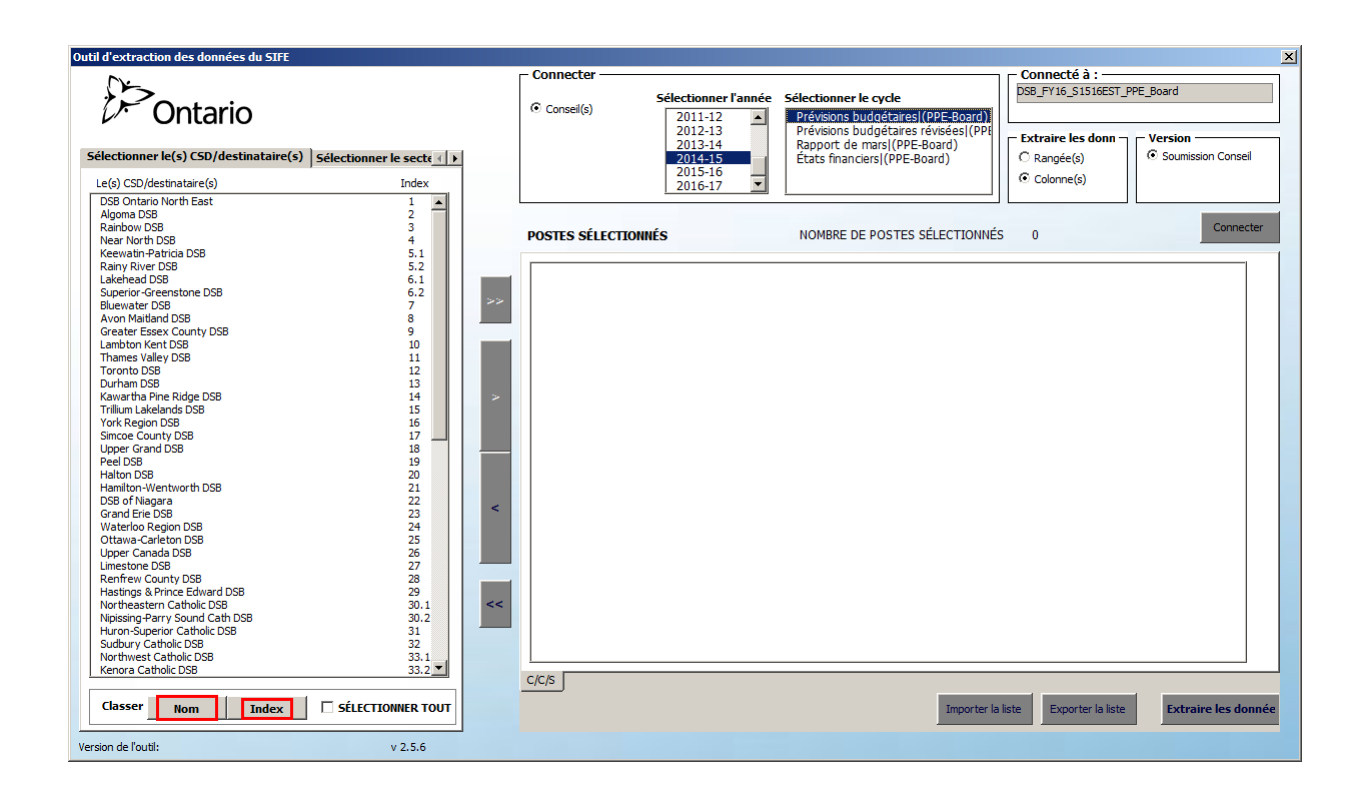

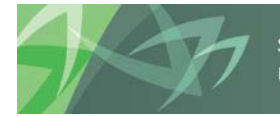

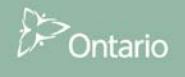

Outil d'extr nées du STE Connecter Connecté à : ) Ontario DSB\_FY16\_S1516EST\_PPE\_Board Sélectionner l'année Sélectionner le cycle Conseil(s) 2011-12 2012-13 Prévisions budgétaire I(PPE-B Prévisions budgétaires révisées (PF Rapport de mars (PPE-Board) États financiers (PPE-Board) Extraire les donr Version 2013-14 2014-15 stinataire(s) Sélectionner le secte C Rangée(s) Soumission Consei nner le(s) CSD/d 2015-16 2016-17 Colonne(s) Le(s) CSD/destinataire(s) Inde • SB Ontario North East Connecter POSTES SÉLECTIONNÉS NOMBRE DE POSTES SÉLECTIONNÉS 0 a DSB 5.1 5.2 6.1 6.2 7 8 9 10 11 12 13 14 15 16 17 18 19 20 21 22 23 24 25 26 27 28 29 30.2 33 1 32 33 1 32 33 33 32 e DSE << C/C/S Classer Nom Index SÉLECTIONNER TOUT Importer la liste Exporter la liste Extraire les donnée Version de l'outil: v 2.5.6

Afin de sélectionner tous les conseils, cliquez sur la case à cocher SÉLECTIONNER TOUT.

Il est possible de sélectionner plusieurs conseils scolaires en appuyant sur la touche *Ctrl* lors de la sélection, ou en maintenant la touche **Shift** enfoncée lors de la sélection d'un bloc de plusieurs conseils.

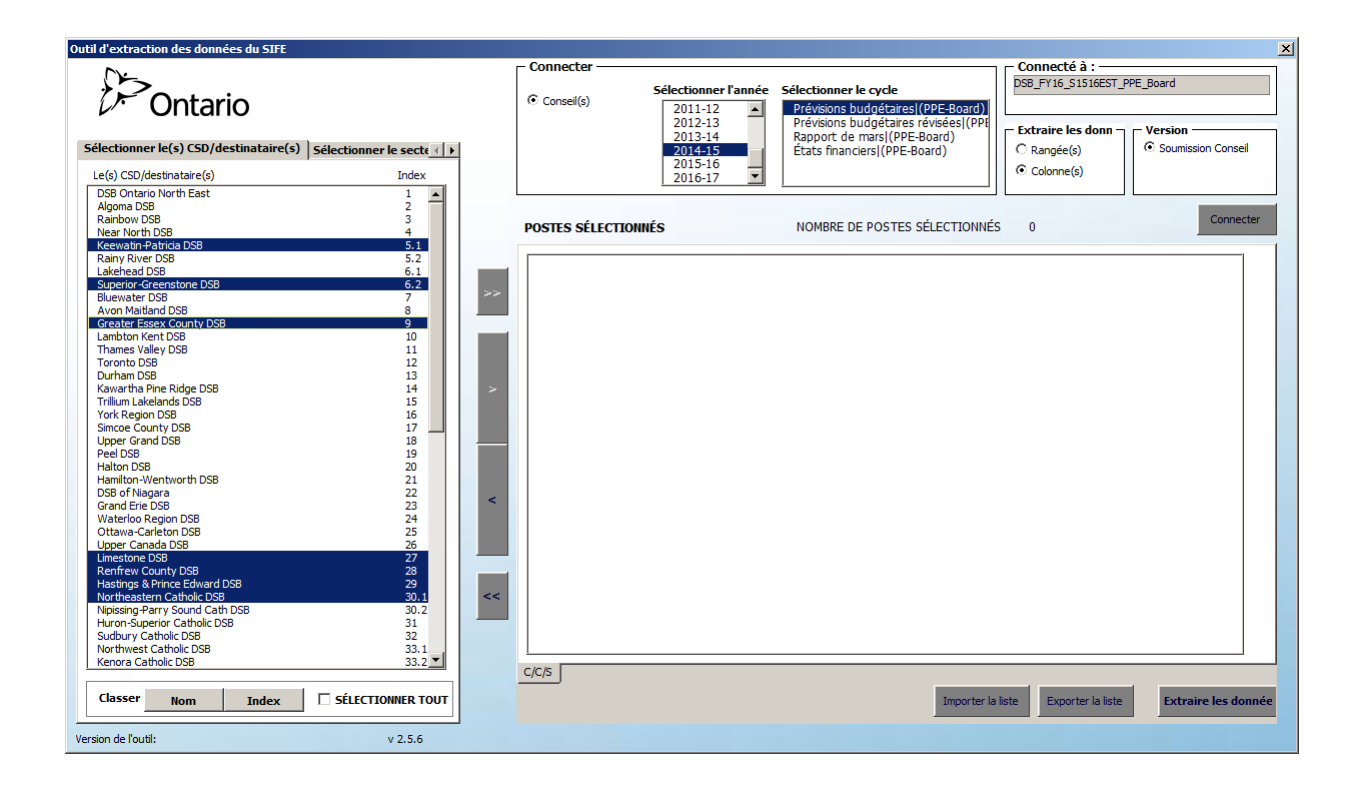

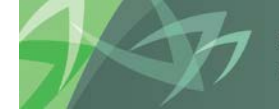

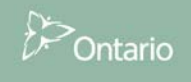

### 3.2 Sélectionner un secteur

### Sélection de données du SIFE 2.0 :

Après avoir sélectionné le(s) conseil(s), la prochaine étape consiste à effectuer la sélection de postes pour votre rapport.

Cliquez sur l'onglet Sélectionner le secteur - C/C/S.

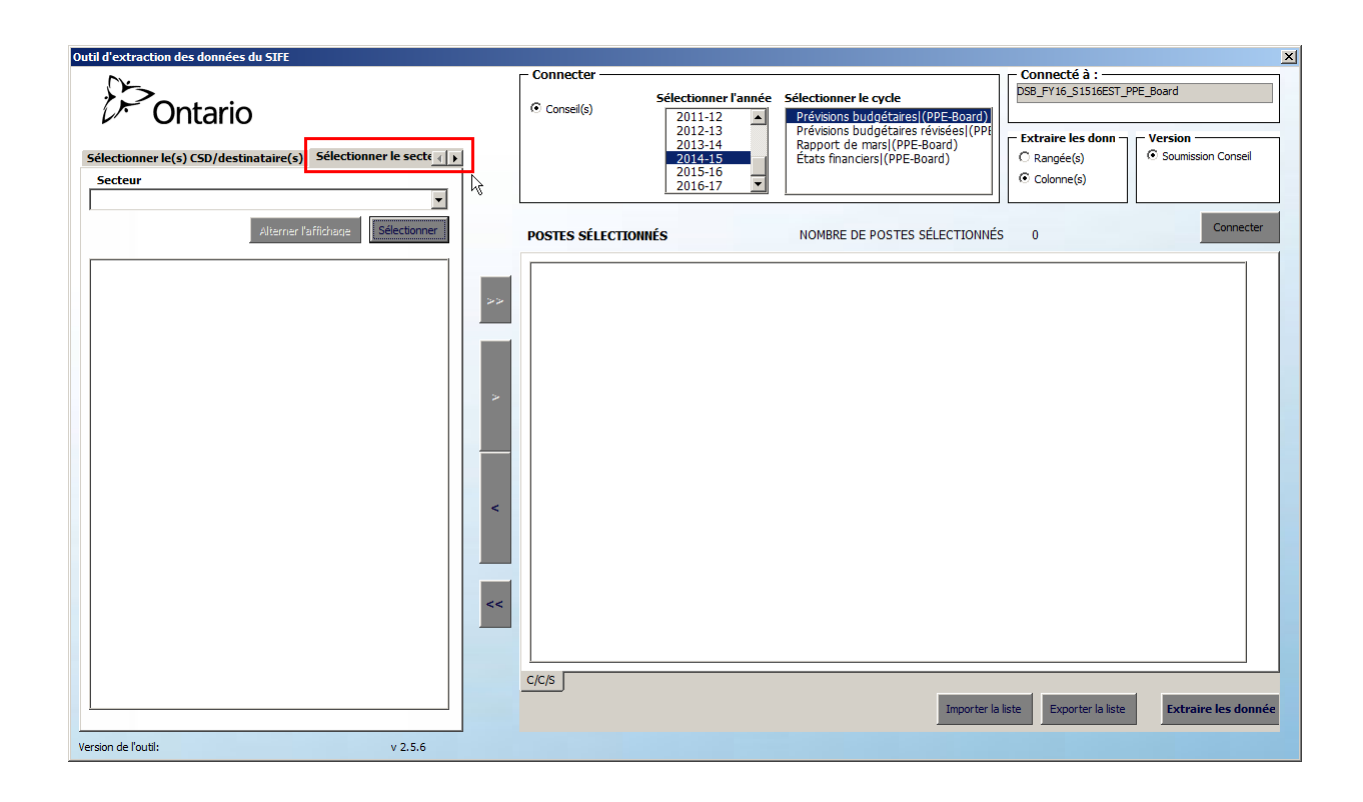

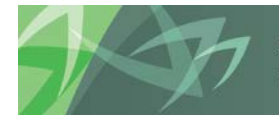

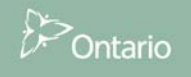

Le menu déroulant contient la liste de l'ensemble des calendriers, des sections, des formats de données et des annexes qui figurent dans le champ du cycle sélectionné.

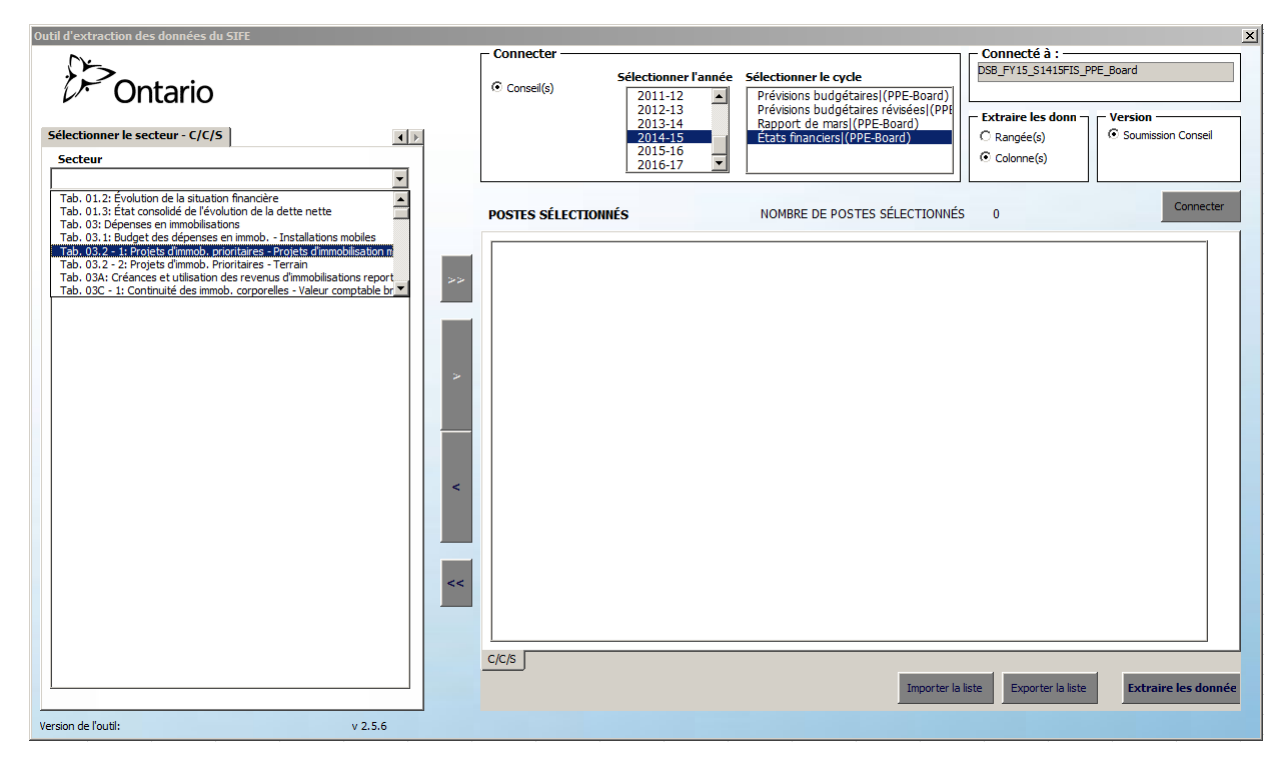

Sélectionnez un secteur (c.-à-d., une section, un calendrier...), puis cliquez sur le bouton Sélectionner.

| Outil d'extraction des données du SIFE |                                                                                                    | ×      |
|----------------------------------------|----------------------------------------------------------------------------------------------------|--------|
| Sélectionner le secteur - C/C/S        | Connecter     Sélectionner lannée     Sélectionner le cycle     DSB_PY15_S1419F15_PPE_Board       2011-12     Prévisions budgétaires (PPE-Board)     DSB_PY15_S1419F15_PPE_Board       2012-13     2013-14     Prévisions budgétaires (PPE-Board)       2015-16     2016-17     Extais financeirs (PPE-Board) | ıseil  |
| Alterner l'affichage                   | POSTES SÉLECTIONNÉS NOMBRE DE POSTES SÉLECTIONNÉS 0                                                                                                    | ecter  |
| >>                                     |                                                                                                    |        |
| Version de l'outil: v 2.5.6            | C/C/S<br>Importer la liste Exporter la liste Exporter la liste                                                                                                    | donnée |

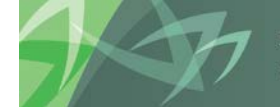

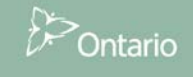

Cette action produira une liste de « cellules » appartenant au secteur sélectionné.

| Outil d'extraction des données du SIFE                                                                                                    |    |                 |                                                       |                                                                                                    |                                      | ×                   |
|----------------------------------------------------------------------------------------------------|----|-----------------|-------------------------------------------------------|----------------------------------------------------------------------------------------------------|--------------------------------------|---------------------|
| Ontario                                                                                                    |    | Connecter       | Sélectionner l'année<br>2011-12<br>2012-13<br>2013-14 | Sélectionner le cycle<br>Prévisions budgétaires[(EFIS 2.0)<br>Prévisions budgétaires révisées](EFI<br>Rapport de mars](EFIS 2.0) | Connecté à :<br>DSB_FY15_S1415FIS_Bo | Version             |
| Sélectionner le secteur - C/C/S ( )<br>Secteur Tab. 03: Dépenses en immobilisations                                                                                                    |    |                 | 2014-15<br>2015-16<br>2016-17                         | États financiers (EFIS 2.0)                                                                                                    | C Rangée(s)<br>© Colonne(s)          | Soumission Conseil  |
| Alterner l'attrinage Selectionner                                                                                                    | >> | POSTES SÉLECTIO | DNNÉS                                                 | NOMBRE DE POSTES SÉLECTIONNÉS                                                                                                    | ; 0                                  |                     |
| SC03_00824C         Depenses en immobilisations admissibles           SC03_00837C         Depenses en immobilisations admissibles           SC03_00837C         Depenses en immobilisations admissibles           SC03_00837C         Depenses en immobilisations admissibles           SC03_00837C         Depenses en immobilisations           SC03_00837C         Depenses en immobilisations           SC03_00841C         Depenses en immobilisations admissibles           SC03_00842C         Depenses en immobilisations admissibles           SC03_00842C         Depenses en immobilisations admissibles           SC03_00842C         Depenses en immobilisations admissibles           SC03_00842C         Depenses en immobilisations admissibles           SC03_00842C         Depenses en immobilisations admissibles           SC03_00844C         Depenses en immobilisations admissibles           SC03_00844C         Depenses en immobilisations admissibles           SC03_00844C         Depense en immobilisations admissibles           SC03_00844C         Depense en immobilisations admissibles | >  |                 |                                                       |                                                                                                    |                                      |                     |
| SC03_0086C Interêt capitaleé<br>SC03_0086C Intérêt capitaleé<br>SC03_0086C Intérêt capitaleé<br>SC03_0087C Intérêt capitaleé<br>SC03_00871C Intérêt capitaleé<br>SC03_0126C Intérêt capitaleé<br>SC03_0126C Intérêt capitaleé<br>SC03_01276C Dépense en immobilisations admissibles<br>SC03_01376C Dépense en immobilisations admissibles                                                                                                    | <  |                 |                                                       |                                                                                                    |                                      |                     |
| SC03_01598/C         Dépenses en immobilisations admissibles           SC03_01597/C         Intérét capitalisations admissibles           SC03_01597/C         Intérét capitalisations admissibles           SC03_01573/C         Dépenses en immobilisations admissibles           SC03_01673/C         Dépenses en immobilisations admissibles           SC03_01675/C         Dépenses en immobilisations admissibles           SC03_01676/C         Dépenses en immobilisations admissibles           SC03_01676/C         Dépenses en immobilisations admissibles           SC03_01680/C         Dépenses en immobilisations           SC03_01681/C         Dépenses en immobilisations                                                                                                    | << | C/C/S           |                                                       |                                                                                                    |                                      |                     |
| Version de l'outil: v 2.5.6                                                                                                    |    |                 |                                                       | Importer la                                                                                                    | liste Exporter la liste              | Extraire les donnée |

Tous les postes qui figurent dans le secteur sélectionné s'afficheront, et seront triés par nom de cellule. Le compte, la catégorie et la sous-catégorie apparaissent également dans chaque rangée d'affichage en lien avec le nom de cellule sélectionné. À ce stade, les utilisateurs peuvent sélectionner les données en fonction du nom de cellule.

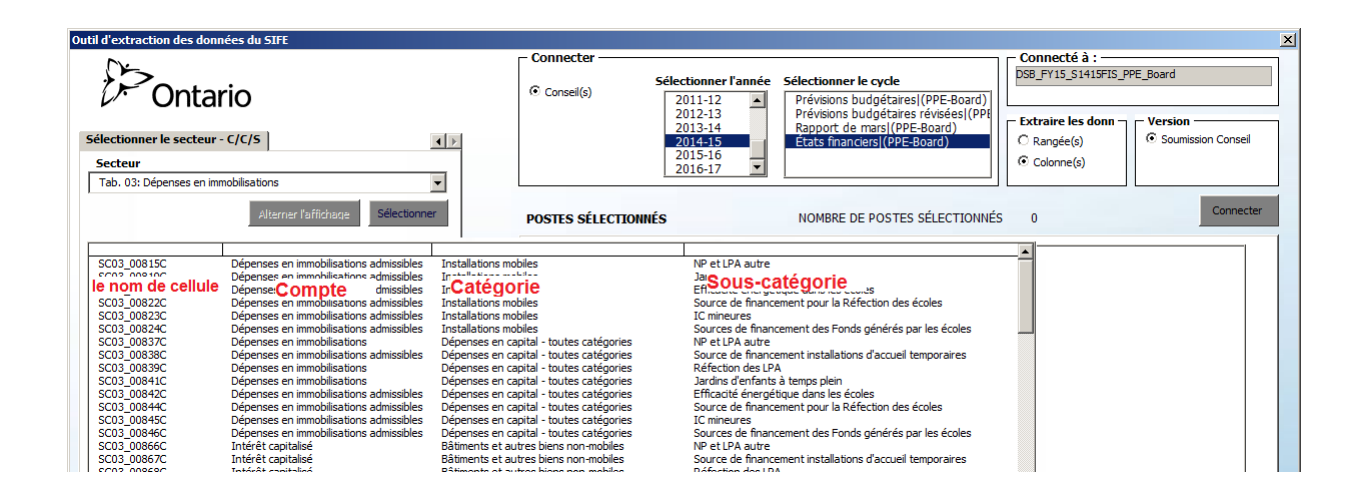

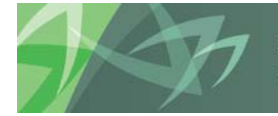

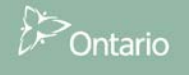

Vous trouverez tous les manuels de référence en matière des noms de cellules pour chaque cycle sélectionné dans la structure de dossiers (bouton Explorer) sous Pages Workspace partagées -> Outil d'extraction des données du SIFE.

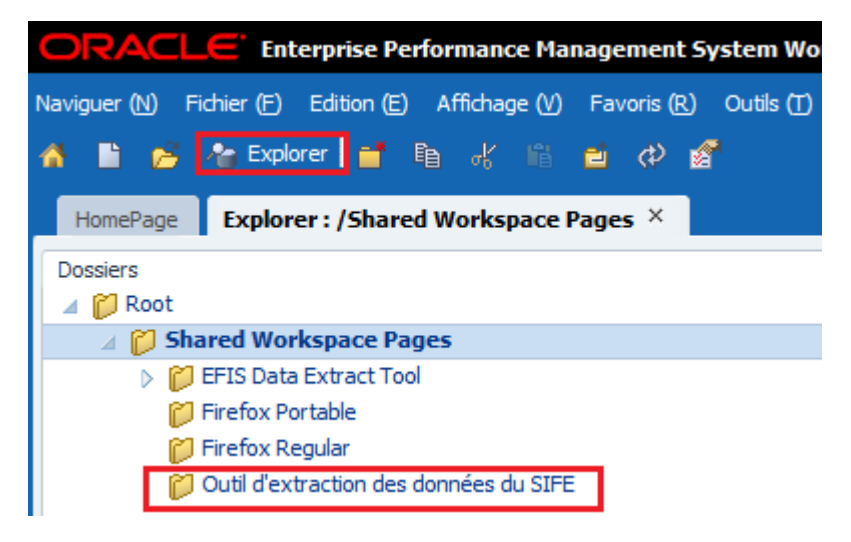

En plus de pouvoir sélectionner les cellules en fonction du nom de cellule, l'utilisateur peut également sélectionner des données relatives au secteur sélectionné, en triant selon les catégories C/C/S -Compte/ Catégorie/ Sous-Catégorie – à l'aide du bouton « Alterner l'affichage ».

Par défaut, la liste est triée selon le nom de cellule. La fonction « Alterner l'affichage » ne s'applique pas aux données historiques du SIFE 1.0.

Afin de sélectionner les cellules selon les catégories C/C/S, cliquez sur le bouton Alterner l'affichage.

| til d'extraction des données du SIFE                                                                                                    |                                                                                                    |                                                     |                                                     |                                                            |                                      |                                |
|----------------------------------------------------------------------------------------------------|----------------------------------------------------------------------------------------------------|-----------------------------------------------------|-----------------------------------------------------|------------------------------------------------------------|--------------------------------------|--------------------------------|
| )<br>Ontario                                                                                                    |                                                                                                    | © Conseil(s)                                        | Sélectionner l'année                                | Sélectionner le cycle<br>Prévisions budgétaires](EFIS 2.0) | Connecté à :<br>DSB_FY15_S1415FIS_Bo | ards                           |
| électionner le secteur - C/C/S                                                                                                    | •>                                                                                                    |                                                     | 2012-13<br>2013-14<br>2014-15<br>2015-16<br>2016-17 | Rapport de mars(EFIS 2.0)<br>Etats financiers(EFIS 2.0)    | C Rangée(s)<br>C Colonne(s)          | Version     Soumission Conseil |
|                                                                                                    | l'affichage Sélectionner                                                                                                    | POSTES SÉLECTI                                      | ONNÉS                                               | NOMBRE DE POSTES SÉLECTIONNÉS                              | 0                                    | Connecter                      |
| SC03_00815C         Dépenses en<br>SC03_00819C         Dépenses en<br>SC03_00820C           SC03_00820C         Dépenses en<br>SC03_00820C         Dépenses en<br>SC03_00820C         Dépenses en<br>SC03_00820C           SC03_00820C         Dépenses en<br>SC03_00820C         Dépenses en<br>SC03_00820C         Dépenses en<br>SC03_00830C         Dépenses en<br>SC03_00830C           SC03_00830C         Dépenses en<br>SC03_00830C         Dépenses en<br>SC03_00840C         Dépenses en<br>SC03_00840C         Dépenses en<br>SC03_00840C         Dépenses en<br>SC03_00840C         Dépenses en<br>SC03_00860C         Intérêt capla<br>SC03_00860C         Intérêt capla<br>SC03_00860C         Intérêt capla<br>SC03_01228C         Intérêt capla<br>SC03_01280C         Intérêt capla<br>SC03_01378C         Dépenses en<br>SC03_01378C         Dépenses en<br>SC03_01378C | mmobilisations admissibles<br>immobilisations admissibles<br>ister admissibles<br>ister admissibles<br>ister admissibles<br>ister admissibles<br>ister admissibles<br>ister admissibles immobilisations admissibles<br>ister admissibles immobilisations admissibles<br>ister admissibles immobilisations admissibles<br>ister admissibles immobilisations admissibles<br>ister admissibles immobilisations admissibles immobilisations admissibles<br>ister admissibles immobilisations admissibles immobilisations admissibles | <t< td=""><td></td><td></td><td></td><td></td></t<> |                                                     |                                                            |                                      |                                |
| tion do l'autilu                                                                                                    |                                                                                                    |                                                     |                                                     |                                                            |                                      |                                |
| aon de l'oudi:                                                                                                    | V 2.3.0                                                                                                    |                                                     |                                                     |                                                            |                                      |                                |
|                                                                                                    |                                                                                                    |                                                     |                                                     |                                                            |                                      |                                |
|                                                                                                    | support every c                                                                                                    | hild   accom                                        | pagner chaque                                       | enfant                                                     | 05                                   |                                |

reach every student | appuyer chaque élève

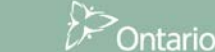

Après avoir cliqué sur le bouton **Alterner l'affichage**, une fenêtre instantanée affichera deux images pour vous permettre de choisir un style de sélecteur de données. Cliquez sur l'image de gauche pour alterner l'affichage entre C/C/S.

| Sélectionner un style                             | ×                                       |
|---------------------------------------------------|-----------------------------------------|
| Veuillez choisir un style de sélecteur de données |                                         |
| Région 🗸                                          | Région                                  |
| Alterner l'affichage Sélectionner                 | Sélectionner Nom de cellule Description |
|                                                   |                                         |
| Catégorie                                         |                                         |
|                                                   |                                         |
|                                                   |                                         |
| Sous-catégorie                                    |                                         |
|                                                   |                                         |
|                                                   |                                         |
|                                                   |                                         |
| Réinitialiser la sélection                        |                                         |

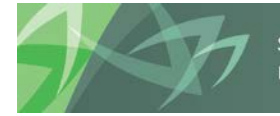

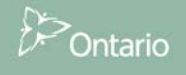

Après avoir sélectionné le style de sélecteur de données souhaité parmi « Compte/Catégorie/Souscatégorie » (A/C/S), l'utilisateur pourra sélectionner des cellules à partir de la liste de sélection suivante qui s'affichera. La liste est alimentée de façon dynamique, de sorte à ne présenter que les combinaisons C/C/S pertinentes.

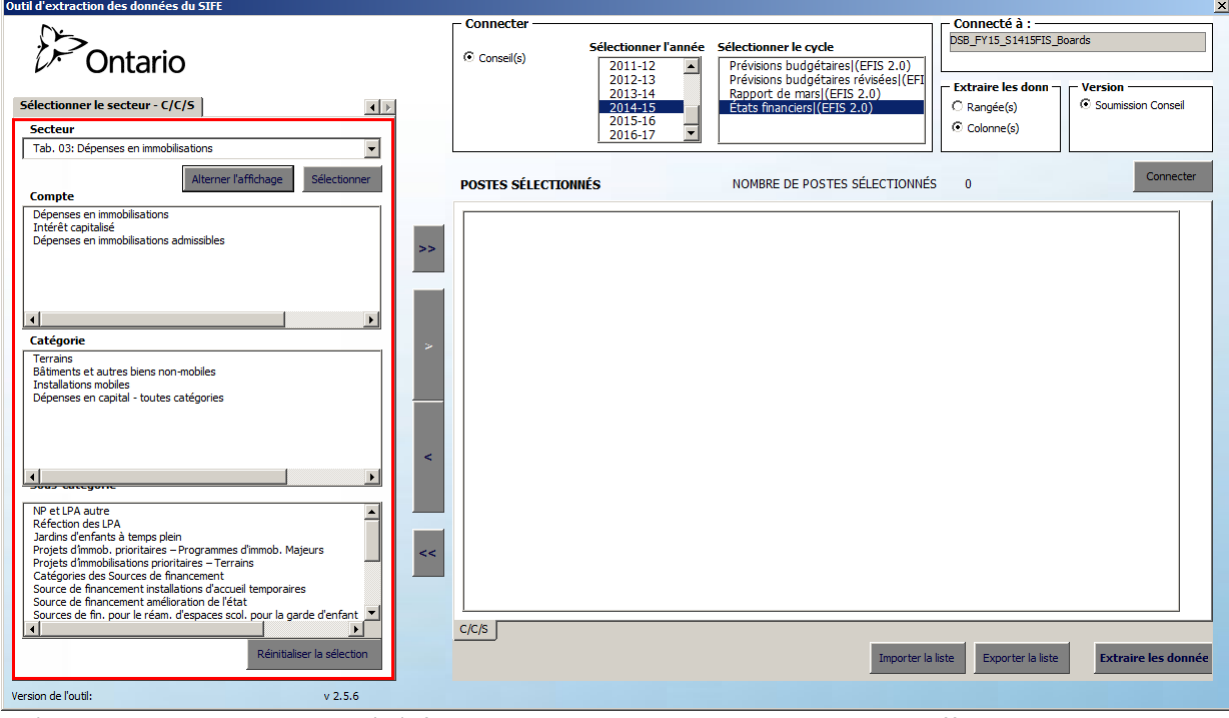

Si l'utilisateur souhaite revenir à l'afichage en mode « nom de cellule », il lui suffit de cliquer sur le bouton « Alterner l'affichage », puis de sélectionner le bouton de fonction droit (sélectionner par nom de cellule). Cette action permettra à l'utilisateur de revenir à l'écran de sélection de noms de cellule.

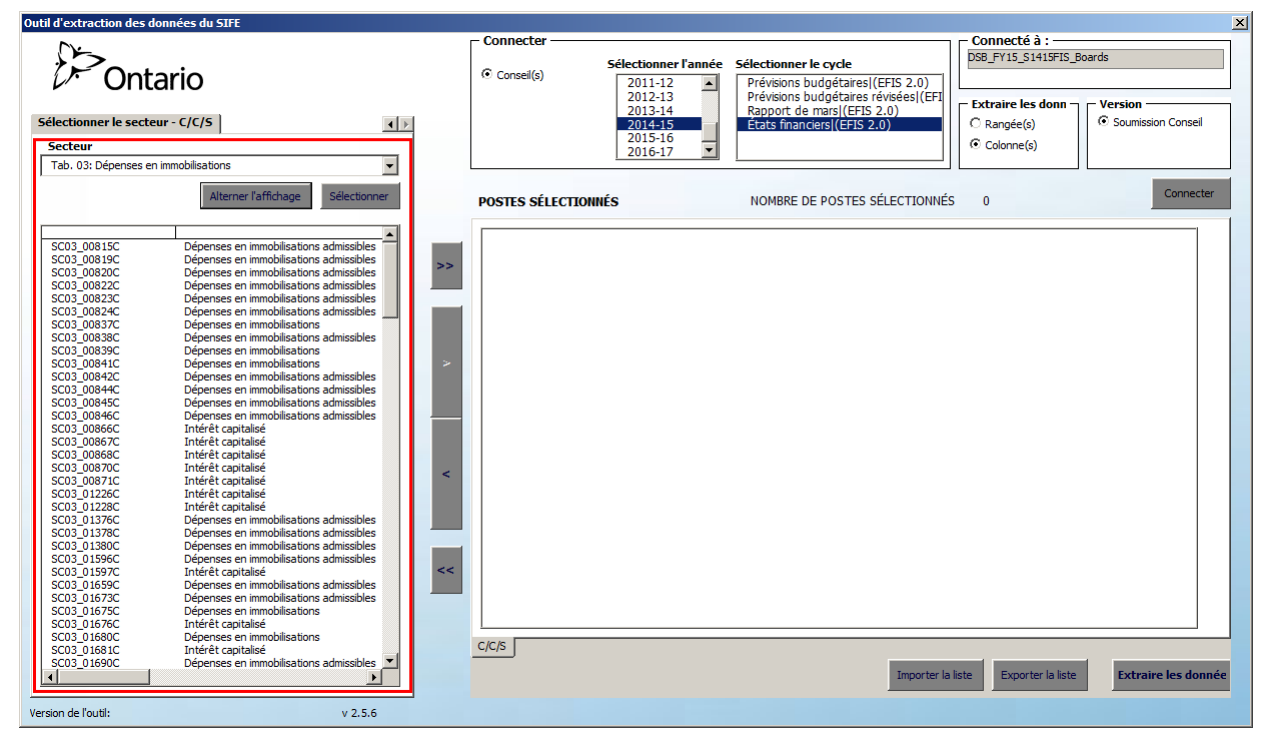

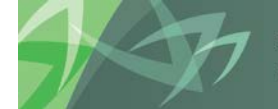

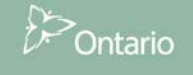

#### Accéder aux données historiques du SIFE 1.0 :

Les données du SIFE 1.0 peuvent uniquement être sélectionnées par nom de cellule. Si l'utilisateur consulte des données provenant du SIFE 2.0 en se servant de l'option *Sélectionner le secteur-C/C/S*, l'onglet passera en mode **Sélectionner le(s) nom(s) de cellule** lorsque l'utilisateur sélectionne un cycle historique du SIFE 1.0 et accède à celui-ci. Cliquez sur l'onglet **Sélectionner le(s) nom(s) de cellule**.

| •                                                                | - Connecter                    |                      |                                      | – Connecté à :         |                     |
|------------------------------------------------------------------|--------------------------------|----------------------|--------------------------------------|------------------------|---------------------|
| $\mathcal{O}$                                                    |                                |                      |                                      | DSB_EEIS1.0_2012-13.1  | Estimates           |
|                                                                  | 0.0 10                         | Sélectionner l'année | Sélectionner le cycle                | 000_010110_0010 10_    | Estimates           |
| $\nu$ Ontario                                                    | <ul> <li>Conseil(s)</li> </ul> | 2011-12              | Prévisions budgétaires (EFIS 1.0)    |                        |                     |
|                                                                  |                                | 2012-13              | Prévisions budgétaires révisées (EFI |                        |                     |
|                                                                  |                                | 2013-14              | Rapport de marsl(EFIS 1.0)           | Extraire les donn      | Version             |
| Sélectionner le(s) CSD/destinataire(s) Sélectionner le(s) nc ( ) |                                | 2014-15              | États financiers (EFIS 2.0)          | C Rangée(s)            | Soumission Conseil  |
|                                                                  |                                | 2015-16              |                                      |                        |                     |
| Le(s) CSD/destinataire(s) Index                                  |                                | 2016-17 💌            |                                      | Colonne(s)             |                     |
| DSB Ontario North East 1                                         |                                |                      | ·                                    |                        |                     |
| Algoma DSB 2                                                     |                                |                      |                                      |                        |                     |
| Rainbow DSB 3                                                    |                                | mit o                |                                      |                        | Connecter           |
| Near North DSB 4                                                 | POSTES SELECTION               | INES                 | NUMBRE DE PUSTES SELECTIONNES        | 0                      |                     |
| Keewatin-Patricia DSB 5.1                                        |                                |                      |                                      |                        | 1                   |
| Rainy River DSB 5.2                                              |                                |                      |                                      |                        |                     |
| Lakehead DSB 6.1                                                 |                                |                      |                                      |                        |                     |
| Superior-Greenstone DSB 6.2                                      |                                |                      |                                      |                        |                     |
| Bluewater DSB 7                                                  | ~>                             |                      |                                      |                        |                     |
| Avon Maitland DSB 8                                              |                                |                      |                                      |                        |                     |
| Greater Essex County DSB 9                                       |                                |                      |                                      |                        |                     |
| Lambton Kent DSB 10                                              |                                |                      |                                      |                        |                     |
| Thames Valley DSB 11                                             |                                |                      |                                      |                        |                     |
| Toronto DSB 12                                                   |                                |                      |                                      |                        |                     |
| Durham DSB 13                                                    |                                |                      |                                      |                        |                     |
| Kawartha Pine Ridge DSB 14                                       | >                              |                      |                                      |                        |                     |
| Trillium Lakelands DSB 15                                        |                                |                      |                                      |                        |                     |
| York Region DSB 16                                               |                                |                      |                                      |                        |                     |
| Simcoe County DSB 17                                             |                                |                      |                                      |                        |                     |
| Upper Grand DSB 18                                               |                                |                      |                                      |                        |                     |
| Peel DSB 19                                                      |                                |                      |                                      |                        |                     |
| Halton DSB 20                                                    |                                |                      |                                      |                        |                     |
| Hamilton-Wentworth DSB 21                                        |                                |                      |                                      |                        |                     |
| DSB of Niagara 22                                                | <                              |                      |                                      |                        |                     |
| Grand Erie DSB 23                                                |                                |                      |                                      |                        |                     |
| Waterioo Region DSB 24                                           |                                |                      |                                      |                        |                     |
| Utawa-Caneton DSD 25                                             |                                |                      |                                      |                        |                     |
| Limestone DSR 20                                                 |                                |                      |                                      |                        |                     |
| Depfrom County DSP 29                                            |                                |                      |                                      |                        |                     |
| Hantings & Brings Edward DSR 20                                  |                                |                      |                                      |                        |                     |
| Northeastern Catholic DSB 30.1                                   | · e                            |                      |                                      |                        |                     |
| Nipissing-Parry Sound Cath DSB 30.2                              |                                |                      |                                      |                        |                     |
| Huron-Superior Catholic DSB 31                                   |                                |                      |                                      |                        |                     |
| Sudbury Catholic DSB 32                                          |                                |                      |                                      |                        |                     |
| Northwest Catholic DSB 33.1                                      | <u> </u>                       |                      |                                      |                        |                     |
| Kenora Catholic DSB 33.2                                         |                                |                      |                                      | -                      |                     |
|                                                                  | Nom(s) de cellule              |                      |                                      |                        |                     |
|                                                                  |                                |                      |                                      |                        |                     |
| Classer Nom Index SÉLECTIONNER TOUT                              |                                |                      | Importer la l                        | iste Exporter la liste | Extraire les donnée |
|                                                                  |                                |                      |                                      |                        |                     |
|                                                                  |                                |                      |                                      |                        |                     |
| Version de l'outil: v 2.5.6                                      |                                |                      |                                      |                        |                     |

Le menu déroulant **Secteur** répertorie l'ensemble des calendriers, des sections, des formats de données et des annexes.

#### Outil d'extraction des données du SI

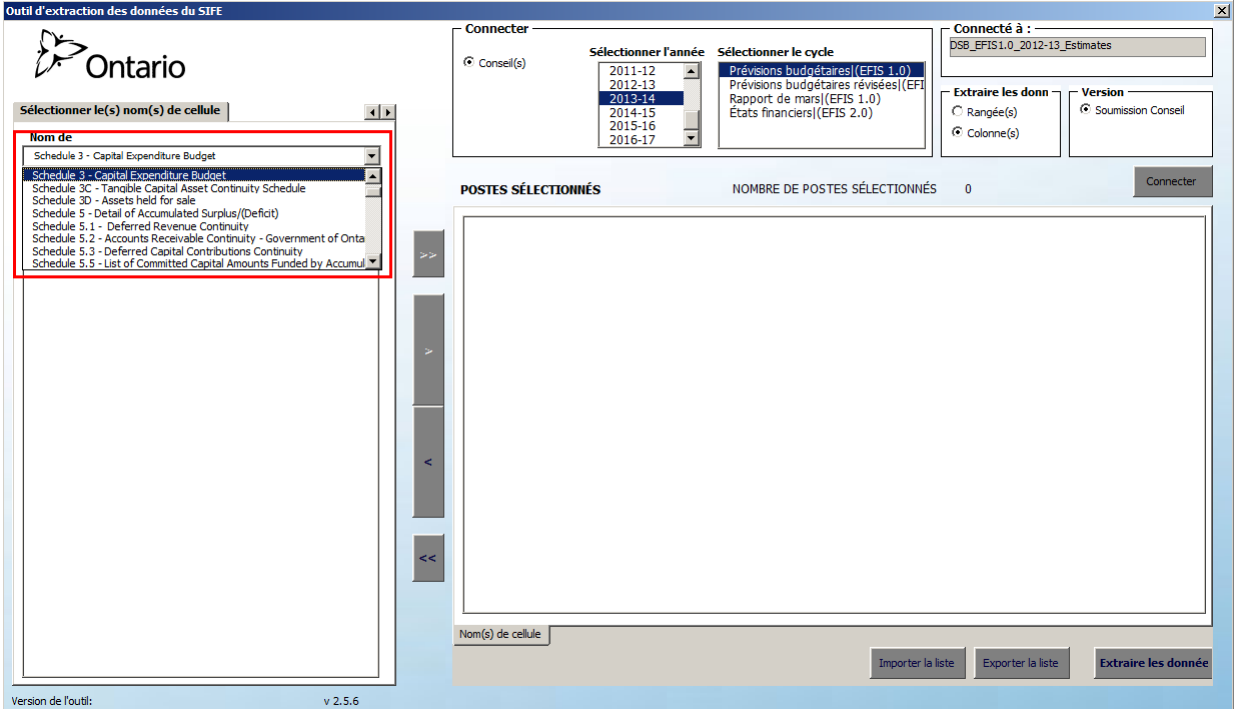

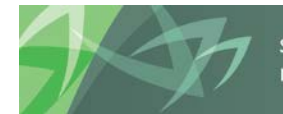

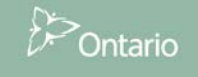

La prochaine étape consiste à sélectionner un élément depuis le champ *Secteur* (c.-à-d., section, calendrier...), puis à cliquer sur le bouton *Sélectionner*.

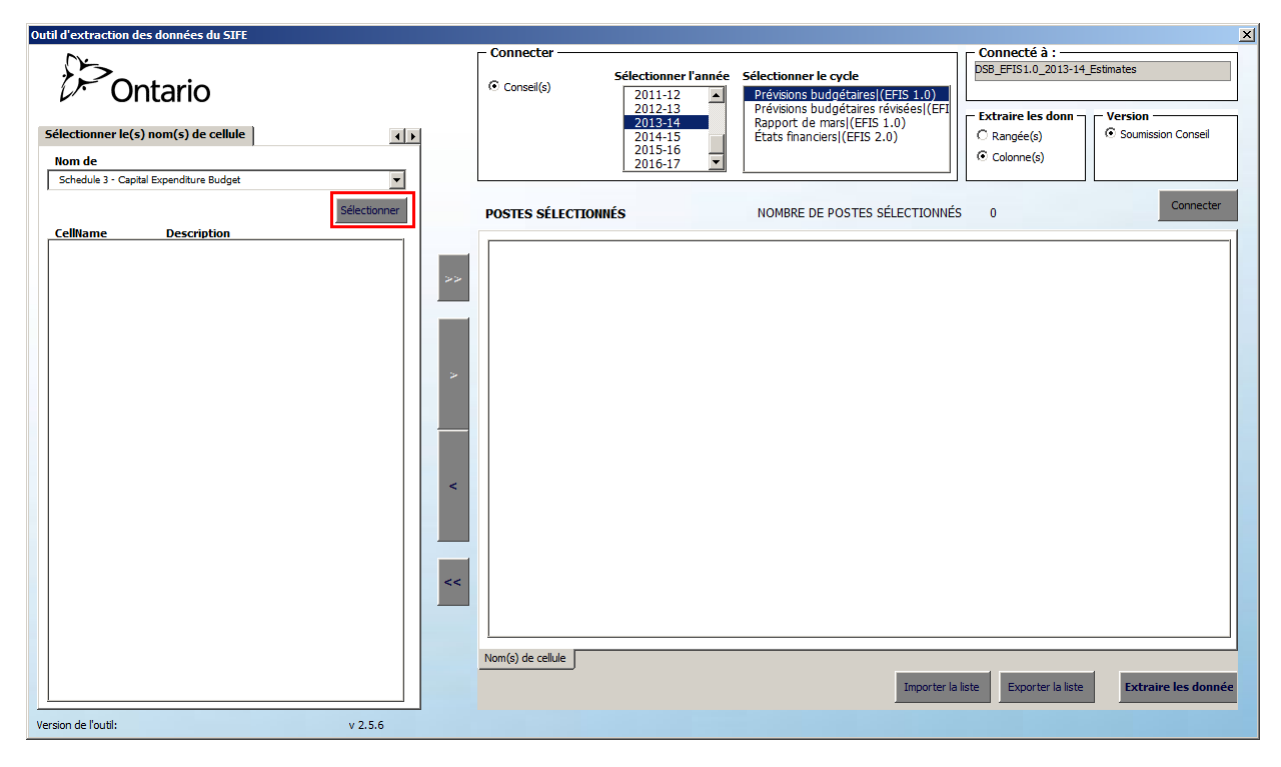

Une liste de noms de cellule, et leur description s'afficheront pour chaque secteur sélectionné. Veuillez noter : les descriptions de cellules pour les données historiques tirées du SIFE 1.0 sont uniquement disponibles en anglais.

| Outil d'extraction des données du SIFE                     |                   |                       |                                                                     |                                | ×                   |
|------------------------------------------------------------|-------------------|-----------------------|---------------------------------------------------------------------|--------------------------------|---------------------|
|                                                            | Connecter         |                       |                                                                     | Connecté à :                   |                     |
|                                                            |                   | Cála diana an Pana és | Célestianes la suda                                                 | DSB_EFIS1.0_2013-14_E          | stimates            |
| 0 Ontario                                                  | Conseil(s)        | Selectionner Lannee   | Selectionner le cycle                                               |                                |                     |
|                                                            |                   | 2011-12               | Previsions budgetaires (EFIS 1.0)                                   |                                |                     |
|                                                            |                   | 2012-13               | Previsions budgetaires revisees (EFI<br>Bapport do marci (EFIC 1.0) | Extraire les donn 🕁            | Version             |
| Sélectionner le(s) nom(s) de cellule                       |                   | 2013-14               | Étate financiorel/EETS 2.0)                                         |                                | Soumission Conseil  |
|                                                            |                   | 2015-16               | Etats manciers (Eris 2.0)                                           | - Kangee(a)                    |                     |
| Nom de                                                     |                   | 2016-17               |                                                                     | <ul> <li>Colonne(s)</li> </ul> |                     |
| Schedule 3 - Capital Expenditure Budget                    |                   |                       |                                                                     |                                |                     |
|                                                            |                   |                       |                                                                     |                                |                     |
| Sélectionner                                               | POSTES SÉLECTION  | INÉS                  | NOMBRE DE POSTES SÉLECTIONNÉS                                       | 0                              | Connecter           |
| Callbarra Description                                      | 1 001E0 OFFECTION |                       |                                                                     | -                              |                     |
| Sc02 00466C Current Year Capital Evenenditures on Computer |                   |                       |                                                                     |                                |                     |
| SC03_00468C Current Year - Capital Expenditures on Compu   |                   |                       |                                                                     |                                |                     |
| SC03_00469C Current Year - Capital Expenditures on Compu   |                   |                       |                                                                     |                                |                     |
| SC03_00470C Current Year - Capital Expenditures on Compu   |                   |                       |                                                                     |                                |                     |
| SC03_00472C Current Year - Total Capital Expenditures on C |                   |                       |                                                                     |                                |                     |
| SC03_00478C Current Year - Capital Expenditures on Compu   |                   |                       |                                                                     |                                |                     |
| SC03_00481C Current Year - Capital Expenditures on Compu   |                   |                       |                                                                     |                                |                     |
| SC03_00482C Current Year - Capital Expenditures on Compu   |                   |                       |                                                                     |                                |                     |
| SC03_00484C Current Year - Total Capital Expenditures on C |                   |                       |                                                                     |                                |                     |
| SC03_00493C Current Year - Capital Expenditures on Vehicle |                   |                       |                                                                     |                                |                     |
| SC03_00496C Current Year - Total Capital Expenditures on V |                   |                       |                                                                     |                                |                     |
| SC03_00505C Current Year - Capital Expenditures on Vehicle |                   |                       |                                                                     |                                |                     |
| SC03_00508C Current Year - Total Capital Expenditures on V |                   |                       |                                                                     |                                |                     |
| SC03_00509C Current Year - Total Capital Expenditures on N |                   |                       |                                                                     |                                |                     |
| SC03_00513C Current Year - Total Capital Expenditures on N |                   |                       |                                                                     |                                |                     |
| SC03_00514C Current Year - Total Capital Expenditures on N |                   |                       |                                                                     |                                |                     |
| SC03_00510C Current Year - Total Capital Expenditures on N |                   |                       |                                                                     |                                |                     |
| SC03_00518C Current Year - Total Capital Expenditures on N |                   |                       |                                                                     |                                |                     |
| SC03_00520C Current Year - Grand Total Capital Expenditure |                   |                       |                                                                     |                                |                     |
| SC03_00521C Current Year - Capital Expenditures for Schoo  |                   |                       |                                                                     |                                |                     |
| SC03_00525C Current Year - Capital Expenditures for Schoo  |                   |                       |                                                                     |                                |                     |
| SC03_00526C Current Year - Capital Expenditures for Schoo  |                   |                       |                                                                     |                                |                     |
| SC03_00528C Current Year - Capital Expenditures for Schoo  |                   |                       |                                                                     |                                |                     |
| SC03_00532C Schools B - 40 yrs                             |                   |                       |                                                                     |                                |                     |
| SC03_00533C Current Year - Capital Expenditures for Schoo  |                   |                       |                                                                     |                                |                     |
| SC03_00537C Current Year - Capital Expenditures for Schoo  |                   |                       |                                                                     |                                |                     |
| SC03_00538C Current Year - Capital Expenditures for School |                   |                       |                                                                     |                                |                     |
| SC03_00540C Current Year - Capital Expenditures for School |                   |                       |                                                                     |                                |                     |
| SC03_0054FC Schools C - 40 yrs                             |                   |                       |                                                                     |                                |                     |
| SC03_00549C Ourrent Year - Capital Expenditures for School |                   |                       |                                                                     |                                |                     |
| SC03_00550C Current Year - Capital Expenditures for Schoo  | Nom(s) de cellule |                       |                                                                     |                                |                     |
| SC03 00552C Current Year - Capital Expenditures for Schoo  |                   |                       |                                                                     |                                |                     |
|                                                            |                   |                       | Importer la l                                                       | iste Exporter la liste         | Extraire les donnée |
|                                                            |                   |                       |                                                                     |                                |                     |
| Version de l'outil: v 2.5.6                                |                   |                       |                                                                     |                                |                     |
| V2/3/0                                                     |                   |                       |                                                                     |                                |                     |

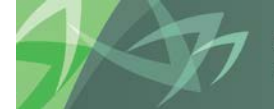

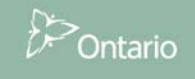

#### 3.2.1 Sélectionner un poste

L'outil permet de sélectionner plusieurs cellules provenant de divers secteurs (allocations, calendriers, etc.) pour toute combinaison Année/Cycle en particulier. Il existe différentes méthodes de sélection de cellules; celles-ci seront traitées dans les sections suivantes. La liste de cellules qui apparaît dans la section « Postes sélectionnés » de l'outil déterminera quelles seront les cellules extraites.

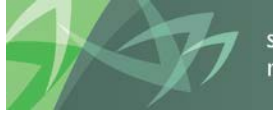

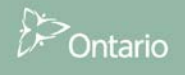

### 3.2.1.1 Sélectionner tous les postes d'un secteur

Si vous devez sélectionner toutes les cellules d'un secteur sélectionné, suivez les étapes suivantes :

- Choisissez le secteur depuis le menu déroulant, puis cliquez sur « Sélectionner ».
- Cliquez sur le bouton avec la double flèche dirigée vers la droite >> (Ajouter tout) sans sélectionner d'options parmi les suivantes : *Compte/Catégorie/Sous-catégorie* ou *Nom de cellule*.

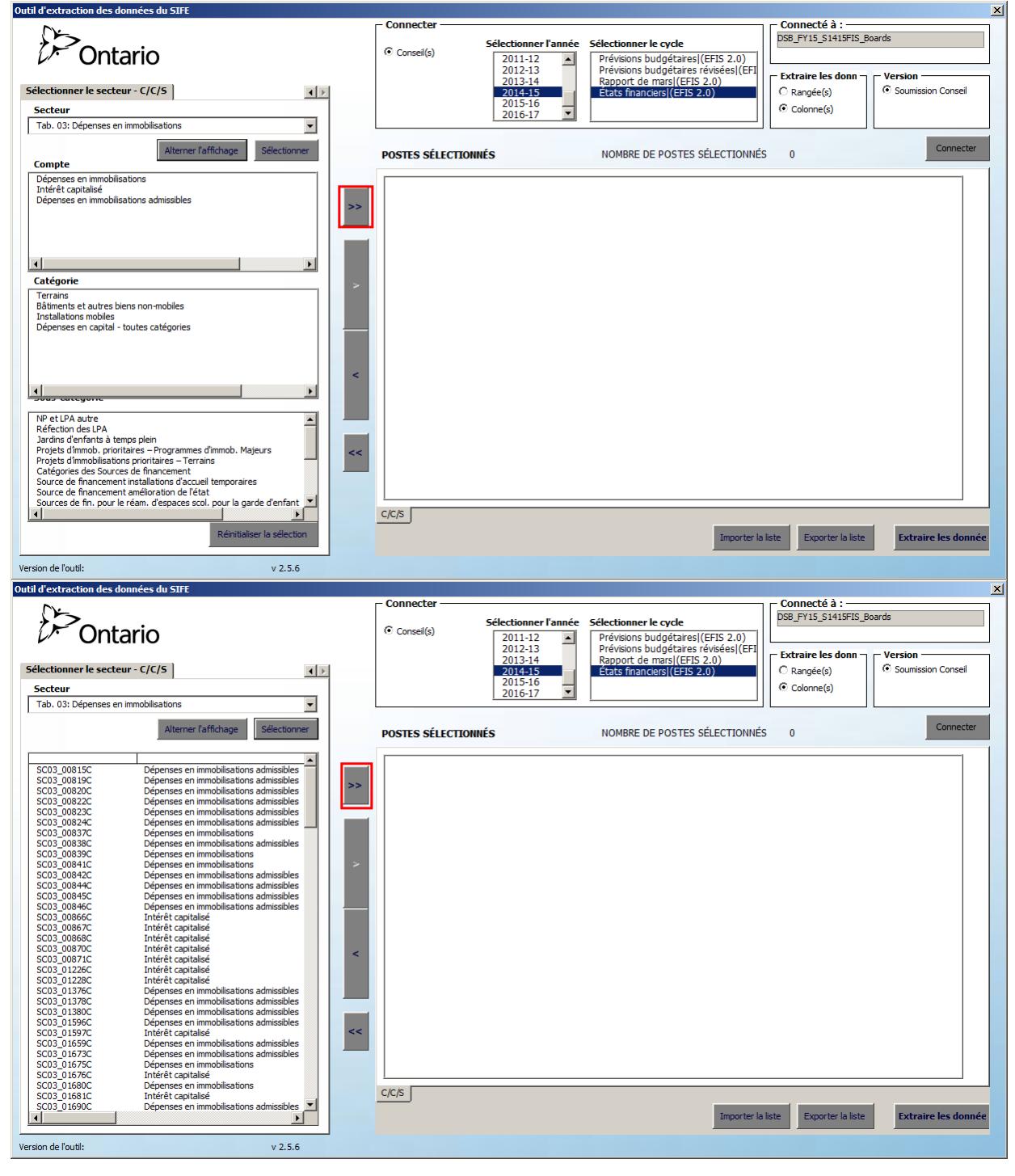

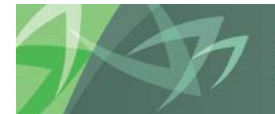

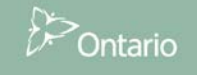

Une fois la sélection effectuée, tous les postes figurant dans le champ *Secteur* seront affichés dans la zone de liste *Postes sélectionnés*.

Les postes (Compte/Catégorie/Sous-catégorie) comprendront également les noms de cellule.

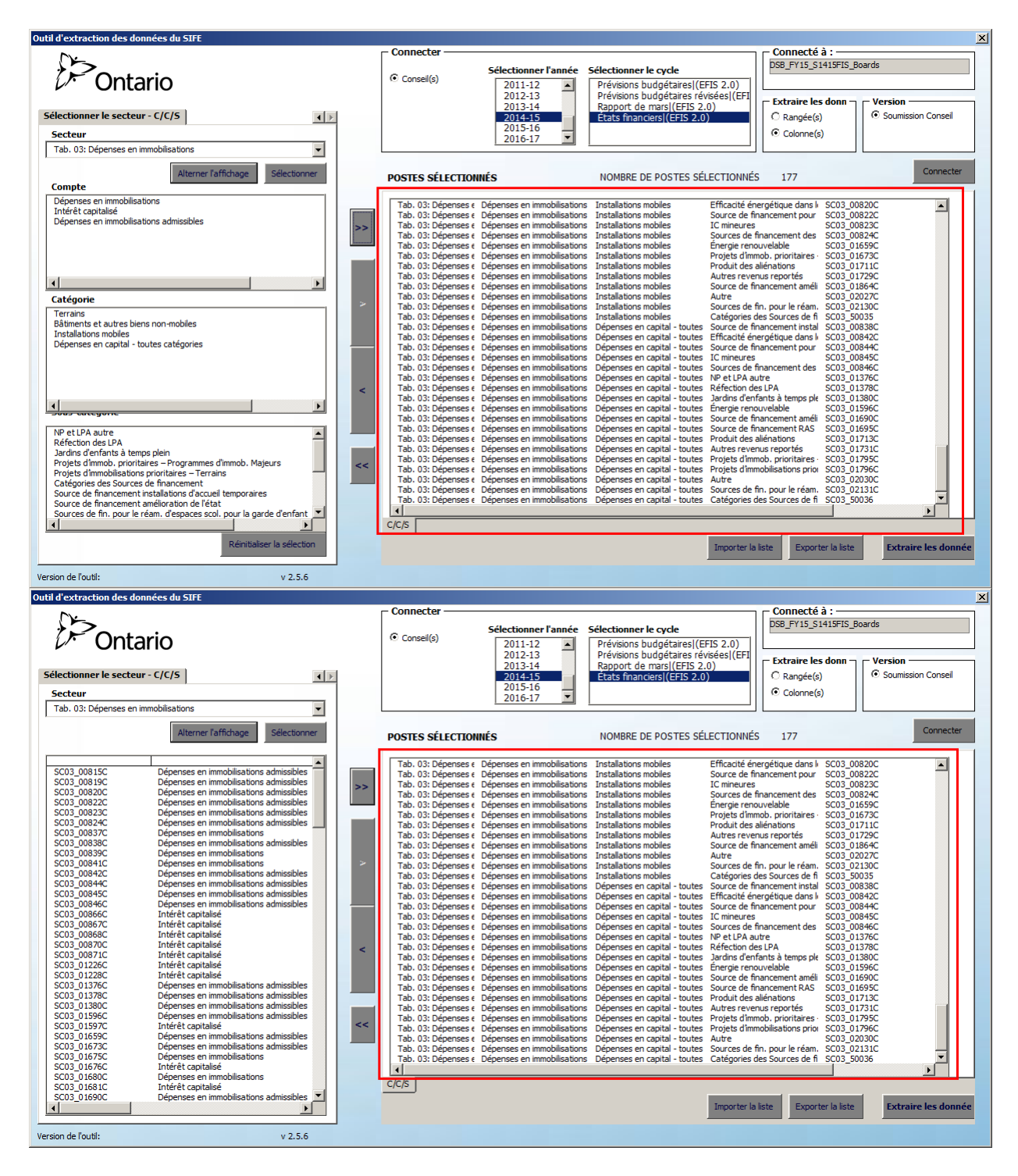

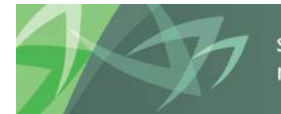

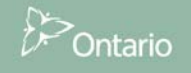

#### 3.2.1.2 Sélectionner individuellement des postes

Lorsque seuls quelques postes d'un *secteur* sont requis, il faut procéder à la sélection individuelle des postes *Compte/Catégorie/Sous-catégorie* ou *Nom de cellule*.

Nous nous servirons de l'exemple **Tab10 Traitements et salaires pour les titulaires de classe** afin de démontrer la sélection individuelle de postes.

Sélectionnez *Tab. 10: Dépenses* pour le champ *Secteur, Traitements et salaires* pour le champ *Compte* et *Titulaires de classe* pour le champ *Catégorie,* puis cliquez sur le bouton avec la flèche unique dirigée vers la droite > (ajouter la sélection).

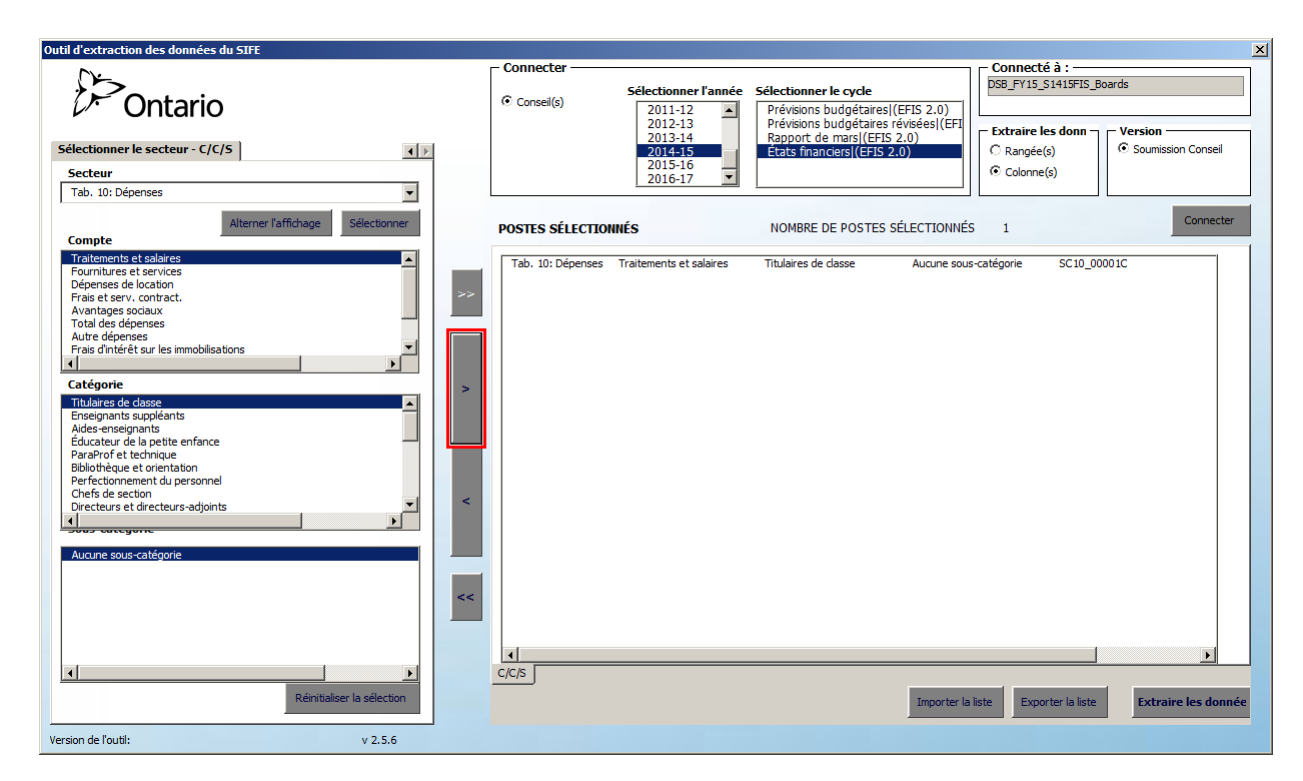

Une fois sélectionné, le poste est ajouté à la zone de liste Postes sélectionnés.

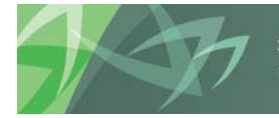

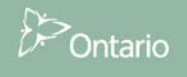

#### 3.2.1.3 Sélectionner plusieurs postes

Il est possible de sélectionner plusieurs **Comptes/Catégories/Sous-catégories** ou **Noms de cellules** en maintenant la touche Crtl enfoncée, puis en cliquant sur chaque élément à sélectionner, ou en maintenant la touche Shift enfoncée et en sélectionnant un bloc de cellules. Cliquez ensuite sur la flèche unique dirigée vers la droite > (ajouter la sélection) pour déplacer les éléments vers la zone de liste **Postes sélectionnés**.

| Outil d'extraction des données du SIFE                                                                                                    |                                                                                                    |                                                                                                    |                                                                                                  |                                                          |                                                                                                  | ×                               |
|----------------------------------------------------------------------------------------------------|----------------------------------------------------------------------------------------------------|----------------------------------------------------------------------------------------------------|--------------------------------------------------------------------------------------------------|----------------------------------------------------------|--------------------------------------------------------------------------------------------------|---------------------------------|
| $\sim$                                                                                                    | Connecter                                                                                             |                                                                                                    |                                                                                                  |                                                          | Connecté à :                                                                                     |                                 |
| 2) Ontario                                                                                                    | Conseil(s)                                                                                            | Sélectionner l'année                                                                                     | Sélectionner le cycle<br>Prévisions budgétaires (EFI<br>Prévisions budgétaires révis             | IS 2.0)<br>séesl(EFI                                     | DSB_FY15_S1415FIS_E                                                                              | Boards                          |
| Sélectionner le secteur - C/C/S Secteur                                                                                                    |                                                                                                    | 2013-14<br>2014-15<br>2015-16<br>2016-17 ▼                                                               | Rapport de mars (EFIS 2.0<br>États financiers (EFIS 2.0)                                         | )                                                        | C Rangée(s)<br>C Colonne(s)                                                                      | Soumission Conseil              |
| Tab. 10: Dépenses                                                                                                    | POSTES SÉLECTIO                                                                                       | NNÉS                                                                                                    | NOMBRE DE POSTES SÉLE                                                                            | ECTIONNÉS                                                | 4                                                                                                | Connecter                       |
| Traitementa et salvices       Fournitures et services       Dépenses de location       Frais et erv., contract.       Avantages sociaux       Total des dépenses       Autre dépenses       Autre dépenses       Catégorie       Titulares de dasse       Enseignants suppléants       Aides enceignants       Éducateur de la petite enfance       Paraéride t technique       Bibliothèque et orientation       Derecteurs et directeurs-adjoints       Une sous-catégorie | Tab. 10: Dépenses<br>Tab. 10: Dépenses<br>Tab. 10: Dépenses<br>Tab. 10: Dépenses<br>Tab. 10: Dépenses | Traitemente et salaires<br>Traitemente et salaires<br>Traitemente et salaires<br>Traitements et salaires | Titulaires de classe<br>Addre encogrants<br>Educateur de la petite enfan<br>Parahol et technique | Aucine sous<br>Aucine sous<br>Aucine sous<br>Aucine sous | catégorie SCID 9<br>catégorie SCID 9<br>catégorie SCID 5<br>catégorie SCID 0<br>catégorie SCID 0 | 3001C<br>3000<br>2003<br>30061C |
| Réinitialiser la sélection                                                                                                    |                                                                                                    |                                                                                                    |                                                                                                  | Importer la li                                           | iste Exporter la liste                                                                           | Extraire les donnée             |
| Version de l'outil: v 2.5.6                                                                                                    |                                                                                                    |                                                                                                    |                                                                                                  |                                                          |                                                                                                  |                                 |

La multisélection fonctionne uniquement pour la dernière occurrence de **Compte**, **Catégorie**, et **Sous-catégorie**. Si vous souhaitez sélectionner Traitements et salaires et Fournitures et services pour Titulaires de classe, vous ne pourrez pas vous servir de la multisélection en vue de sélectionner plusieurs comptes.

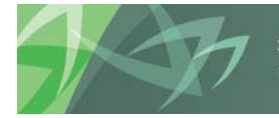

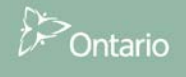

### 3.3 Réinitialiser la sélection

Une fois la sélection de postes effectuée dans **Compte, Catégorie** ou **Sous-catégorie**, vous pouvez toujours réinitialiser la sélection et recommencer. Le bouton **Réinitialiser la sélection** vous permettra de réinitialiser la sélection à l'intérieur de la colonne de gauche « Secteur sélectionné ». Veuillez noter que cette fonction est uniquement disponible en mode de sélection C/C/S, et non en mode de sélection par nom de cellule.

| Outil d'extraction des données du SIFE                                                                                                    |                                                                                                    |                                                                                                    | X                               |
|----------------------------------------------------------------------------------------------------|----------------------------------------------------------------------------------------------------|----------------------------------------------------------------------------------------------------|---------------------------------|
| Ontario                                                                                                    | Consel(s) Sélectionner l'année                                                                                                    | Sélectionner le cycle<br>Prévisions budgétaires (EFIS 2.0)<br>Prévisions budgétaires révisées (EFI<br>révisions budgétaires révisées (EFI                                                                                                    | vards                           |
| Sélectionner le secteur - C/C/S Secteur<br>Tab. 10: Dépenses                                                                                                    | 2013-14<br>2014-15<br>2015-16<br>2016-17 ▼                                                                                                    | Rapport de marsiterio 2.0)         C Rangée(s)           États financiers/(EFIS 2.0)         C Rangée(s)           © Colonne(s)         Colonne(s)                                                                                                    | C Soumission Conseil            |
| Alterner Taffichage Sélectionner                                                                                                    | POSTES SÉLECTIONNÉS                                                                                                    | NOMBRE DE POSTES SÉLECTIONNÉS 4                                                                                                    | Connecter                       |
| Toltoments et solvices       Fournitures et location       Depenses et location       Priventages sociaux       Toil des dépenses       Toil des dépenses       Frais d'intérêt sur les immobilisations       Catégorie       Titulares de dasse       Enseipnants suppléants       Aides enseipnants       Educateur de la petite enfance       ParaPort et technique       Bibliothèque et orientation       Directeurs et derceurs-adjoints       Verservargume | Tab. 10: Dépenses       Traitements et salares         Tab. 10: Dépenses       Traitements et salares         Tab. 10: Dépenses       Traitements et salares         Tab. 10: Dépenses       Traitements et salares | Titulaires de classe         Aucune sous-catégorie         SC 10_00           Aldes-enseignants         Aucune sous-catégorie         SC 10_00           Educateur de la potte enfan         Aucune sous-catégorie         SC 10_00           ParaProf et technique         Aucune sous-catégorie         SC 10_00 | 001C<br>000<br>003<br>051C<br>► |
| Réinitialiser la sélection                                                                                                    |                                                                                                    | Importer la liste Exporter la liste                                                                                                    | Extraire les donnée             |
| Version de l'outil: v 2.5.6                                                                                                    |                                                                                                    |                                                                                                    |                                 |

La sélection est effacée; vous pouvez désormais effectuer une nouvelle sélection de *Compte/Catégorie/Sous-catégorie*.

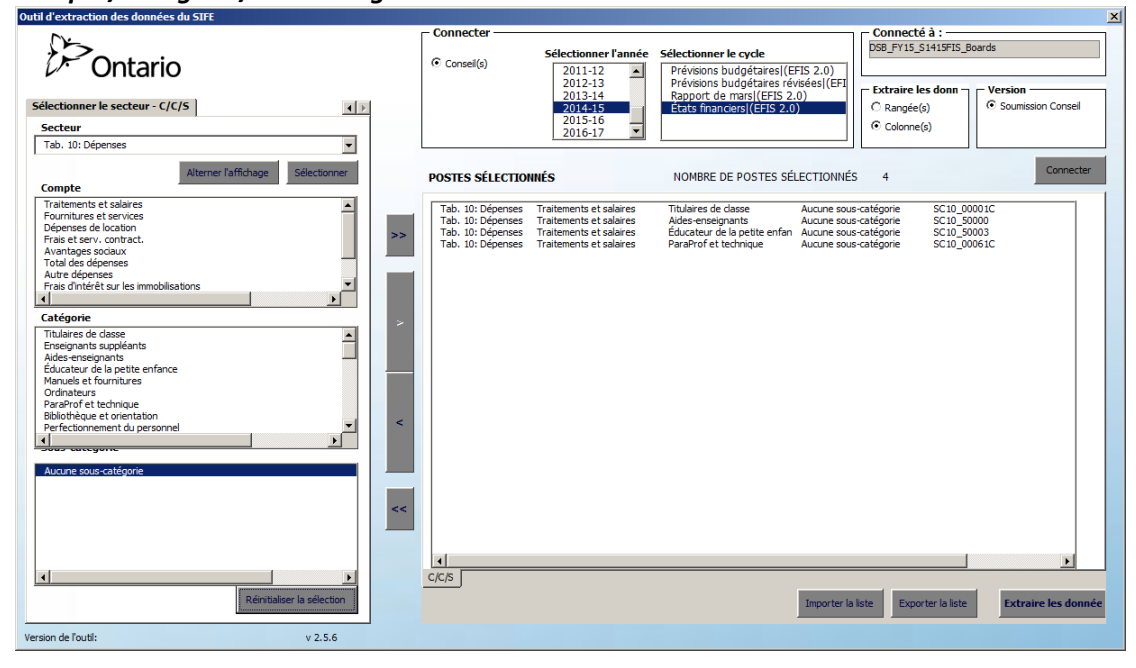

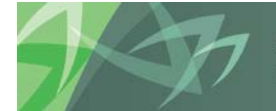

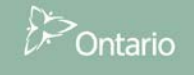

Les postes apparaissant dans le champ « Postes sélectionnés » ne seront pas automatiquement effacés. Vous pouvez les sélectionner et les supprimer; le champ « Postes sélectionnés » ne comportera alors aucun poste (voir la capture d'écran ci-dessus).

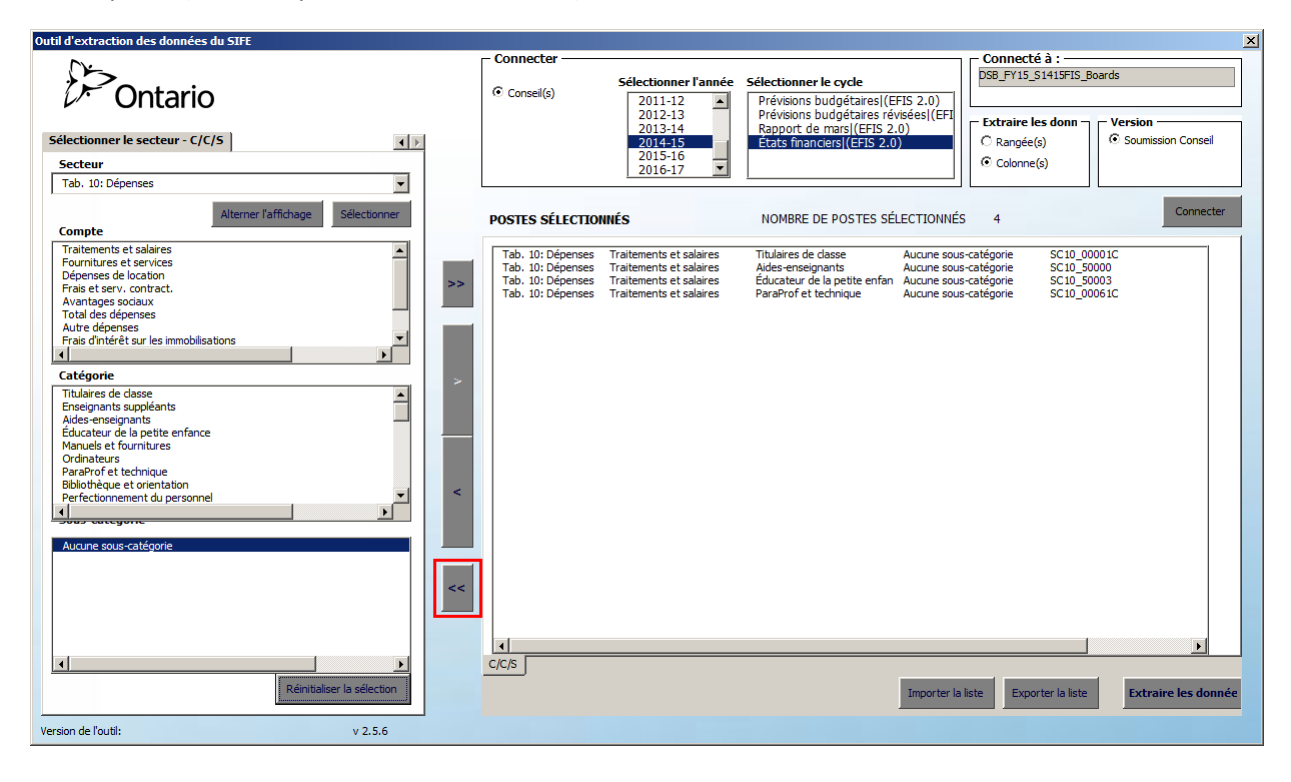

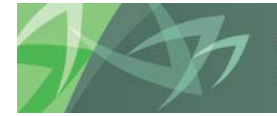

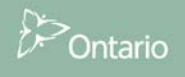

### 3.4 Supprimer un poste de la liste de sélection de postes

#### 3.4.1 Supprimer individuellement un poste

Lorsque vous désirez supprimer un ou plusieurs postes de la liste de postes sélectionnés, sélectionnez le(s) poste(s) à supprimer (il est possible d'utiliser les touches Ctrl et Shift), puis cliquez sur le bouton avec la flèche unique dirigée vers la gauche < (supprimer les postes sélectionnés).

| Outil d'extraction des données du SIFE                                                                                                    |                                                                                                    |                                                                                                    |                                                                                                    |                                                                                                    | ×                          |
|----------------------------------------------------------------------------------------------------|----------------------------------------------------------------------------------------------------|----------------------------------------------------------------------------------------------------|----------------------------------------------------------------------------------------------------|----------------------------------------------------------------------------------------------------|----------------------------|
| Ontario                                                                                                    | Connecter                                                                                             | Sélectionner l'année                                                                                     | Sélectionner le cycle<br>Prévisions budgétaires ((EFIS 2.0)<br>Prévisions budgétaires révisées/(EFI                                      | Connecté à :<br>DSB_FY15_S1415FIS_B                                                                                  | oards                      |
| Sélectionner le secteur - C/C/S ()<br>Secteur<br>Tab. 10: Dénorses                                                                                                    |                                                                                                    | 2013-13<br>2013-14<br>2014-15<br>2015-16<br>2016-17                                                      | Rapport de mars(EFIS 2.0)<br>États financiers(EFIS 2.0)                                                                                  | C Rangée(s)                                                                                                    | Soumission Conseil         |
| Alterner Faffichage Sélectionner                                                                                                    | POSTES SÉLECTIO                                                                                       | NNÉS                                                                                                    | NOMBRE DE POSTES SÉLECTIONN                                                                                                    | ÉS 4                                                                                                    | Connecter                  |
| Traitements et salaries Fournitures et services Dépenses de location Frais et services Dépenses de location Frais et services Avantages sociaux Total des dépenses Autre dépenses Frais dirtérêt sur les immobilisations Frais dirtérêt sur les immobilisations Catégorie Titulaires de dasse Enseignants suppléants Aides-enseignants Educateur de la petite enfance Mayuels et fournitures | Tab. 10: Dépenses<br>Tab. 10: Dépenses<br>Tab. 10: Dépenses<br>Tab. 10: Dépenses<br>Tab. 10: Dépenses | Traitements et solaires<br>Traitements et solaires<br>Traitements et solaires<br>Traitements et solaires | Titulares de classe Aucune so<br>Aldes-encejanats Aucune so<br>Éducateur de la petite enfan Aucune so<br>ParaProf et technique Aucune so | us-catégorie SC10_00<br>us-catégorie SC10_50<br>us-catégorie SC10_50<br>us-catégorie SC10_50<br>us-catégorie SC10_00 | 001C<br>300<br>003<br>061C |
| Oronateurs       ParaProf et technique       Bibliothèque et orientation       Perfectionmemt du personnel       Perfection       Aucune sous-catégorie                                                                                                    |                                                                                                    |                                                                                                    |                                                                                                    |                                                                                                    |                            |
| Rénitalser la séection                                                                                                    | C/C/S                                                                                                 |                                                                                                    | Importer                                                                                                    | la liste Exporter la liste                                                                                           | Extraire les donnée        |
| Version de l'outil: v 2.5.6                                                                                                    |                                                                                                    |                                                                                                    |                                                                                                    |                                                                                                    |                            |

Les postes sélectionnés sont supprimés de la liste.

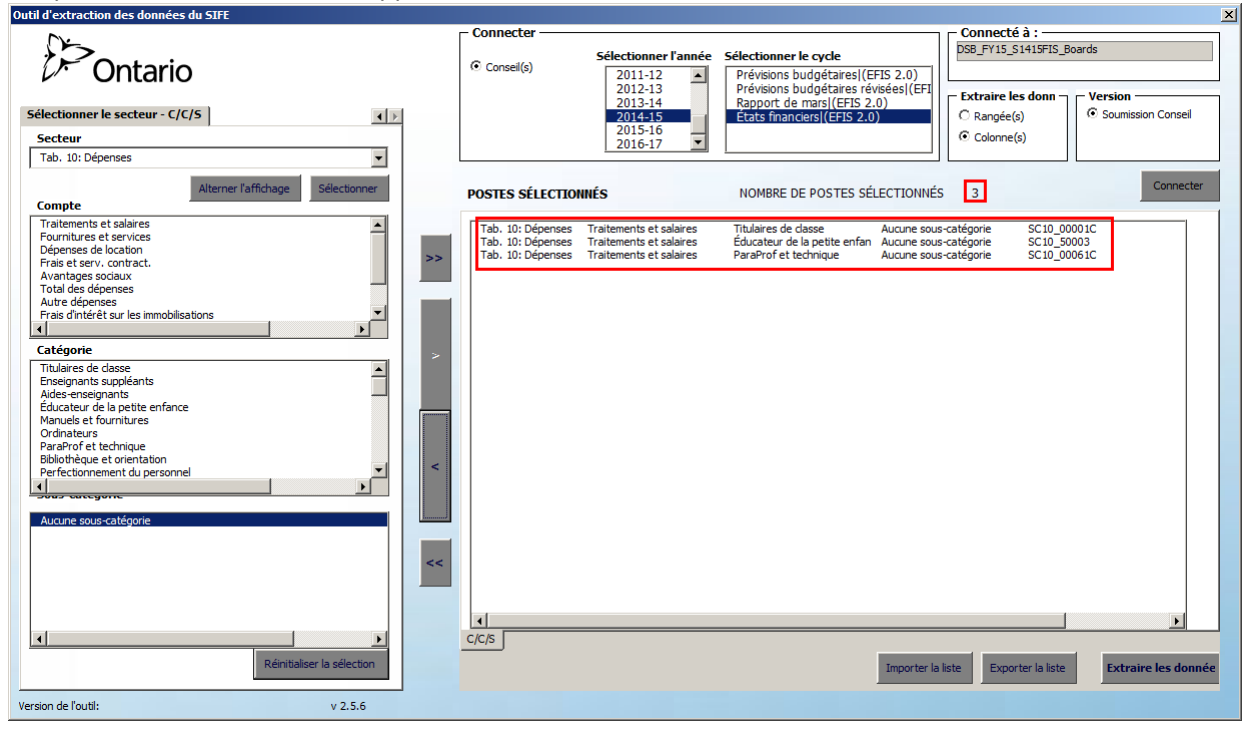

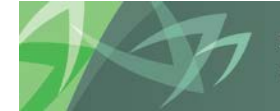

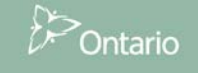

#### 3.4.2 Supprimer tous les postes

Si vous souhaitez supprimer tous les postes depuis la liste des postes sélectionnés, cliquez sur le bouton avec la flèche double dirigée vers la gauche << (supprimer tout).

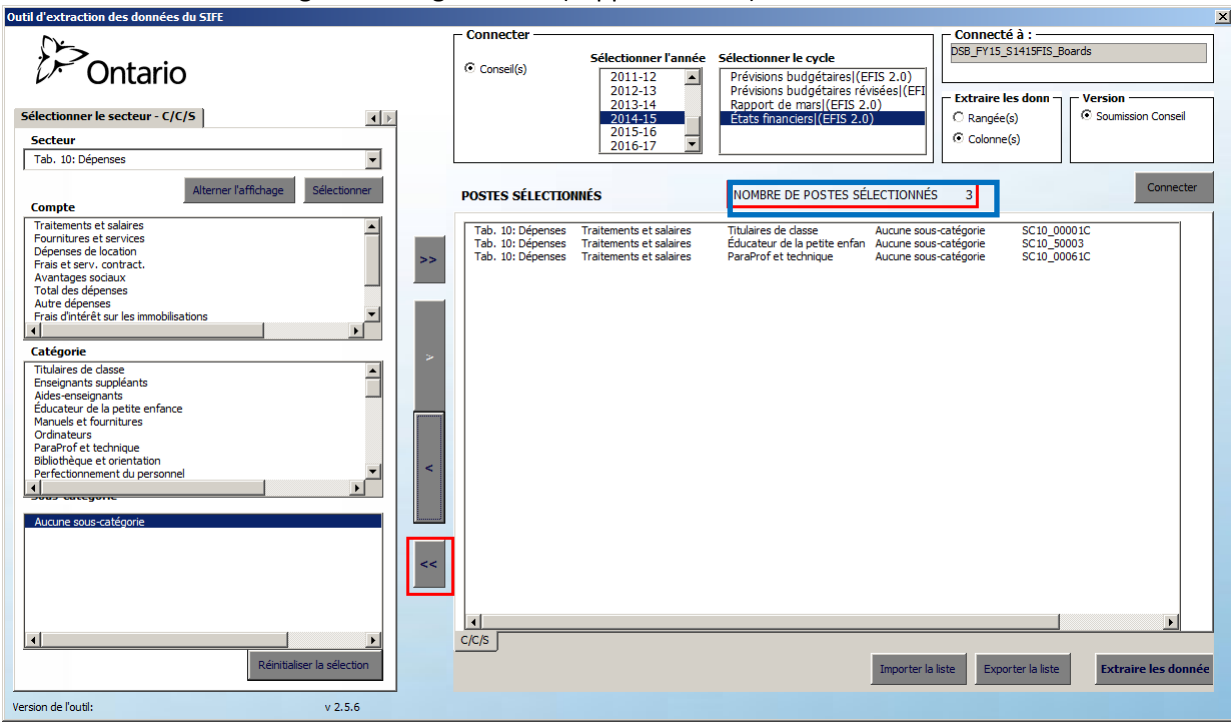

Tous les postes seront supprimés de la liste, et le compteur du champ *Nombre de postes sélectionnés* affichera 0.

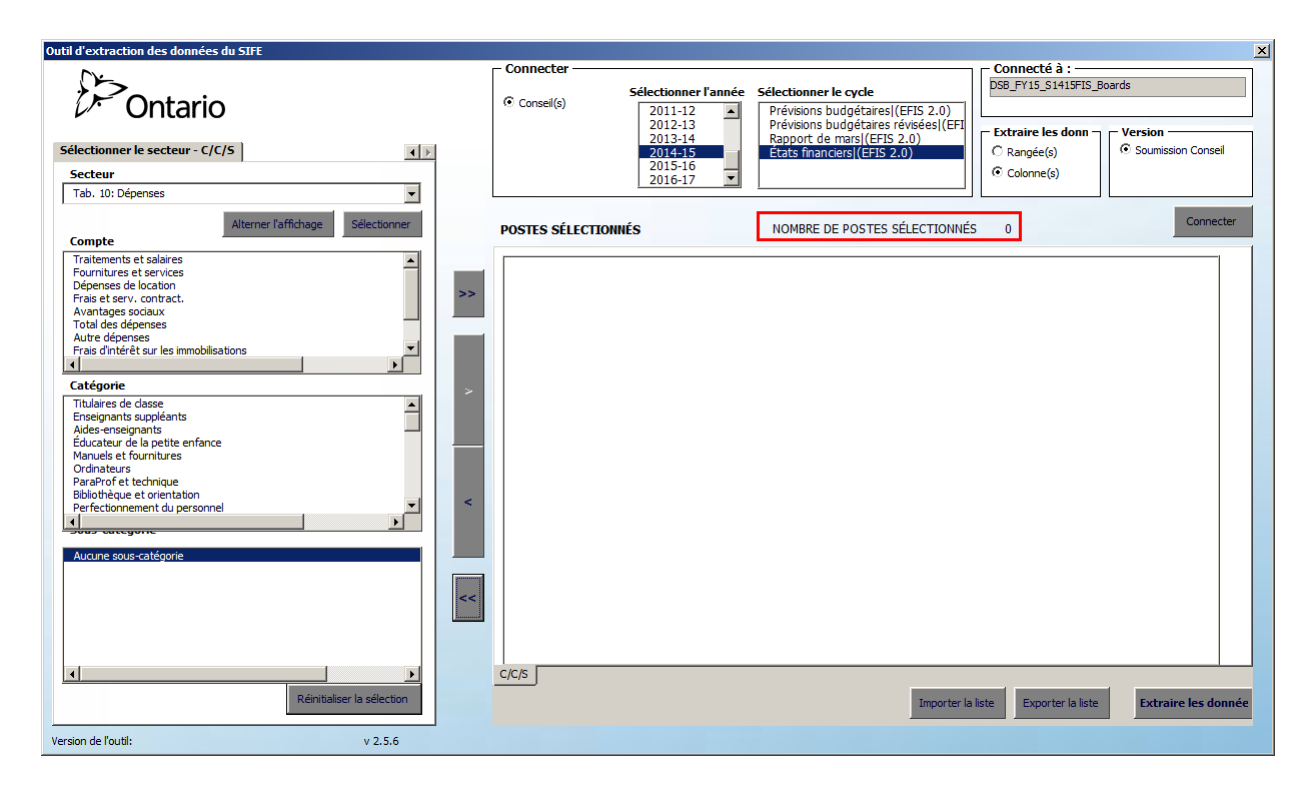

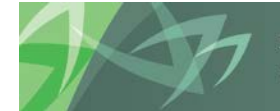

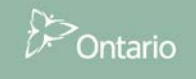

### 3.5 Option « Extraire les données »

Lorsque les données sont extraites de l'outil, elles sont transférées sur une feuille de calcul Excel. Les données peuvent être extraites sous forme de *colonnes* ou de *rangées*.

| Outil d'extraction des données du SIFE                     |                                                                                      |                                                                                                    | ×      |
|------------------------------------------------------------|--------------------------------------------------------------------------------------|----------------------------------------------------------------------------------------------------|--------|
| Ontario                                                    | Connecter<br>Consel(s)<br>Sélectionner l'année<br>2011-12<br>2012-13<br>2013-14<br>R | Connecté à :  Connecté à :  Connecté à :  DSB_FY15_S1415FIS_Boards  Prévisions budgétaires/(EFIS 2.0)  Prévisions budgétaires/(EFIS 2.0)  Connecté à :  Connecté à :  Con |        |
| Sélectionner le secteur - C/C/S  Secteur Tab. 10: Dépenses | 2014-15<br>2015-16<br>2016-17 ▼                                                      | États financiers(ÉFIS 2.0) Colonne(s)                                                                                                    | nseil  |
| Alterner Taffichage Sélectionner                           | POSTES SÉLECTIONNÉS N                                                                | NOMBRE DE POSTES SÉLECTIONNÉS 0                                                                                                    | necter |

Si vous sélectionnez **Colonne(s)**, les cellules de donnés s'afficheront sous forme de colonnes, et les conseils scolaires seront affichés en rangées. À **noter :** en raison des limites de mémoire d'Excel, il est uniquement possible de sélectionner un maximum de 1 500 cellules lorsque la liste d'extraction des données est configurée en mode « colonne(s) ».

| X       | 🛃 🖻 = (° = -                            | Ŧ                           | -          |                                 |                        |                         |                         | Bo                      | ok4 - Microsoft Excel   |                         |                         |   |
|---------|-----------------------------------------|-----------------------------|------------|---------------------------------|------------------------|-------------------------|-------------------------|-------------------------|-------------------------|-------------------------|-------------------------|---|
|         | File Home                               | Insert P                    | age Layou  | it Formulas I                   | Data Review            | View Developer          | Smart View              | Acrobat EFIS            |                         |                         |                         |   |
| C<br>de | Dutil d'extraction<br>s données du SIFE | Rapport des<br>intervenants | X<br>Admin | FR<br>Sélection de<br>la langue |                        |                         |                         |                         |                         |                         |                         |   |
|         | S37                                     | <b>-</b> (0                 | $f_{x}$    |                                 |                        |                         |                         |                         |                         |                         |                         |   |
|         | A                                       | E                           | 1          | С                               | D                      | G                       | Н                       | L                       | М                       | N                       | 0                       | Р |
| 1       | Données de sortie du SIFE 2.0           |                             | 2.0        |                                 |                        |                         |                         |                         |                         |                         |                         |   |
| 2       | 09/27/2016 11:                          | 8                           |            |                                 |                        |                         |                         |                         |                         |                         |                         |   |
| 3       |                                         |                             |            |                                 | Nom de la cellule :    |                         |                         | SC10_00001C             | SC10_50000              | SC10_50003              | SC10_00061C             |   |
| 4       |                                         |                             |            |                                 | Région :               |                         |                         | Tab. 10: Dépenses       | Tab. 10: Dépenses       | Tab. 10: Dépenses       | Tab. 10: Dépenses       |   |
| 5       |                                         |                             |            |                                 | Période :              | YearTotal1              | YearTotal1              | YearTotal1              | YearTotal1              | YearTotal1              | YearTotal1              |   |
| 6       |                                         |                             |            |                                 | Année :                | 2014-15                 | 2014-15                 | 2014-15                 | 2014-15                 | 2014-15                 | 2014-15                 |   |
| 7       |                                         |                             |            |                                 | Cycle :                | États financiers        | États financiers        | États financiers        | États financiers        | États financiers        | États financiers        |   |
| 8       |                                         |                             |            |                                 | Compte du membre :     | Statut de la soumission | Effectif Quotidien Moye | Traitements et salaires | Traitements et salaires | Traitements et salaires | Traitements et salaires |   |
| 9       |                                         |                             |            |                                 | Catégorie de membre :  | Aucune catégorie        | Aucune catégorie        | Titulaires de classe    | Aides-enseignants       | Éducateur de la petite  | ParaProf et technique   |   |
| 10      | Inde                                    | ex :                        | CSD no :   |                                 | Sous-catégorie de mem  | Aucune sous-catégorie   | Total - École de jour   | Aucune sous-catégorie   | Aucune sous-catégorie   | Aucune sous-catégorie   | Aucune sous-catégorie   |   |
| 11      |                                         | 1                           | 1          | Version active du conse         | DSB Ontario North East | Active/Actif            | 6,941.13                | 44729411                | 4133824                 | 1068730                 | 2034604                 |   |
| 12      | 1                                       | 2                           | 2          | Version active du conse         | Algoma DSB             | Active/Actif            | 9,260.79                | 56688198                | 6453034                 | 1504052                 | 2717418                 |   |
| 13      |                                         | з                           | 3          | Version active du conse         | Rainbow DSB            | Active/Actif            | 12,996.15               | 76148521                | 7144632                 | 2202446                 | 4112970                 |   |
| 14      | L                                       | 4                           | 4          | Version active du conse         | Near North DSB         | Active/Actif            | 9,764.71                | 59416938                | 6849517                 | 1450637                 | 3482379                 |   |
| 15      | i                                       | 5                           | 5.1        | Version active du conse         | Keewatin-Patricia DSB  | Active/Actif            | 4,499.85                | 30871477                | 4940749                 | 777509                  | 1950380                 |   |
| 16      | i                                       | 6                           | 5.2        | Version active du conse         | Rainy River DSB        | Active/Actif            | 2,355.93                | 17130242                | 2550825                 | 510060                  | 1220338                 |   |
| 17      | r                                       | 7                           | 6.1        | Version active du conse         | Lakehead DSB           | Active/Actif            | 8,870.56                | 49689085                | 8763274                 |                         | 2236205                 |   |
| 18      |                                         | 8                           | 6.2        | Version active du conse         | Superior-Greenstone D  | Active/Actif            | 1,404.92                | 12142935                | 1861376                 | 224099                  | 670257                  |   |
| 19      |                                         | 9                           | 7          | Version active du conse         | Rivewater DSR          | Active/Actif            | 16,139.39               | 86399564                | 10904012                | 3264095                 | 3431488                 |   |

Si vous sélectionnez *Rangée(s)*, les cellules de données sélectionnées seront affichées sous forme de rangées, et les conseils scolaires seront affichés dans les colonnes.

|          |                    | ) - (                    | -                           |            |                                 |         |        |            |           |                         | Б                     | ook3 - Microsoft Excel    |                                       |                          |                            |
|----------|--------------------|--------------------------|-----------------------------|------------|---------------------------------|---------|--------|------------|-----------|-------------------------|-----------------------|---------------------------|---------------------------------------|--------------------------|----------------------------|
|          | ile                | Home                     | Insert P                    | age Layout | t Formulas                      | Data    | Review | View       | Developer | Smart View              | Acrobat EFIS          |                           |                                       |                          |                            |
| O<br>des | util d'ex<br>donné | xtraction<br>ies du SIFE | Rapport des<br>intervenants | X<br>Admin | FR<br>Sélection de<br>la langue |         |        |            |           |                         |                       |                           |                                       |                          |                            |
|          |                    | C36                      | <b>-</b>                    | $f_{x}$    |                                 |         |        |            |           |                         |                       |                           |                                       |                          |                            |
|          |                    | А                        | E                           | 1          | С                               |         | D      |            | E         | F                       | G                     | н                         | I.                                    | J                        | К                          |
| 1        | Don                | nées de                  | sortie du                   | I SIFE 2   | .0                              |         |        |            |           |                         |                       |                           |                                       |                          |                            |
| 2        | 09/27              | /2016 11:3               | 7                           |            |                                 |         |        |            |           |                         |                       |                           |                                       |                          |                            |
| 3        |                    |                          |                             |            |                                 |         |        |            |           |                         |                       | Index :                   | 1                                     | 2                        | 3                          |
| 4        |                    |                          |                             |            |                                 |         |        |            |           |                         |                       | CSD no :                  | 1                                     | 2                        | 3                          |
| 5        |                    |                          |                             |            |                                 |         |        |            |           |                         |                       | \\                        | /ersion active du conseil             | ersion active du conseil | ersion active du conseil e |
| 6        | Nom de             | e la cellule :           | Région :                    |            | Période :                       | Année : |        | Cycle :    | c         | Compte du membre :      | Catégorie de membr    | e : Sous-catégorie de men | u unionia da cum DED Canada Narth Fan |                          | Rainbow DSB                |
| 9        |                    |                          |                             |            | YearTotal1                      | 2014-15 |        | États fina | inciers 3 | Statut de la soumission | Aucune catégorie      | Aucune sous-catégorie     | Active/Actif                          | Active/Actif             | Active/Actif               |
| 10       |                    |                          |                             |            | YearTotal1                      | 2014-15 |        | États fina | inciers & | Effectif Quotidien Moye | Aucune catégorie      | Total - École de jour     | 6,941.13                              | 9,260.79                 | 12,996.15                  |
| 14       | SC10_0             | 00001C                   | Tab. 10: Dép                | enses      | YearTotal1                      | 2014-15 |        | États fina | nciers 1  | Traitements et salaires | Titulaires de classe  | Aucune sous-catégorie     | 44729411                              | 56688198                 | 76148521                   |
| 15       | SC10_5             | 50000                    | Tab. 10: Dép                | enses      | YearTotal1                      | 2014-15 |        | États fina | nciers T  | Traitements et salaires | Aides-enseignants     | Aucune sous-catégorie     | 4133824                               | 6453034                  | 7144632                    |
| 16       | SC10_5             | 60003                    | Tab. 10: Dép                | enses      | YearTotal1                      | 2014-15 |        | États fina | nciers 1  | Traitements et salaires | Éducateur de la petit | e « Aucune sous-catégorie | 1068730                               | 1504052                  | 2202446                    |
| 17       | SC10_0             | 00061C                   | Tab. 10: Dép                | enses      | YearTotal1                      | 2014-15 |        | États fina | nciers T  | Traitements et salaires | ParaProf et techniqu  | Aucune sous-catégorie     | 2034604                               | 2717418                  | 4112970                    |

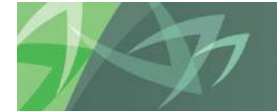

support every child | accompagner chaque enfant reach every student | appuyer chaque élève

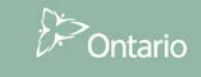

### 3.6 Exporter

L'outil permet à l'utilisateur de sauvegarder une liste de postes sélectionnés. Lorsqu'une liste est produite dans le champ « Postes sélectionnés », il est possible de la sauvegarder à l'aide de la fonction « Exporter ». Veuillez noter : la liste de données exportées du SIFE 2.0 ne se limite pas à un seul cycle; il est possible de sélectionner des données provenant de cycles multiples, dans la mesure où les sélections C/C/S sont valides pour les cycles en question. Le fichier d'exportation des données du SIFE 1.0 s'applique uniquement à un seul cycle à la fois, et ne peut donc pas être utilisé en vue d'extraire des données provenant de cycles multiples. Pour sauvegarder la liste, cliquez sur le bouton **Exporter la liste**.

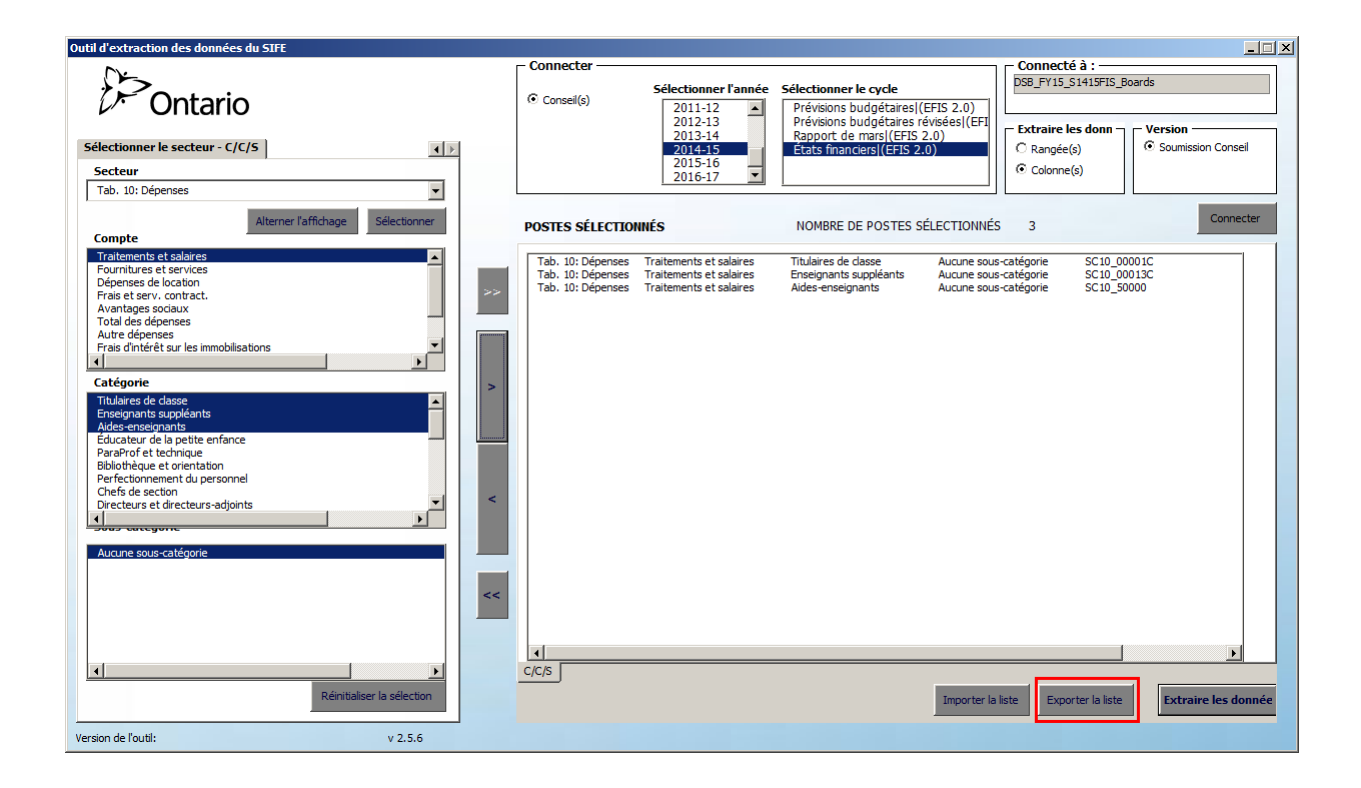

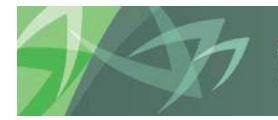

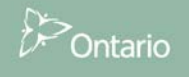

Après avoir cliqué sur le bouton, la boîte de dialogue d'Excel « Enregistrer sous » vous demandera à quel endroit vous souhaitez sauvegarder le fichier, et sous quel nom. L'action de cliquer sur le bouton **Enregistrer** vous permettra de sauvegarder le fichier en format \*.csv.

| Outil d'extractio                                     | n des données du SIFE<br>Ontario                                 |                                            | Connecter —    | Sélectionner  <br>2011-12<br>2012-13<br>2013-14 | 'année S |
|-------------------------------------------------------|------------------------------------------------------------------|--------------------------------------------|----------------|-------------------------------------------------|----------|
| Sélectionner                                          | 🔣 Save As File Name                                              |                                            |                |                                                 | ×        |
| Secteur<br>Tab. 10: Dép                               | Libraries + Do                                                   | ocuments 👻                                 | 👻 🚱 Searc      | h Documents                                     | 2        |
|                                                       | Organize 🔻 New folder                                            |                                            |                | :== •                                           | •        |
| Compte<br>Traitements<br>Fournitures (<br>Dépenses de | Libraries                                                        | Documents library<br>Includes: 2 locations |                | Arrange by: Folder                              | •        |
| Frais et serv                                         | J Music                                                          | Name *                                     |                | Date modified                                   | Type 📥   |
| Avantages s<br>Total des déj<br>Autre dépen           | E Pictures                                                       | Access DBs                                 |                | 12/04/2015 4:10 PM                              | File fo  |
|                                                       | Computer                                                         | Ersbase EAS Console                        |                | 12/08/2015 3:51 PM                              | File fo  |
| Catégorie<br>Titulaires de                            | 🏭 Ontario (C:)                                                   | January Fiddler2                           |                | 02/26/2016 3:29 PM                              | File fo  |
| Enseignants<br>Aides-enseig                           | ESIP (\\CSC.AD.GOV.(                                             | •                                          |                |                                                 | •        |
| Éducateur de<br>ParaProf et 1<br>Bibliothèque         | File <u>n</u> ame: Exporter<br>Save as <u>type</u> : CSV Files ( | (*.csv)                                    |                |                                                 | •        |
| Chefs de sec<br>Directeurs et                         | Authors: Add an aut                                              | hor Ti                                     | ags: Add a tag |                                                 |          |
| Aucune sous                                           | Alide Folders                                                    | 1                                          | Tools 👻 🔤      | Save Cance                                      | :        |
|                                                       |                                                                  |                                            |                |                                                 | 111      |

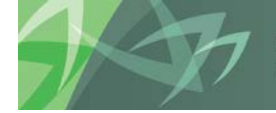

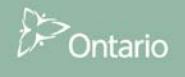

### 3.7 Importer

Afin d'importer une liste qui a été sauvegardée, l'utilisateur doit d'abord se connecter au cycle souhaité. Une fois la connexion effectuée, et une fois que l'utilisateur a fait la sélection de la liste de conseils scolaires (DSB) pour laquelle il souhaite extraire des données, il peut, au lieu de sélectionner un secteur et une liste de cellules, simplement cliquer sur le bouton *Importer la liste*.

|                                 | - Connector      |                      |                                                                     | - Connecté à :         |                     |
|---------------------------------|------------------|----------------------|---------------------------------------------------------------------|------------------------|---------------------|
| $\mathcal{O}$                   | Connecter        |                      |                                                                     | DSB EV15 S1415RES B    | pards               |
| ontaria                         | Conseil(s)       | Sélectionner l'année | Sélectionner le cycle                                               |                        |                     |
|                                 | Consen(s)        | 2011-12              | Prévisions budgétaires (EFIS 2.0)                                   |                        |                     |
|                                 |                  | 2012-13              | Previsions budgetaires revisees (EEI<br>Papport do marsi (EEIS 2.0) | Extraire les donn –    | Version             |
| Sélectionner le secteur - C/C/S |                  | 2013-14              | États financiers/(EFIS 2.0)                                         | C Rangée(s)            | Soumission Conseil  |
| Costour                         |                  | 2015-16              |                                                                     | Colonno(a)             |                     |
| Secteur                         |                  | 2016-17 💌            |                                                                     | Colorine(s)            |                     |
|                                 | L                |                      |                                                                     |                        |                     |
| Alizens Paffichana Sélectionner |                  |                      |                                                                     |                        | Connecter           |
| Compte                          | POSTES SELECTION | NNES                 | NOMBRE DE POSTES SELECTIONNES                                       | 3                      |                     |
| compte                          |                  |                      |                                                                     |                        |                     |
|                                 |                  |                      |                                                                     |                        |                     |
|                                 |                  |                      |                                                                     |                        |                     |
|                                 |                  |                      |                                                                     |                        |                     |
|                                 |                  |                      |                                                                     |                        |                     |
|                                 |                  |                      |                                                                     |                        |                     |
|                                 |                  |                      |                                                                     |                        |                     |
|                                 |                  |                      |                                                                     |                        |                     |
| Catégorie                       |                  |                      |                                                                     |                        |                     |
|                                 |                  |                      |                                                                     |                        |                     |
|                                 |                  |                      |                                                                     |                        |                     |
|                                 |                  |                      |                                                                     |                        |                     |
|                                 |                  |                      |                                                                     |                        |                     |
|                                 |                  |                      |                                                                     |                        |                     |
|                                 |                  |                      |                                                                     |                        |                     |
|                                 |                  |                      |                                                                     |                        |                     |
|                                 |                  |                      |                                                                     |                        |                     |
|                                 |                  |                      |                                                                     |                        |                     |
|                                 |                  |                      |                                                                     |                        |                     |
|                                 |                  |                      |                                                                     |                        |                     |
| <<                              |                  |                      |                                                                     |                        |                     |
|                                 |                  |                      |                                                                     |                        |                     |
|                                 |                  |                      |                                                                     |                        |                     |
|                                 |                  |                      |                                                                     |                        |                     |
|                                 |                  |                      |                                                                     |                        |                     |
|                                 | <u></u>          |                      |                                                                     |                        |                     |
| Réinitialiser la sélection      |                  |                      | Importer la l                                                       | iste Exporter la liste | Extraire les donnée |
|                                 |                  |                      |                                                                     |                        |                     |
| Version de l'outil: v 2.5.6     |                  |                      |                                                                     |                        |                     |

Une fois le bouton cliqué, l'utilisateur peut trouver l'emplacement du fichier exporté depuis la boîte de dialogue d'Excel **Open** (Ouvrir). Après avoir trouvé et sélectionné le fichier, l'utilisateur peut lancer le processus d'importation des cellules en cliquant sur le bouton **Open**.

| $\mathcal{D}$ |                         |                                            | Connecter           |                      |          |          |
|---------------|-------------------------|--------------------------------------------|---------------------|----------------------|----------|----------|
| Ţ,            | 🔣 Select File To Import |                                            |                     |                      |          |          |
| •             | C Libraries             | - Documents -                              | <b>▼</b> 🛃          | Search Documents     |          | <u> </u> |
| Sélection     | Organize 🔻 New folder   |                                            |                     | :==                  | - 🔳      | 0        |
|               | Libraries               | Documents library<br>Includes: 2 locations |                     | Arrange by:          | Folder 🔻 |          |
|               | J Music                 | Name *                                     | Date modified       | Туре                 | Size     | <b>_</b> |
|               | Pictures                | 🛃 My Data Sources                          | 10/23/2015 12:36 PM | File folder          | _        | _        |
|               | Videos                  | 퉬 OneNote Notebooks                        | 10/23/2015 4:00 PM  | File folder          |          |          |
|               |                         | 퉬 Oracle Books                             | 10/23/2015 12:36 PM | File folder          |          |          |
|               | 🖳 Computer              | Outlook Files                              | 07/27/2016 2:48 PM  | File folder          |          |          |
|               | 🏭 Ontario (C:)          | Smart View                                 | 09/27/2016 10:31 AM | File folder          |          |          |
|               | ESIP (\\CSC.AD.GC       | Software Install Packages                  | 08/17/2016 1:36 PM  | File folder          |          |          |
|               | EFIS-Mod (\\Csc.ac      | WM                                         | 08/10/2016 10:53 AM | File folder          |          |          |
|               | shared21 (\\Csc.ac      | Exporter.csv                               | 09/27/2016 11:43 AM | Microsoft Excel Com. |          | 1        |
|               |                         |                                            |                     |                      |          |          |
|               |                         |                                            |                     |                      |          | _        |
|               | File n                  | ame: Exporter.csv                          | <b>_</b>            | CSV Files (*.csv)    |          | _        |
|               |                         |                                            | Tools 👻             | Open                 | Cancel   |          |

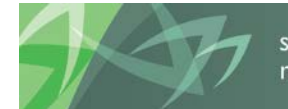

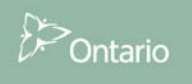

| Outil d'extraction des données du SIFE |                                                                                        |                                                                                                    | X                                                                                            |
|----------------------------------------|----------------------------------------------------------------------------------------|----------------------------------------------------------------------------------------------------|----------------------------------------------------------------------------------------------|
| Sélectionner le secteur - C/C/S        | Conset(s) Sélectionner l'année<br>2011-12<br>2012-13<br>2013-14<br>2014-15<br>2015-16  | Sélectionner le cycle<br>Prévisions budgétaires (CETIS 2.0)<br>Prévisions budgétaires révisées (CETI<br>Rapport de mars) (CETIS 2.0)<br>États financiers (CETIS 2.0) | Connecté à :<br>DSB_FY15_S141SRES_Boards<br>Extraire les donn<br>C Rangée(s)<br>C Colones(c) |
| Alterner l'affichage Sélectionner      | POSTES SÉLECTIONNÉS Tab. 10: Dépenses Traitements et salaires                          | NOMBRE DE POSTES SÉLECTIONNÉS<br>Titulaires de classe Aucune sous-                                                                                                   | 3 Connecter                                                                                  |
| Catégorie                              | Tab. 10: Dépenses Traitements et salaires<br>Tab. 10: Dépenses Traitements et salaires | Audune sous-<br>Aides-enseignants Aucune sous-                                                                                                    | atégorie SC10_50000                                                                          |
|                                        |                                                                                        |                                                                                                    |                                                                                              |
| Rénitialiser la sélection              |                                                                                        | Importer la l                                                                                                    | ste Exporter la liste Extraire les donnée                                                    |

La liste de cellules importée s'affichera dans le secteur **Postes sélectionnés**.

À noter : si la sélection de cellules importée ne figure pas dans le champ **Année/Cycle** sélectionné pour les données du SIFE 2.0, le processus d'extraction échouera. Un message d'erreur s'affichera pour en aviser l'utilisateur.

| Microsoft Excel                                                                   | ×             |
|-----------------------------------------------------------------------------------|---------------|
| Le processus d'extrait de données a échoué dû à une a<br>membre(s) non valide(s). | pplication ou |
|                                                                                   | ОК            |

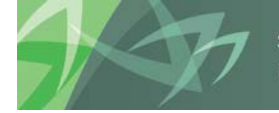

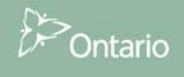

Par ailleurs, si les extraits de données sont invalides, le secteur à partir duquel les cellules ont été extraites sur la feuille Excel apparaîtra en surbrillance, comme illustré ci-dessous.

| 🗶 i 🔓             | - 1) × (°1 ×  ·    | Ŧ                  |                   |                          |            |             |                                          |                    |                                       | Boo                         | k9 - Mic                | rosoft Excel                      |
|-------------------|--------------------|--------------------|-------------------|--------------------------|------------|-------------|------------------------------------------|--------------------|---------------------------------------|-----------------------------|-------------------------|-----------------------------------|
| File              | Home               | Insert             | Page Layou        | t Formulas               | Data Re    | view Viev   | v Developer                              | r Smart View       | Acrobat                               | EFIS                        |                         |                                   |
|                   | <b>1</b>           | =                  | *                 | FR                       |            |             |                                          |                    |                                       |                             |                         |                                   |
| Outi              | il d'extraction    | Rapport            | des Admin         | Sélection de             |            |             |                                          |                    |                                       |                             |                         |                                   |
| des de            | onnées du SIFE     | intervena          | ants              | la langue                |            |             |                                          |                    |                                       |                             |                         |                                   |
|                   | H40                | <b>+</b> (         | fx                |                          |            |             |                                          |                    |                                       |                             |                         |                                   |
|                   | А                  |                    | В                 | С                        | D          |             | E                                        | F                  |                                       | G                           |                         | н                                 |
| 0                 | Données de         | sortie             | du SIFE 2         | .0                       |            |             |                                          |                    |                                       |                             |                         |                                   |
| 1                 |                    |                    |                   |                          |            |             |                                          |                    |                                       |                             |                         |                                   |
| 2 0               | 9/27/2016 11:4     | 49                 |                   |                          |            |             |                                          |                    |                                       |                             |                         |                                   |
| 3                 |                    |                    |                   |                          |            |             |                                          |                    |                                       |                             |                         | Index :                           |
| 5                 |                    |                    |                   |                          |            |             |                                          |                    |                                       |                             |                         | CSD no :<br>Ver                   |
|                   |                    |                    |                   |                          |            |             |                                          |                    |                                       |                             |                         |                                   |
|                   |                    |                    |                   |                          |            |             |                                          |                    |                                       |                             |                         |                                   |
| 6 N               | om de la cellule : | Région             |                   | Période :                | Année :    | Cycle       |                                          | Compte du memb     | ore : Catégorie                       | de membre : S               | Sous-caté               | gorie de mem                      |
| 9                 |                    |                    |                   | YearTotal1               | 2014-15    | Prév        | isions budgétaire                        | Langue du consei   | Aucune ca                             | tégorie                     | Total pour              | r les écoles de <sub>.</sub> Er   |
| 10                |                    |                    |                   | YearTotal1               | 2014-15    | Prév        | isions budgétaire                        | Statut de la soum  | ission Aucune ca                      | tégorie /                   | Aucune so               | us-catégorie A                    |
| 14 so             | C01100004C         | Tab. 01<br>Tab. 01 | .1: Etat consolid | YearTotal1<br>YearTotal1 | 2014-15    | Prév        | isions budgétaires<br>isions budgétaires | Conseil - Urbain o | u rura Aucune ca<br>s résul Subventio | tegorie 1<br>ns générales 1 | Fotal pour<br>Budget no | les écoles de So<br>ur l'exercice |
| 16 50             | C01100001C         | Tab. 01            | .1: État consolid | YearTotal1               | 2014-15    | Prév        | isions budgétaires                       | État consolidé de  | s résul Subventio                     | ns provincial(              | Budget po               | ur l'exercice                     |
| 17 <mark>s</mark> | C01100022C         | Tab. 01            | .1: État consolid | YearTotal1               | 2014-15    | Prév        | isions budgétaires                       | État consolidé de  | s résul Impôt loca                    | a a                         | Budget po               | ur l'exercice                     |
| 18 50             | C01100010C         | Tab. 01            | .1: État consolid | YearTotal1               | 2014-15    | Prév        | isions budgétaires                       | État consolidé de  | s résul Revenus d                     | es fonds géné l             | Budget po               | ur l'exercice                     |
| 19 so             | C01100019C         | Tab. 01            | 1: État consolid  | YearTotal1               | 2014-15    | Prév        | isions budgétaires                       | Etat consolidé de  | s résul Subventio                     | ns fédérales el             | Budget po               | ur l'exercice en                  |
| 20 50             | C01100015C         | Tab. 01            | .1: État consolid | YearTotal1               | 2014-15    | Prév        | isions budgetaires                       | État consolidé de  | s résul Total des a                   | utres droits e l            | Budget po               | ur l'exercice<br>ur l'exercice en |
| 22 <b>s</b> o     | C01100025C         | Tab. 01            | .1: État consolid | YearTotal1               | 2014-15    | Prév        | isions budgétaires                       | État consolidé de  | s résul Droits et r                   | ecettes prove l             | Budget po               | ur l'exercice                     |
|                   | <b>1</b> 9 - 1     | (u - 1-            | Ŧ                 |                          |            |             |                                          |                    |                                       |                             |                         |                                   |
| F                 | ile Ho             | ome                | Insert            | Page Lavo                | ut For     | mulas       | Data                                     | Review             | View                                  | Develop                     | er                      |                                   |
|                   |                    | _                  | -                 |                          |            |             |                                          |                    |                                       |                             |                         |                                   |
|                   |                    |                    |                   |                          | FR         | 8           |                                          |                    |                                       |                             |                         |                                   |
| 0                 | util d'extrad      | tion               | Pannort           | dec Admin                | Sélectio   | n de        |                                          |                    |                                       |                             |                         |                                   |
| des               | données di         | u SIFE             | intervena         | ints                     | la lang    | gue         |                                          |                    |                                       |                             |                         |                                   |
|                   |                    |                    |                   |                          |            |             |                                          |                    |                                       |                             |                         |                                   |
|                   | G27                |                    | <b>+</b> (6       | fx                       |            |             |                                          |                    |                                       |                             |                         |                                   |
| 1                 | •                  |                    |                   |                          |            | <u>c</u>    |                                          | D                  |                                       | -                           |                         |                                   |
|                   | - A                |                    |                   | D                        |            | C           |                                          | U                  |                                       | 3                           |                         |                                   |
|                   | Donnée             | es de              | sortie            | du SIFE :                | 2.0        |             |                                          |                    |                                       |                             |                         |                                   |
| 1                 |                    |                    |                   |                          |            |             |                                          |                    |                                       |                             |                         |                                   |
| 2                 | 00/27/20           | 16 11-5            | 1                 |                          |            |             |                                          |                    |                                       |                             |                         |                                   |
| 2                 | 09/21/20.          | 10 11:5            |                   |                          |            |             |                                          |                    |                                       |                             |                         |                                   |
| 3                 |                    |                    |                   |                          |            |             | Nom de la                                | cellule :          |                                       |                             |                         |                                   |
| 4                 |                    |                    |                   |                          |            |             | Région :                                 |                    |                                       |                             |                         |                                   |
| 5                 |                    |                    |                   |                          |            |             | Période :                                |                    | YearTotal1                            |                             | Yea                     |                                   |
| 6                 |                    |                    |                   |                          |            |             | Année :                                  |                    | 2014-15                               |                             | 201                     |                                   |
| 7                 |                    |                    |                   |                          |            |             | Cycle :                                  |                    | Prévisions                            | budgétair                   | es Pré                  |                                   |
| 8                 |                    |                    |                   |                          |            |             | Compte d                                 | u membre :         | Langue du                             | conseil                     | Sta                     |                                   |
| 0                 |                    |                    |                   |                          |            |             | Catéroni                                 | do mombre i        | -<br>Aucune cnt                       | égorie                      | Aur                     |                                   |
| 10                |                    |                    |                   |                          |            |             | categorie                                | ue memore :        | Total nour                            | les écoles :                | 10 411                  |                                   |
| 10                |                    | Inde               | 9X :              | CSD no                   |            |             | Sous-caté                                | gorie de mem       | Faction / 1                           | ala la                      | A                       |                                   |
| 11                |                    |                    | 19                | 17                       | Version ac | tive du con | se Simcoe Co                             | ounty DSB          | English / An                          | igiais                      | Act                     |                                   |
| 12                |                    |                    |                   |                          |            |             |                                          |                    |                                       |                             |                         |                                   |
| 13                |                    |                    |                   |                          |            |             | Totaux pro                               | ovinciaux :        |                                       |                             |                         |                                   |
| 14                |                    |                    |                   |                          |            |             | CSD public                               | s anglais - To     | tal :                                 |                             |                         |                                   |
| 15                |                    |                    |                   |                          |            |             | CSD public                               | s francais - Ta    | otal :                                |                             |                         |                                   |
|                   |                    |                    |                   |                          |            |             |                                          | ,,                 |                                       |                             |                         |                                   |
|                   |                    |                    |                   |                          |            |             |                                          |                    |                                       |                             |                         |                                   |

NOTES SUPPLÉMENTAIRES:

- 1. Le fichier exporté depuis les données du SIFE 1.0 ne peut être utilisé conjointement avec la fonction « importer » du SIFE 2.0 et vice versa.
- 2. Le fichier exporté depuis le SIFE 2.0 ne se limite pas à un seul cycle; il est possible de sélectionner des données provenant de cycles multiples, dans la mesure où les sélections C/C/S sont valides pour les cycles en question.
- 3. Le fichier exporté depuis le SIFE 1.0 s'applique uniquement à un seul cycle à la fois, et ne peut donc pas être importé vers un nouveau champ Année/Cycle.

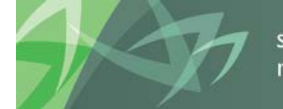

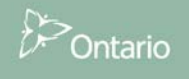

### 3.8 Extraire les données - produire des rapports

La dernière étape du processus consiste à extraire les données vers la feuille Excel, puis de produire le rapport. Une fois que la liste de cellules a été créée dans le champ « Postes sélectionnés », l'action de cliquer sur le bouton *Extraire les données* lancera le processus d'extraction des données.

| Outil d'extraction des données du Stric |                   |                         |                                    |                               |                       |
|-----------------------------------------|-------------------|-------------------------|------------------------------------|-------------------------------|-----------------------|
|                                         | Connecter         |                         |                                    | Connecté à :                  |                       |
| 15                                      |                   | Sélectionner l'année    | Sélectionner le cycle              | DSB_FY15_S1415RES_            | Boards                |
| () Ontario                              | Conseil(s)        |                         |                                    |                               |                       |
|                                         |                   | 2011-12                 | Previsions budgetaires (EFIS 2.0)  |                               |                       |
|                                         |                   | 2012-13                 | Previsions budgetaires revisees (E | Extraire les donn             | - Version             |
| Sélectionner le secteur - C/C/S         |                   | 2013-14                 | Etato financioral (EEIS 2.0)       |                               | Soumission Conseil    |
|                                         |                   | 2014-15                 | Etats Infanciers (EP15 2.0)        | Kangee(s)                     | C Boarnabarr Cornecii |
| Secteur                                 |                   | 2016-17                 |                                    | C Colonne(s)                  |                       |
| Tab. 10: Dépenses                       |                   |                         |                                    |                               |                       |
|                                         |                   |                         |                                    |                               |                       |
| Alterner l'affichage Sélectionner       |                   | m to                    | NOMERE DE DOCTES SÉLECTION         | NÉC 2                         | Connecter             |
| Compte                                  | POSTES SELECTIO   | INES                    | NUMBRE DE PUSTES SELECTION         | NES 3                         |                       |
| Talifarranta at aslaine                 |                   |                         |                                    |                               |                       |
| Fourpitures et services                 | Tab. 10: Dépenses | Traitements et salaires | Titulaires de classe Aucune        | sous-catégorie SC10_00        | 0001C                 |
| Dénenses de location                    | Tab. 10: Dépenses | Traitements et salaires | Enseignants suppléants Aucune      | sous-catégorie SC10_00        | 0013C                 |
| Frais et serv. contract.                | Tab. 10: Depenses | Traitements et salaires | Aides-enseignants Aucune           | sous-categorie SC10 50        |                       |
| Avantages sociaux                       |                   |                         |                                    |                               |                       |
| Total des dépenses                      |                   |                         |                                    |                               |                       |
| Autre dépenses                          |                   |                         |                                    |                               |                       |
| Frais d'intérêt sur les immobilisations |                   |                         |                                    |                               |                       |
|                                         |                   |                         |                                    |                               |                       |
| Catégorie                               |                   |                         |                                    |                               |                       |
| Titulaires de dasse                     |                   |                         |                                    |                               |                       |
| Enseignants suppléants                  |                   |                         |                                    |                               |                       |
| Aides-enseignants                       |                   |                         |                                    |                               |                       |
| Educateur de la petite enfance          |                   |                         |                                    |                               |                       |
| Bibliothèque et orientation             |                   |                         |                                    |                               |                       |
| Perfectionnement du personnel           |                   |                         |                                    |                               |                       |
| Chefs de section                        |                   |                         |                                    |                               |                       |
| Directeurs et directeurs-adjoints       |                   |                         |                                    |                               |                       |
|                                         |                   |                         |                                    |                               |                       |
| - Sous categorie                        |                   |                         |                                    |                               |                       |
| Aucune sous-catégorie                   |                   |                         |                                    |                               |                       |
|                                         |                   |                         |                                    |                               |                       |
|                                         |                   |                         |                                    |                               |                       |
|                                         |                   |                         |                                    |                               |                       |
|                                         |                   |                         |                                    |                               |                       |
|                                         |                   |                         |                                    |                               |                       |
|                                         |                   |                         |                                    |                               |                       |
|                                         | •                 |                         |                                    |                               |                       |
|                                         | C/C/S             |                         |                                    |                               |                       |
| Béinitalises la sélection               |                   |                         |                                    |                               |                       |
| Remudiiser ta selection                 |                   |                         | Importe                            | er la liste Exporter la liste | Extraire les donnée   |
|                                         |                   |                         |                                    |                               |                       |
| Version de l'outil: v 2.5.6             |                   |                         |                                    |                               |                       |
|                                         |                   |                         |                                    |                               |                       |

| Outil d'extraction des données du SIFE 💶 🗖 🗙 | < |
|----------------------------------------------|---|
| Extraction des données en<br>cours           |   |
|                                              | _ |

Un message de confirmation s'affichera une fois le processus terminé.

| Microsoft Excel                  | × |
|----------------------------------|---|
| Extraction des données terminée. |   |
| OK                               | 5 |

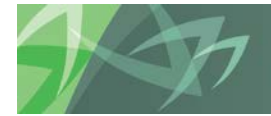

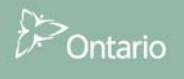

Une fois que l'utilisateur a cliqué sur le bouton « OK » dans la fenêtre instantanée, l'outil d'extraction de données demeurera à l'écran. L'utilisateur devra réduire la taille de la fenêtre de l'outil d'extraction des données pour être en mesure de voir les données extraites.

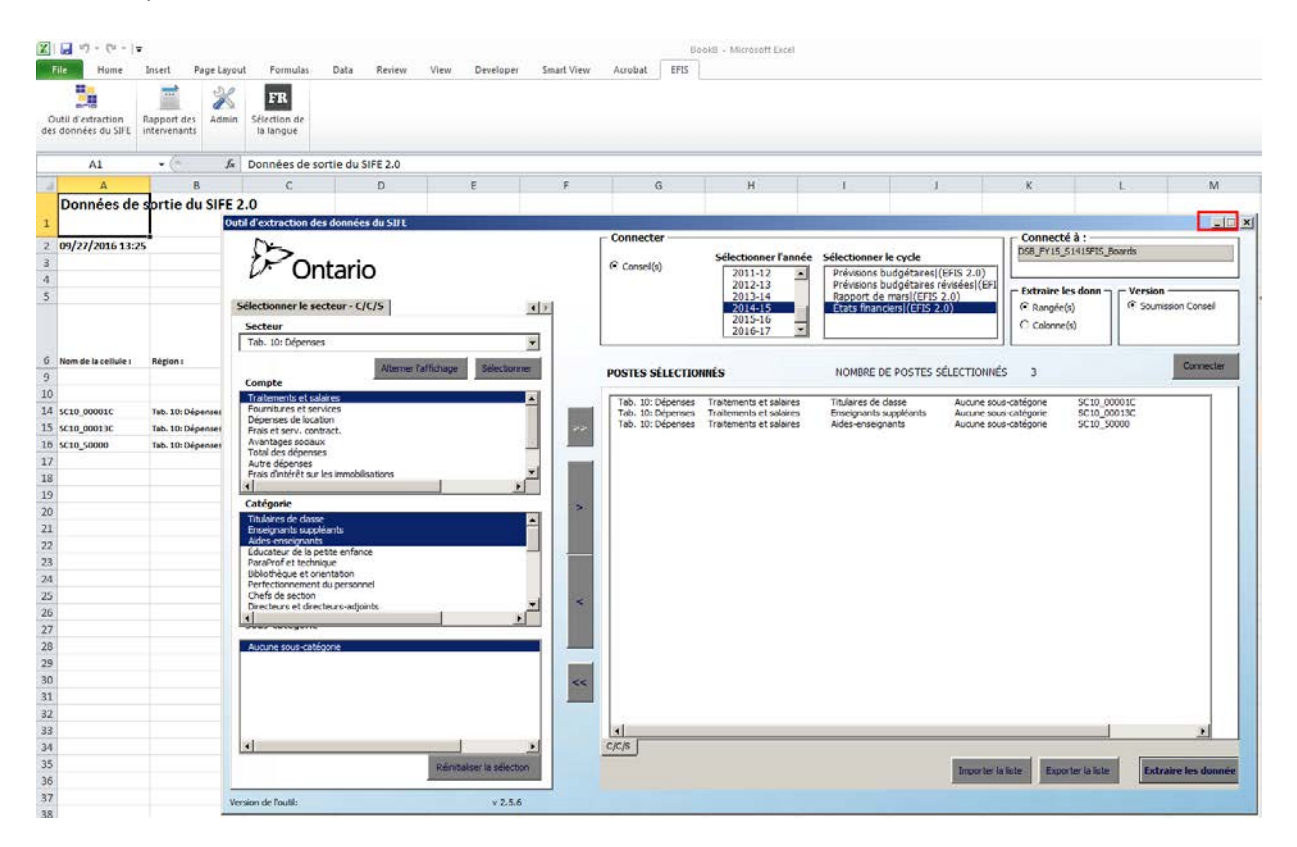

La feuille Excel comporte désormais les données pour l'année, le cycle, les conseils scolaires, et les cellules sélectionnées par l'utilisateur. Les données peuvent être extraites sous forme de colonnes ou de rangées, selon la sélection effectuée par l'utilisateur. Toutes les données extraites par la suite seront exportées vers un nouveau classeur Excel.

| X  | 🕼 🔜 🖤 × 🕲 × 🗎 🖛 🕹 Book11 - Microsoft Excel |                             |            |                                 |             |                        |                           |                        |                        |                          |                          |                          |                            |
|----|--------------------------------------------|-----------------------------|------------|---------------------------------|-------------|------------------------|---------------------------|------------------------|------------------------|--------------------------|--------------------------|--------------------------|----------------------------|
|    | File Home                                  | Insert P                    | age Layout | Formulas                        | Data Review | View Developer         | r Smart View              | Acrobat EFIS           |                        |                          |                          |                          |                            |
| de | Dutil d'extraction<br>s données du SIFE    | Rapport des<br>intervenants | Admin      | FR<br>Sélection de<br>la langue |             |                        |                           |                        |                        |                          |                          |                          |                            |
|    | K31                                        | <b>-</b> (e                 | $f_x$      |                                 |             |                        |                           |                        |                        |                          |                          |                          |                            |
|    | A                                          | B                           | 3          | С                               | D           | E                      | F                         | G                      | н                      | 1                        | J                        | к                        | L                          |
| 1  | Données de                                 | e sortie du                 | I SIFE 2   | .0                              |             |                        |                           |                        |                        |                          |                          |                          |                            |
| -  |                                            |                             |            |                                 |             |                        |                           |                        |                        |                          |                          |                          |                            |
| 2  | 09/27/2016 11:                             | 52                          |            |                                 |             |                        |                           |                        |                        |                          |                          |                          |                            |
| 3  |                                            |                             |            |                                 |             |                        |                           |                        | Index :                | 49                       | 50                       | 51                       | 52                         |
| 4  |                                            |                             |            |                                 |             |                        |                           |                        | CSD no :               | 44                       | 45                       | 46                       | 47                         |
| 5  |                                            |                             |            |                                 |             |                        |                           |                        | v                      | ersion active du conseil | ersion active du conseil | ersion active du conseil | ersion active du conseil e |
| 6  | Nom de la cellule :                        | Région :                    |            | Période :                       | Année :     | Cycle :                | Compte du membre :        | Catézorie de membre    | Sous-catégorie de merr | e Muskoka Catholic DSB   | Durham Catholic DSB      | Halton Catholic DSB      | n-Wentworth Cath DSB V     |
| 9  |                                            |                             |            | YearTotal1                      | 2014-15     | Prévisions budgétaire  | s Statut de la soumission | Aucune catégorie       | Aucune sous-catégorie  | Active/Actif             | Active/Actif             | Active/Actif             | Active/Actif               |
| 10 |                                            |                             |            | YearTotal1                      | 2014-15     | Prévisions budgétaire  | s Effectif Quotidien Moye | Aucune catégorie       | Total - École de jour  | 20,071.81                | 21,609.50                | 31,584.16                | 28,464.57                  |
| 14 | SC10_00001C                                | Tab. 10: Dép                | enses      | YearTotal1                      | 2014-15     | Prévisions budgétaires | Traitements et salaires   | Titulaires de classe   | Aucune sous-catégorie  | 111385527                | 114753664                | 150118945                | 143941800                  |
| 15 | SC10_00013C                                | Tab. 10: Dép                | enses      | YearTotal1                      | 2014-15     | Prévisions budgétaires | Traitements et salaires   | Enseignants suppléants | Aucune sous-catégorie  | 2591283                  | 3972478                  | 2900000                  | 4775000                    |
| 16 | SC10_50000                                 | Tab. 10: Dép                | oenses     | YearTotal1                      | 2014-15     | Prévisions budgétaires | Traitements et salaires   | Aides-enseignants      | Aucune sous-catégorie  | 13159257                 | 10923640                 | 17389500                 | 22432400                   |

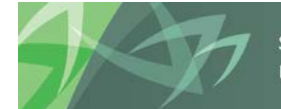

Les données affichées sur la feuille Excel sont légèrement différentes selon si vous utilisez des données provenant du SIFE 2.0 ou du SIFE 1.0, en raison de la structure des banques de données. Les deux extraits de données renferment une section sommaire qui fournit aux utilisateurs les totaux provinciaux, et qui classe les données selon plusieurs catégories, comme la langue du conseil, le type de conseil, la région où se situe le conseil, la taille du conseil, etc. Veuillez noter que le sommaire est structuré en tant que formule Excel, et qu'il n'affichera des données exactes que si l'utilisateur sélectionne tous les conseils scolaires.

| <b>X</b>  | 🚽 🖉 = (° =   <del>-</del>           |                             |                          |                                   |                       |                                 |                                  | Boo                  | k11 - Microsoft Excel |
|-----------|-------------------------------------|-----------------------------|--------------------------|-----------------------------------|-----------------------|---------------------------------|----------------------------------|----------------------|-----------------------|
| Fi        | le Home                             | Insert                      | Page Layou               | t Formulas [                      | Data Review           | View Developer                  | Smart View                       | Acrobat EFIS         |                       |
| Ou<br>des | til d'extraction<br>données du SIFE | Rapport des<br>intervenants | Admin                    | FR<br>Sélection de<br>la langue   |                       |                                 |                                  |                      |                       |
|           | CD27                                | • (*                        | $f_{x}$                  |                                   |                       |                                 |                                  |                      |                       |
|           | CD                                  | 0                           | )E                       | CF                                | CG                    | СН                              | CI                               | CJ                   | СК                    |
| 1         |                                     |                             |                          |                                   |                       |                                 |                                  |                      |                       |
| 2         |                                     |                             |                          |                                   |                       |                                 |                                  |                      |                       |
| 3         |                                     |                             |                          |                                   |                       |                                 |                                  |                      |                       |
| 4         |                                     |                             |                          |                                   |                       |                                 |                                  |                      |                       |
| 5         |                                     |                             |                          |                                   |                       |                                 |                                  |                      |                       |
| 6         | Totaux provinciaux                  | CSD publ                    | ics anglais -<br>Total : | CSD publics français -<br>Total : | CSD publics - Total : | CSD anglais - Total<br>séparé : | CSD français - Total<br>séparé : | CSD - Total séparé : | CSD anglais - Total : |
| 9         |                                     |                             |                          |                                   |                       |                                 |                                  |                      |                       |
| 10        |                                     |                             |                          |                                   |                       |                                 |                                  |                      |                       |
| 14        | 10,679,806,439.0                    | 00 7,053,                   | 436,765.00               | 173,386,977.00                    | 7,226,823,742.00      | 3,006,226,897.00                | 446,755,800.00                   | 3,452,982,697.00     | 10,059,663,662.00     |
| 15        | 362,168,260.0                       | 00 249,                     | 833,219.00               | 5,899,927.00                      | 255,733,146.00        | 91,665,258.00                   | 14,769,856.00                    | 106,435,114.00       | 341,498,477.00        |
| 16        | 980,364,647.0                       | 00 616,                     | 001,187.00               | 16,747,745.00                     | 632,748,932.00        | 302,825,005.00                  | 44,790,710.00                    | 347,615,715.00       | 918,826,192.00        |

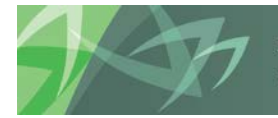

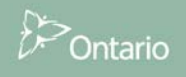

### 3.9 Rapport des intervenants

Le Rapport des intervenants extrait toutes les cellules pour tous les conseils scolaires pour toute combinaison Année/Cycle sélectionnée. Les données sont extraites vers un seul classeur Excel, soit sur une seule feuille, soit classées par secteur.

#### 3.9.1 Exigences en matière de registre

Étant donné que le Rapport des intervenants récupère une importante quantité de cellules, vous devrez effectuer quelques modifications au registre de votre ordinateur pour que celui-ci puisse fonctionner. Si vous ne disposez pas d'un accès administrateur à votre ordinateur, vous devrez demander de l'aide auprès de votre service informatique en vue d'effectuer les modifications suivantes à votre registre :

- 1. Ouvrir l'Éditeur du Registre, menu Démarrer -> Exécuter -> Regedit.
- 2. Si Windows 64 bits avec Office 64 bits ou Windows 32 bits avec Office 32 bits est installé sur l'ordinateur client, allez à la section suivante :

HKEY\_LOCAL\_MACHINE\Software\Microsoft\Windows\CurrentVersion\Internet Settings Créer les nouvelles clés DWORD suivantes avec des valeurs décimales : ReceiveTimeout 1800000 KeepAliveTimeout 1800000 ServerInfoTimeout 1800000

3. Si vous exécutez Windows 64 bits avec Office 32 bits, allez à la section suivante : HKEY\_LOCAL\_MACHINE\Software\WOW6432Node\Microsoft\Windows\CurrentVersion\Inter net Settings Créer les nouvelles clés DWORD suivantes avec des valeurs décimales : ReceiveTimeout 1800000 KeepAliveTimeout 1800000 ServerInfoTimeout 1800000

Ces modifications permettront d'augmenter la valeur du paramètre du délai d'attente à 30 minutes, ce qui permettra l'exécution réussie du rapport des intervenants.

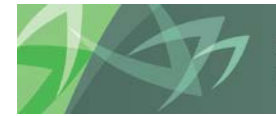

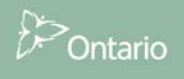

#### 3.9.2 Accéder au Rapport des intervenants

Veuillez noter : il est recommandé de fermer complètement Excel, puis de l'ouvrir à nouveau avant de démarrer la lecture du Rapport des intervenants. Pour accéder au Rapport des intervenants, cliquez sur l'onglet **EFIS** (SIFE) dans le ruban d'Excel, cliquez sur l'icône du **Rapport des intervenants**, puis entrez votre identifiant d'utilisateur GO Secure, ainsi que votre mot de passe pour l'outil d'extraction des données.

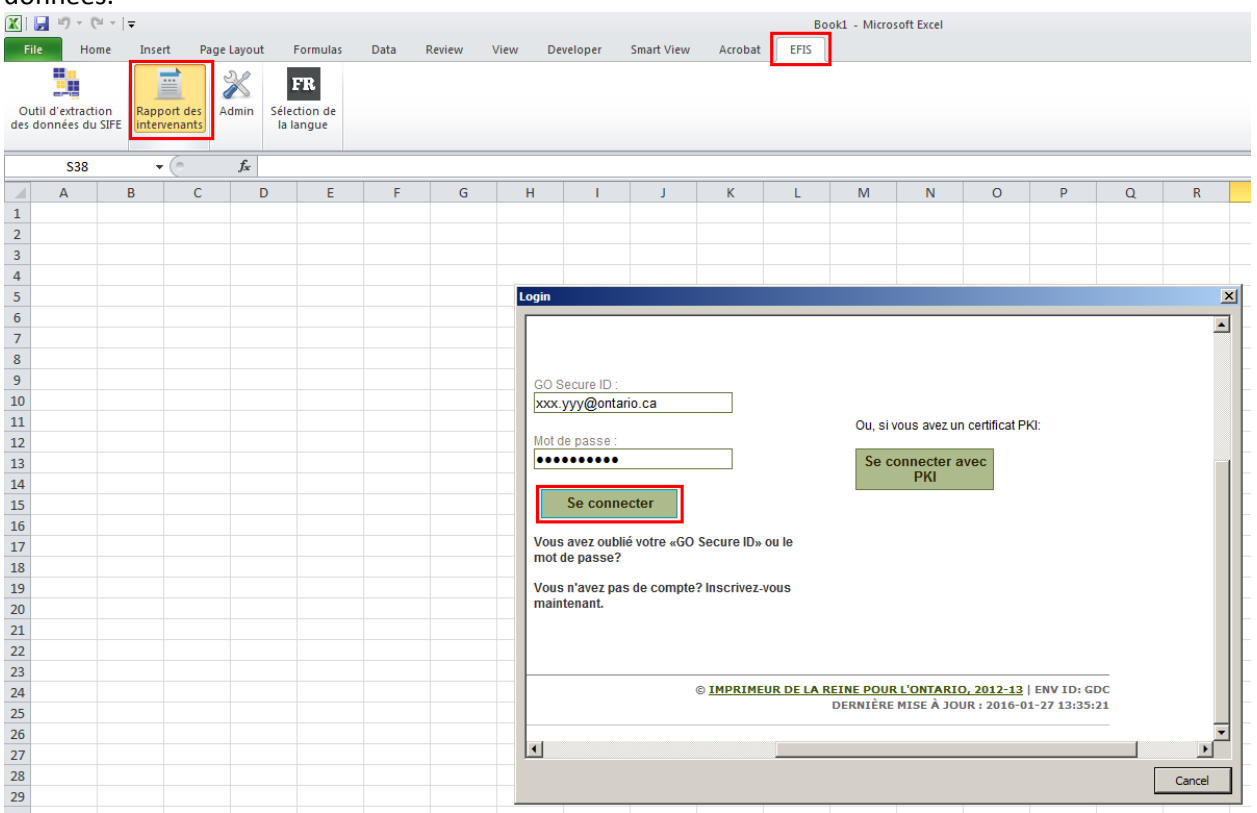

Une fois la session ouverte, le menu du Rapport des intervenants apparaîtra.

| Outil d'extraction des données du 9 | 5IFE - Rapport des interv | enants               |                       |                                                   |                                                                                      |
|-------------------------------------|---------------------------|----------------------|-----------------------|---------------------------------------------------|--------------------------------------------------------------------------------------|
| Ontario                             | Connecter Conseil(s)      | Sélectionner l'année | Sélectionner le cycle | Veuillez vo<br>Veuillez vo<br>Version<br>© Soumis | ssion Conseil                                                                        |
|                                     |                           |                      |                       |                                                   | Connecter                                                                            |
| Version de l'outil: v 2.5.6         |                           |                      |                       |                                                   | Extraire les données<br>ⓒ Sur une seule feuille<br>ⓒ Par zone<br>Produire le rapport |

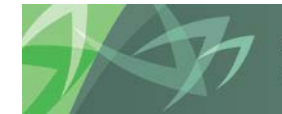

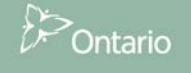

#### 3.9.3 Se connecter

Le processus de sélection pour le Rapport des intervenants fonctionne de la même façon que l'outil d'extraction des données. La principale différence repose sur le fait que toutes les cellules sont sélectionnées pour tous les conseils scolaires dans le Rapport des intervenants, ce qui laisse moins de choix à l'utilisateur.

Sélectionnez le(s) conseil(s) scolaire(s), l'année et le cycle, puis cliquez sur **Connecter**. Une fenêtre apparaîtra vous avisant que la connexion a été effectuée avec succès. Les renseignements de connexion seront également affichés dans la fenêtre supérieure droite de l'écran.

| Outil d'extraction des donn | ées du SIFE - Rapport des in   | itervenants                                                                              |                          |
|-----------------------------|--------------------------------|------------------------------------------------------------------------------------------|--------------------------|
| $\sim$                      | Connecter —                    |                                                                                          | – Connecté à : –––––     |
| Ontario                     | <b>)</b>                       | Sélectionner l'année Sélectionner le cycle                                               | DSB_FY15_S1415FIS_Boards |
|                             | <ul> <li>Conseil(s)</li> </ul> | 2011-12 Previsions budgetaires (EFIS 2.0)<br>2012-13 Prévisions budgétaires révisées (EF | - Version                |
|                             |                                | 2013-14 Rapport de mars((EFIS 2.0)<br>2014-15 États financiers((EFIS 2.0)                | Soumission Conseil       |
|                             |                                | 2015-16<br>2016-17                                                                       |                          |
|                             | L                              |                                                                                          | Connecter                |
|                             |                                |                                                                                          |                          |
|                             |                                |                                                                                          |                          |
|                             |                                |                                                                                          |                          |
|                             |                                | Microsoft Excel                                                                          |                          |
|                             |                                | Connecté à : DSB FY15 S1415FIS Boards                                                    |                          |
|                             |                                |                                                                                          |                          |
|                             |                                | ок                                                                                       | Extraire les données     |
|                             |                                |                                                                                          |                          |
|                             |                                |                                                                                          |                          |
|                             |                                |                                                                                          |                          |
| Version de l'outil: v 2     | 2.5.6                          |                                                                                          | Produire le rapport      |
|                             |                                |                                                                                          |                          |

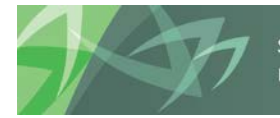

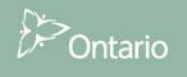

#### 3.9.4 Produire un rapport

Il est possible d'extraire les données du rapport sous deux formats :

- Sur une seule feuille cette option permet d'extraire toutes les cellules en rangées, avec tous les conseils scolaires dans les colonnes sur une seule feuille Excel.
- Par zone cette option permet d'extraire toutes les cellules en rangées, avec tous les conseils scolaires dans les colonnes sur plusieurs feuilles Excel – chaque feuille représente une zone de l'application.

Choisissez l'une des options ci-dessus, puis cliquez sur **Production de rapport** pour exécuter le programme.

| Outil d'extraction des do | nnées du SIFE - Rapp | ort des intervenants                                                                                          |                                                                                                    |                                                                             |
|---------------------------|----------------------|----------------------------------------------------------------------------------------------------|----------------------------------------------------------------------------------------------------|-----------------------------------------------------------------------------|
| 0ntar                     | io Connec            | ter <u>Sélectionner l'année</u><br>I(s) 2011-12<br>2012-13<br>2013-14<br><b>2014-15</b><br>2015-16<br>2016-17 | Sélectionner le cycle<br>Prévisions budgétaires](EFIS 2.0)<br>Prévisions budgétaires révisées](EF<br>Rapport de mars](EFIS 2.0)<br>Etats financiers](EFIS 2.0) | Connecté à :<br>DSB_FY15_S1415FIS_Boards<br>Version<br>© Soumission Conseil |
|                           |                      |                                                                                                    |                                                                                                    | Connecter                                                                   |
| Version de l'outil:       | v 2.5.6              |                                                                                                    |                                                                                                    | Extraire les données                                                        |

Le processus d'extraction du rapport peut durer jusqu'à 10 minutes, selon le nombre de cellules qui figurent dans l'année sélectionnée ou dans le cycle sélectionné. Veuillez noter qu'il est possible que certaines applications Microsoft Office (par ex. : Outlook) ne répondent pas pendant la durée du processus d'extraction. Une fois le processus terminé, une boîte de message s'affichera pour confirmer que le processus d'extraction des données est terminé.

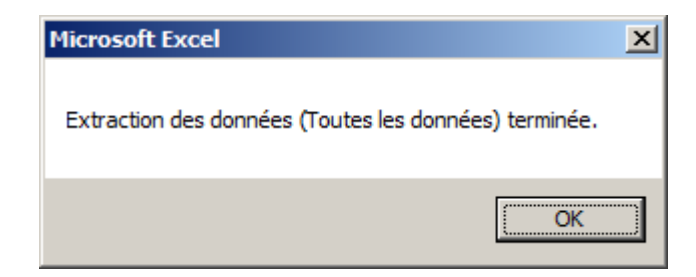

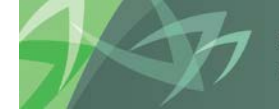

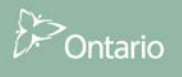

#### Sur une seule feuille

| X                  |                                                    |             |               |                  | Book                    | 2 - Microsoft Excel  |                           |                          |                          |                          |                          |                          | 001                 |
|--------------------|----------------------------------------------------|-------------|---------------|------------------|-------------------------|----------------------|---------------------------|--------------------------|--------------------------|--------------------------|--------------------------|--------------------------|---------------------|
| Elle Home          | Insert Page Layout Formulas I                      | lata Resiew | View Develope | r Smart View     | Acrobat ERS             |                      |                           |                          |                          |                          |                          | 0                        | 🕜 🗆 🎯 E             |
| Outil d extraction | Rapport des Admin Sélection de                     |             |               |                  |                         |                      |                           |                          |                          |                          |                          |                          |                     |
|                    |                                                    |             |               |                  |                         |                      |                           |                          |                          |                          |                          |                          |                     |
| 046                | • •                                                |             |               |                  |                         | (m))                 | 244                       |                          | 1 12                     | 1                        |                          |                          |                     |
| A                  |                                                    | C           | D             | E                | F                       | 6                    | м                         |                          | 1                        | ĸ                        | . L.                     | M                        | N                   |
| Données de         | e sortie du SIFE 2.0                               |             |               |                  |                         |                      |                           |                          |                          |                          |                          |                          | 1                   |
| 2 09/27/2016 12:0  | 05                                                 |             |               |                  |                         |                      |                           |                          |                          |                          |                          |                          |                     |
| 3                  |                                                    |             |               |                  |                         |                      | Index                     | 1                        | 2                        | 8                        |                          |                          |                     |
| 4                  |                                                    |             |               |                  |                         |                      | C50 no :                  | 1                        | 2                        | 3                        |                          | 5.1                      |                     |
| 5                  |                                                    |             |               |                  |                         |                      | v                         | ersion active du conseil | ersion active du conseil | ersion active du conseil | ersion active du conseil | ersion active du conseil | ersion active du ci |
|                    |                                                    | 1           |               |                  |                         |                      |                           |                          |                          |                          |                          |                          |                     |
| 9                  | ing part.                                          | YearTocal1  | 2014-15       | Étata financiera | Scotut de la soumizaio  | n'Aucune cotégorie   | Aucune sous-cotégorie     | Active/Actif             | Active/Actif             | Active/Actif             | Active/Actif             | Active/Actif             | Active/Actif        |
| 10                 |                                                    | TearTotal1  | 2010-15       | États financiers | Effectif Guotidien May  | e Aucune cotégorie   | Tecar - École de jour     | 6,941.13                 | 9,250.79                 | 12,996.15                | 9,764.71                 | 4,499.85                 | 2,35                |
| 14 COMP 000770     | Research de conducenté                             | Venteral    | 2014.15       | Étate Essections | Fonformité Décesse      | Automatationala      | Aurora mus catérosia      | A175138                  | 5051685                  | 4175815                  | 4307635                  | 1072415                  | 227                 |
| 15 COMP 00078C     | Bannat de conformité                               | VestIcesil  | 2014-15       | frate financiara | Conformité - Automas    | n Auruna catégoria   | Aurune mun-catégorie      | 124626                   | 729053                   | 651507                   | 122201                   | 900065                   |                     |
| 16 COMP 00018C     | Research de conformité                             | VearTotal1  | 2014-15       | Frats financiers | Conformité - Déneme     | Aucone catérorie     | Aucune unus catérorie     | 2956512                  | 48225.84                 | 8728818                  | 2224222                  | 2969520                  | 154                 |
| 17 COMP 00014C     | Repport de conformité                              | YearTotall  | 2014-15       | États financiers | Conformité - Allocatio  | n Aucune catégorie   | Aucune sous-catégorie     | 4021710                  | 4667814                  | 4007502                  | 1071148                  | 2999912                  | 205                 |
| 18 COMP 00058C     | Rapport de conformité                              | YearTotal1  | 2014-15       | Étata financiera | Conformité - Dép. esci  | é Aucune catégorie   | Aucune sous-catégorie     | 0                        | 0                        | 0                        | 0                        | 0                        |                     |
| 19 COMP 00016C     | Rapport de conformité                              | YearTotal1  | 2014-15       | États financiers | Conformité - Administ   | r Aucune catégorie   | Aucune sous catégorie     | COMPLIANT / CONFORM      | COMPLIANT / CONFORM      | COMPLIANT / CONFORM      | COMPLIANT / CONFORM      | COMPLIANT / CONFORM      | COMPLIANT / COP     |
| 20 COMP 00071C     | Rapport de conformité                              | YearTotal1  | 2014-15       | (tats financiers | Conformité - Plan plur  | is Aucune catégorie  | Aucune sous-catégorie     |                          |                          |                          |                          |                          |                     |
| 21 COMP 000590     | Rapport de conformité                              | YearTotal1  | 2014-15       | États financiers | Conformité - Revenus    | o Aucune catégorie   | Aucune sous catégorie     | 117379911.9              | 153487857.7              | 180786556.7              | 145228846.5              | 84061414.61              | 499601              |
| 22 COMP_00080C     | Rapport de conformité                              | YearTotal1  | 2014-15       | États financiers | Conformité - Revenue    | d Aucune catégorie   | Aucune sous-catégorie     | -4500                    | 2167473                  | 6060                     | 574175                   | 0                        |                     |
| 23 COMP_00060C     | Rapport de conformité                              | YearTotal1  | 2014-15       | États financiers | Conformité - Dépense    | Aucune catégorie     | Aucune sous-catégorie     | 118064527                | 150327053                | 178760386                | 144086548                | 84131530                 | 4991                |
| 24 COMP_00061C     | Rapport de conformité                              | YearTotal1  | 2014-15       | États financiers | Conformité - Excédent   | t   Aucune catégorie | Aucuna sous catégoria     | -676115.07               | 973351.73                | 2019320.67               | 568125.49                | -70115.39                | -701                |
| 25 COMP_000620     | Rapport de conformité                              | YearTotal1  | 2014-15       | Étata financiera | Conformité - Equilibre  | t Aucune catégoria   | Aucune sous-catégorie     | REQUIRES FURTHER COM     | COMPLIANT / CONFROM      | COMPLIANT / CONFROM      | COMPLIANT / CONFROM      | REQUIRES FURTHER COM     | REQUIRES FURTHE     |
| 26 COMP_00063C     | Rapport de cordornité                              | VearTotal1  | 2014-15       | États financiers | Conformité - Dotation   | e Aucune catégorie   | Aucune sous catégorie     | 100845520.1              | 126301930                | 164032876.1              | 128251857.6              | 70305458.21              | 882362              |
| 27 COMP_00064C     | Rapport de conformité                              | YearTotals  | 2014-15       | Étata financiera | Conformité - 1% de l'a  | Il Aucune catégorie  | Aucune sous-catégorie     | 1008455.201              | 1263019.3                | 1640328.761              | 1282518.576              | 703054.5021              | 302362              |
| 28 COMP_0006SC     | Rapport de cenformité                              | YearTotal1  | 2014-15       | États financiers | Conformité - Excédent   | Aucune catégorie     | Aucune sous catégorie     | 23464019                 | 12601257                 | 20779614                 | 4548928                  | 20093627                 | 2291                |
| 29 COMP_00066C     | Rapport de conformité                              | YearTotal1  | 2014-15       | États financiers | Conformité - Minimun    | n Aucune catégorie   | Aucune sous-catégorie     | 1008455.201              | 1263019.3                | 1640328.761              | 1282518.576              | 703054 5021              | 382362              |
| 30 COMP_00067C     | Rapport de conformité                              | YearTotal1  | 2014-15       | États financiers | Calculs aux fins de con | N Aucune catégorie   | Aucune sous-catégorie     | COMPLIANT/CONFROM        | COMPLIANT / CONFROM      | COMPLIANT / CONFROM      | COMPLIANT / CONFROM      | COMPLIANT / CONFROM      | COMPLIANT/COP       |
| 31 COMP_00068C     | Rapport de conformité                              | YearTotal1  | 2014-15       | États financiers | Conformité - Montant    | a Aucune catégorie   | Aucune sous-catégorie     |                          |                          |                          |                          | 277567                   | 24                  |
| 32 COMP_00069C     | Rapport de conformité                              | YearTotal1  | 2014-15       | États financiers | Conformité - Montant    | c Aucune catégorie   | Aucune sous-catégorie     | 1008455.201              | 1263019.3                | 1640328.761              | 1202510.576              | 980621.5821              | 629281              |
| 33 COMP_000700     | Rapport de conformité                              | YearTotal1  | 2014-15       | États financiers | Calculs aux fins de con | 6 Aucune catégorie   | Aucune sous catégorie     | COMPLIANT / CONFORM      | COMPLIANT / CONFORM      | COMPLIANT / CONFORM      | COMPLIANT / CONFORM      | COMPLIANT / CONFORM      | COMPLIANT/COM       |
| 34 COMP_50000      | Rapport de conformité                              | YearTotal1  | 2014-15       | États financiers | Constante SBE - % de la | Aucune catégorie     | Total pour les écoles de  | 0.01                     | 0.01                     | 0.01                     | 0.01                     | 0.01                     |                     |
| 35 sco1_00001c     | Tab. 01: État consolidé de la situation financière | YearTotal1  | 2014-15       | États financiers | SF - Liquidités         | Aucune catégorie     | Chiffres réels pour l'ens | 33123609                 | 17738067                 | 25397014                 |                          | 7863602                  | 2205                |
| 36 sco1_00002C     | Tab. 01: État consolidé de la situation financière | YearTotal1  | 2014-15       | États financiers | SF - Liquidités         | Aucune catégorie     | Chiffres réels pour l'ese | 28851644                 | 21560736                 | 16740144                 | 1968430                  | 10025681                 | 2183                |
| 37 5001_000910     | Tab. 01: État consolidé de la situation financière | YearTotal1  | 2014-15       | États financiers | SF - Placements tempo   | Aucune catégorie     | Chiffres réels pour l'exe | ercice en cours          | C                        |                          |                          |                          | 58                  |
| 38 \$601_000920    | Tab. 01: État consolidé de la situation financière | YearTotal1  | 2014-15       | États financiers | SF - Placements tempo   | si Aucurie catégorie | Chiffres réels pour l'ess | rrtice antérieur 1       |                          |                          |                          |                          | 57                  |
| 39 \$C01_00049C    | Tab. 01: État consolidé de la situation financière | YearTotal1  | 2014-15       | Étata financiera | SF - Comptex débiteur   | s Aucune catégorie   | Chiffres réels pour l'exe | 44971376                 | 99492596                 | \$7161572                | 76744405                 | 25751264                 | 2070                |
| 40 scos_00050c     | Tab. 01: État consolidé de la situation financière | YearTotal1  | 2014-15       | États financiers | SF - Comptes débiteur   | s Aucune catégorie   | Chiffres réels pour l'ese | 49848055                 | 97709218                 | 59049091                 | 67535155                 | 25162157                 | 3006                |
| 41 sco1_00003c     | Tab. 01: État consolidé de la situation financière | YearTotal1  | 2014-15       | États financiers | SF - Placements         | Aucune catégorie     | Chiffres réels pour 7 exe | 331284                   | 110616                   | \$71400                  | 292906                   | 8024956                  |                     |
| 42 sco1 00004c     | Tab. 02: État consolidé de la situation financière | YearTotal3  | 2014-15       | États financieus | SF - Placements         | Ausune catégorie     | Chiffres réels pour l'ent | 327339                   | 109263                   | 552920                   | 292906                   | 11428067                 |                     |

#### Par zone (secteur)

| File. Home                              | Insert Page Layo      | A Formulas                      | Data Review | View Develo      | oper Smart View         | Acrobat DIS          |                          |                              |                           |                          |                         |                            |                           | a 🕜 🗆 🗊             |
|-----------------------------------------|-----------------------|---------------------------------|-------------|------------------|-------------------------|----------------------|--------------------------|------------------------------|---------------------------|--------------------------|-------------------------|----------------------------|---------------------------|---------------------|
| Dutil d'extraction<br>s données du SIFE | Rapport des Admin     | FR<br>Sélection de<br>la langue |             |                  |                         |                      |                          |                              |                           |                          |                         |                            |                           |                     |
| A85                                     | • (=f_*               |                                 |             |                  |                         |                      |                          |                              |                           |                          |                         |                            |                           |                     |
| A                                       | B                     | C                               | D           | E                | F                       | G                    | н                        | T T                          | T.                        | К                        | L.                      | M                          | N                         | 0                   |
| Données de                              | sortie du SIFE        | 2.0                             |             |                  |                         |                      |                          |                              |                           |                          |                         |                            |                           |                     |
| 09/27/2016 12:1                         | 17                    |                                 |             |                  |                         |                      |                          |                              |                           |                          |                         |                            |                           |                     |
|                                         |                       |                                 |             |                  |                         |                      | Index                    | 1                            | 2                         |                          | 4                       | 5                          | . 6                       |                     |
|                                         |                       |                                 |             |                  |                         |                      | CSD no.                  | 1                            | 2                         | 3                        | 4                       | 5.1                        | 5.2                       |                     |
|                                         |                       |                                 |             |                  |                         |                      |                          | Version active du conseil er | sion active du conseil en | sion active du conseil e | rsion active du conseil | ension active du conseil e | rsion active du conseil e | rsion active du con |
|                                         |                       |                                 |             |                  |                         |                      |                          |                              |                           |                          |                         |                            |                           |                     |
| Nom de la cellule :                     | Région :              | Périodes                        | Années      | Cycle :          | Compte du membre :      | Catégorie de membre  | · Sous-catégorie de men  | n DSB Ontario North East     | Algema 058                | Rainbow DSB              | Near North D58          | Keewatin Patricia DSB      | Rainy River DSB           | Lakebead            |
| 7                                       |                       | YearTotel1                      | 2014-15     | États financiers | Stotut de lo soumitoio  | n Aucune cotégorie   | Aucune sous-cotégorie    | Active/Actif A               | ctive/Actif A             | ctive/Actif              | Active/Actif            | Active/Actif               | Active/Actif A            | Active/Actif        |
| 1                                       |                       | Van-Tetal1                      | 2014-15     | États financiers | Effectif Guatialian May | e Ascune cotégoria   | Teesi-Ecole slejour      | 6,941.13                     | 9,260.79                  | 12,996.15                | 9,764.71                | 4,499.85                   | 2,355.93                  | 8,870               |
| COMP_00077C                             | Rapport de conformité | YearTetal1                      | 2014-15     | États financiers | Conformité - Dépense    | s Aucune catégorie   | Auture sous catégorie    | 4325338                      | \$051589                  | 4379825                  | 4207625                 | 3878485                    | 2273365                   | 4739                |
| COMP_00078C                             | Rapport de conformité | YearTotal1                      | 2014-15     | États financiers | Conformité - Autres re  | n Aucune catégorie   | Aucune sous-catégorie    | 128626                       | 729053                    | 651507                   | 322793                  | 900965                     | 689427                    | 765                 |
| COMP_00013C                             | Rapport de coedormité | YearTotal1                      | 2014-15     | États fisanciers | Conformité - Déperse    | s Aucune catégorie   | Aucune sous catégorie    | 3996512                      | 4822536                   | 3728318                  | 3884832                 | 2969520                    | 1583938                   | 3974                |
| COMP_00014C                             | Repport de conformité | YearTotal                       | 2014-15     | Étata financiera | Conformité - Allocatio  | n Aucune catégorie   | Aucune sous-catégorie    | 4021710                      | 4667014                   | 4887502                  | 3971348                 | 2999912                    | 2099477                   | 4643                |
| COMP_00058C                             | Rapport de conformité | YearTotal1                      | 2014-15     | États financiers | Conformité · Dép. exc   | é Aucune catégorie   | Aucune sous-catégorie    | ·                            | ٥                         | 0                        |                         | a                          | 9                         |                     |
| COMP_00016C                             | Rapport de conformité | YearTotal3                      | 2014-15     | États financiers | Conformité - Administ   | r Aucune catégorie   | Aucune sous-catégorie    | COMPLIANT / CONFORM C        | OMPLIANT / CONFORM C      | OMPLIANT / CONFORM       | COMPLIANT / CONFORM     | COMPLIANT/CONFORM          | COMPLIANT / CONFORM C     | COMPLIANT/CONFO     |
| COMP_00071C                             | Rapport de conformité | YearTotal1                      | 2014-15     | États financiers | Conformité - Plan plur  | is Aucune catégorie  | Aucune sous-catégorie    |                              |                           |                          |                         |                            |                           | No / Non            |
| COMP_00059C                             | Rapport de conformité | YearTotal1                      | 2014-15     | États financiers | Conformité - Revenus    | c Aucune catégorie   | Aucune tous catégorie    | 117379911.9                  | 153487857,7               | 180786566.7              | 145228846.5             | 84061414.61                | 49960136.54               | 12710622            |
| COMP_00080C                             | Rapport de conformité | YearTotal1                      | 2014-15     | Étata financiers | Conformité - Revenus    | d Aucune catégorie   | Aucune sous-catégorie    | -8500                        | 2107473                   | 6860                     | \$74175                 | Q                          | 35257                     |                     |
| COMP_00060C                             | Rapport de conformité | YearTotal1                      | 2014-15     | Etats financiers | Conformité - Dépense    | s Aucune catégorie   | Aucune sous catégorie    | 118064527                    | 150827083                 | 178760386                | 144086546               | 84131530                   | 49995059                  | 127296              |
| COMP_00061C                             | Rapport de conformité | YearTocal1                      | 2014-15     | États financiers | Conformité - Excédent   | t   Aucune catégorie | Aucune sous-catégorie    | -676115.07                   | 973351.73                 | 2019320.67               | 568125.49               | -70115.39                  | -70179.46                 | -19070              |
| COMP_00062C                             | Rapport de conformité | YearTotal1                      | 2014-15     | Étata financiera | Conformité - Equilibre  | Aucune catégorie     | Aucune sous-catégorie    | REQUIRES FURTHER COA C       | OMPLIANT / CONFRON C      | OMPLIANT / CONFRON       | COMPLIANT / CONFROM     | REQUIRES FURTHER COA.      | EQUIRES FURTHER CON R     | CEQUIRES FURTHER    |
| COMP_00063C                             | Rapport de conformité | YearTotal1                      | 2014-15     | États financiers | Confermité Dotation     | e Aucune catégorie   | Aucune sous catégorie    | 100845520.1                  | 126301930                 | 164032876.1              | 128251857.6             | 70305458.31                | 88236286.17               | 11171936            |
| COMP_00064C                             | Rapport de conformité | YearTotal1                      | 2014-15     | Étati financiers | Conformité - 1% de l'a  | Il Aucune catégorie  | Aucune sous-catégorie    | 1008455.201                  | 1263019.3                 | 1640328.761              | 1282518.576             | 703054.5821                | 302362.0617               | 11171930            |
| COMP_00065C                             | Rapport de conformité | YearTotal1                      | 2014-15     | Etats financiers | Conformité - Docéders   | t c Aucune catégorie | Aucune sous catégorie    | 23464019                     | 12601257                  | 20779614                 | 4548928                 | 20093627                   | 22915872                  | 11645               |
| COMP_00066C                             | Rapport de conformité | YearTotal1                      | 2014-15     | Etata financiera | Conformité - Minimur    | n Aucune catégorie   | Aucune sous-cetégorie    | 1008455.201                  | 1263019.3                 | 1640326.761              | 1202510.574             | 703054.5821                | 302362.0617               | 1117193/            |
| COMP_00067C                             | Rapport de conformite | Yearlotal1                      | 2014-15     | Etats financiers | Calculs aux fins de con | h Aucune catégorie   | Aucune sous catégorie    | COMPLIANT / CONFRON C        | OMPLIANT / CONFRON C      | OMPLIANT / CONFRONT      | COMPLIANT / CONFROM     | COMPLIANT / CONPRON        | COMPLIANT/CONFRON C       | OMPLIANT / CONFI    |
| COMP_00068C                             | Rapport de conformité | YearTotal1                      | 2014-15     | Etats financiers | Conformité - Montant    | a Aucune catégorie   | Aucune sous-catégorie    |                              |                           |                          |                         | 277567                     | 246919                    |                     |
| COMP_00069C                             | Rapport de conformité | Yearlotal1                      | 2014-15     | Etats financiers | Conformite - Montant    | c Aucune categorie   | Aucune sous-categorie    | 1008455.201                  | 1263019.3                 | 1640528.761              | 1282918.576             | 980621.5821                | 629281.8617               | 1117193.            |
| COMP_00070C                             | Rapport de conformité | Tearlotal                       | 2012-15     | Etatsfinanciers  | Calculs aux fins de con | & Aucune categorie   | Auture cous categorie    | COMPLIANT/CONFORM C          | OMPLIANT / CONFORM C      | OMPLUNT/CONFORM          | COMPLIANT / CONFORM     | COMPLIANT / CONFORM (      | COMPLIANT / CONFORM C     | OMPLIANT / CONP     |
| COMP_50000                              | Rapport de conformité | Tearlotall                      | 2018-15     | Ltats financiers | Constante SBE - % de l  | a Aucune categorie   | Total pour les écoles de | 0.01                         | 0.01                      | 0.01                     | 0.03                    | 10.0                       | 0.01                      | 6                   |
|                                         |                       |                                 |             |                  |                         |                      |                          |                              |                           |                          |                         |                            |                           |                     |
| r                                       |                       |                                 |             |                  |                         |                      |                          |                              |                           |                          |                         |                            |                           |                     |
|                                         |                       |                                 |             |                  |                         |                      |                          |                              |                           |                          |                         |                            |                           |                     |
|                                         |                       |                                 |             |                  |                         |                      |                          |                              |                           |                          |                         |                            |                           |                     |
|                                         |                       |                                 |             |                  |                         |                      |                          |                              |                           |                          |                         |                            |                           |                     |
|                                         |                       |                                 |             |                  |                         |                      |                          |                              |                           |                          |                         |                            |                           |                     |
|                                         |                       |                                 |             |                  |                         |                      |                          |                              |                           |                          |                         |                            |                           |                     |

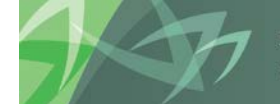

support every child | accompagner chaque enfant reach every student | appuyer chaque élève

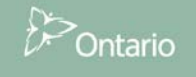

# Annexe A: Instructions pour l'installation

Les logiciels suivants sont nécessaires pour installer l'outil d'extraction des données :

- 1. Microsoft Excel version 2007 ou une version plus récente
- 2. Smart View Version 11.1.2.5.520 (veuillez vous reporter à la section qui traite de l'application Smart View dans le guide d'installation du SIFE pour de plus amples renseignements)
- 3. Le complément d'Excel Smart View installé et correctement configuré sur le poste de travail (veuillez vous reporter à la section qui traite de l'application Smart View dans le guide d'installation du SIFE pour de plus amples renseignements).

### Instructions pour l'installation de l'outil d'extraction des données :

- 1. Étape préalable à l'installation : veuillez fermer toutes les sessions ouvertes dans Excel.
- 2. Ouvrez une session dans le SIFE 2.0 (https://efis.fma.csc.gov.on.ca/workspace/index.jsp ).
- 3. Cliquez sur le dossier de l'outil d'extraction des données du SIFE depuis les pages Workspace partagées.

| <b>ORACLE</b> Enterprise Performance Management System Workspace, Fus                                                                                                    |
|----------------------------------------------------------------------------------------------------|
| Naviguer (N) Fichier (F) Affichage (V) Favoris (R) Outils (T) Aide (H)                                                                                                    |
| 🔥 🖺 📂 🍲 Explorer                                                                                                    |
|                                                                                                    |
| HomePage ^                                                                                                    |
| /Shared Workspace Pages/HomePage                                                                                                    |
| Ouvert récemment                                                                                                    |
| 🧼 SHistory                                                                                                    |
| 🧼 S1415FIS                                                                                                    |
| 🧼 S1516FIS                                                                                                    |
| Schedule 5_3                                                                                                    |
| Schedule 5_2 - 1                                                                                                    |
| Errors                                                                                                    |
| Schedule 13 - 3                                                                                                    |
| SmartViewURL.txt                                                                                                    |
| Content of the second second s |
| Schedule 1_2                                                                                                    |
|                                                                                                    |
|                                                                                                    |
| Pages Workspace                                                                                                    |
| Pages Workspace partagées                                                                                                    |
| 📁 EFIS Data Extract Tool                                                                                                    |
| 🃁 Firefox Portable                                                                                                    |
| 🏳 Firefox Regular                                                                                                    |
| Outil d'extraction des données du SIFE                                                                                                    |

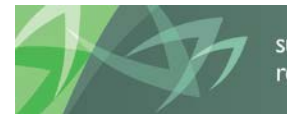

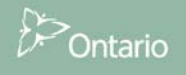

4. Double-cliquez sur le dossier d'installation de l'outil d'extraction des données du SIFE 2.0

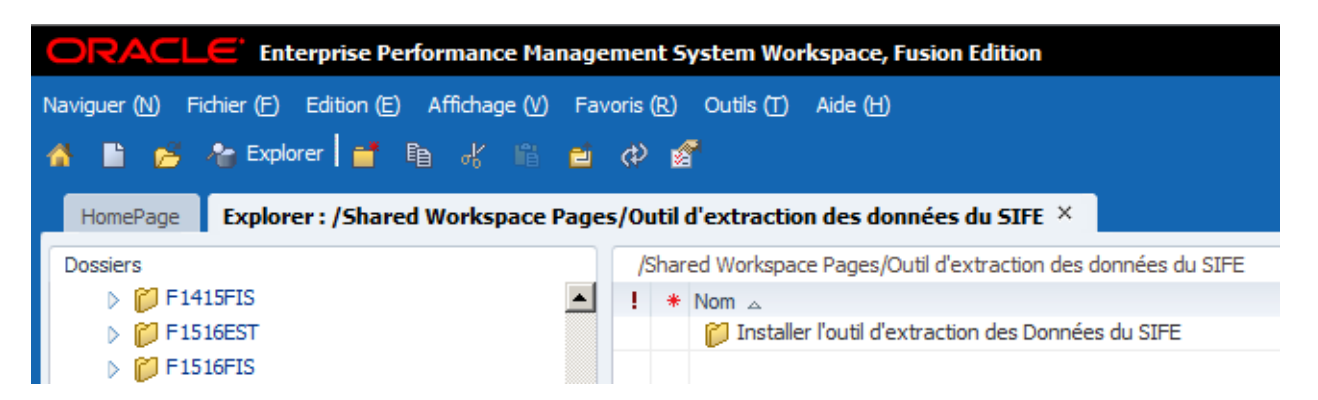

5. Double-cliquez sur « EFIS\_Data\_Extract\_Tool\_v2.5.6.zip », puis sur « enregistrer sous » pour sauvegarder le fichier à un emplacement quelconque sur votre poste de travail.

| ORACLE Enterprise Performance Management System Workspace, Fusion Edition                                            |                       |                |  |  |  |  |  |
|----------------------------------------------------------------------------------------------------|-----------------------|----------------|--|--|--|--|--|
| Naviguer (N) Fichier (F) Edition (E) Affichage (V) Favoris (R) Outils (T) Aide (H)                                   |                       |                |  |  |  |  |  |
| 🔥 🖺 📂 Azelorer 📑 🗈 🤣 🛍 🧉 🔣 💰                                                                                         |                       |                |  |  |  |  |  |
| HomePage Explorer : /Shared Workspace Pages/Outil d'extraction des données du SIFE/Installer l'outil d'extraction de | s Données du SIFE     | ×              |  |  |  |  |  |
| Dossiers //Shared Workspace Pages/Outil d'extraction des données du SIFE/Installer l'outil                           | d'extraction des Donn | ées du SIFE    |  |  |  |  |  |
| 🖉 🖗 Outil d'extraction des données du SIFE 📃 ! * Nom 🖉                                                               | Туре                  | Modifié        |  |  |  |  |  |
| FIS_Data_Extract_Tool_Installer_v2.2.1.zip                                                                           | Fichier ZIP           | 23/12/15 11:14 |  |  |  |  |  |
| ▶ M TPREPORT                                                                                                    |                       |                |  |  |  |  |  |

6. Naviguez jusqu'au dossier dans lequel vous avez téléchargé le fichier, puis décompressez-le en cliquant sur « Extraire tout ».

| New folder  |                           |                    |   |
|-------------|---------------------------|--------------------|---|
| Nom         | ^                         | Modifié le         | Ī |
| EFIS_Data_I | Extract Tool v2.5.6       | 08/19/2016 3:23 PM |   |
|             | Ouvrir<br>Ouvrir dans une | nouvelle fenêtre   |   |
|             | Extraire tout             |                    |   |
|             |                           |                    | E |

7. Lancez le processus d'installation en double-cliquant sur le fichier Installer.bat file qui se trouve dans le dossier extrait.

| Nom          | Modifié le         | Туре               |  |  |
|--------------|--------------------|--------------------|--|--|
| 📔 package    | 08/19/2016 3:34 PM | File folder        |  |  |
| 🚯 Installer  | 06/30/2014 3:27 PM | Windows Batch File |  |  |
| Instructions | 06/30/2014 3:11 PM | Text Document      |  |  |

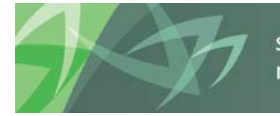

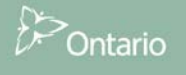

8. Appuyez sur n'importe quelle touche pour continuer.

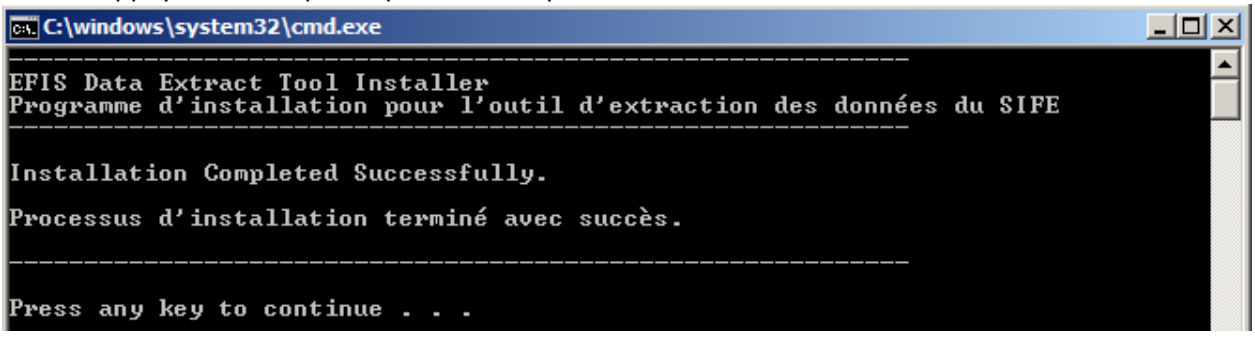

À noter : les étapes ci-dessous sont uniquement nécessaires lors de la première installation (peuvent être évitées lors de l'installation de versions futures du logiciel), si l'onglet du *SIFE* n'apparaît pas sur le ruban d'Excel.

- 9. Ouvrez Excel et naviguez jusqu'à Fichier->Options
- 10. Sélectionnez Compléments->Gestion : Compléments Excel, puis cliquez sur Atteindre...

| Général                                | Afficher et dé                                                 | rer les compléments                                 | Microsoft Office                           |                     |  |  |  |  |
|----------------------------------------|----------------------------------------------------------------|-----------------------------------------------------|--------------------------------------------|---------------------|--|--|--|--|
| ormules                                | And Crede                                                      | ter les complements                                 | Microsoft Office.                          |                     |  |  |  |  |
| érification                            | Compléments                                                    |                                                     |                                            |                     |  |  |  |  |
|                                        |                                                                |                                                     |                                            |                     |  |  |  |  |
| nregistrement                          | Nom 🔺                                                          |                                                     | Emplacement                                | Туре                |  |  |  |  |
| angue                                  | Compléments d'app                                              | lications actifs                                    |                                            |                     |  |  |  |  |
| ptions avancées                        | Aucun complément                                               | d'application actif                                 |                                            |                     |  |  |  |  |
| orconnalizor la ruban                  | Compléments d'app                                              | lications inactifs                                  |                                            |                     |  |  |  |  |
| cisormansel le luban                   | Analysis ToolPak                                               |                                                     | C:\y\Analysis\ANALYS32.XLL                 | Complément Excel    |  |  |  |  |
| arre d'outils Accès rapide             | Analysis ToolPak - V                                           | BA                                                  | C:\nalysis\ATPVBAEN.XLAM                   | Complément Excel    |  |  |  |  |
|                                        | Complément Solver                                              |                                                     | C:\ry\SOLVER\SOLVER.XLAM                   | Complément Excel    |  |  |  |  |
| ompléments                             | Date (XML)                                                     |                                                     | C:\d\Smart Tag\MOFL.DLL                    | Action              |  |  |  |  |
| entre de gestion de la confidentialité | Euro Currency Tools                                            |                                                     | C:\Library\EUROTOOL.XLAM                   | Complément Excel    |  |  |  |  |
|                                        | Microsoft Actions Pa                                           | ne 3                                                |                                            | Kit d'extension XML |  |  |  |  |
| X                                      | Microsoft Power Ma                                             | p for Excel                                         | C:\\EXCELPLUGINSHELL.DLL                   | Complément COM      |  |  |  |  |
|                                        | Compléments liés a                                             | udocument                                           |                                            |                     |  |  |  |  |
|                                        | Aucun complément                                               | lié à un document                                   |                                            |                     |  |  |  |  |
|                                        | Compléments d'app                                              | lications désactivés                                |                                            |                     |  |  |  |  |
|                                        | Aucun complément                                               | d'application désactiv                              | é                                          |                     |  |  |  |  |
|                                        | Complément : A                                                 | nalysis ToolPak                                     |                                            |                     |  |  |  |  |
|                                        | Éditeur : N                                                    | Éditeur : Microsoft Corporation                     |                                            |                     |  |  |  |  |
|                                        | Compatibilité : Aucune information de compatibilité disponible |                                                     |                                            |                     |  |  |  |  |
|                                        | Emplacement : C                                                | \Program Files\Micro<br>NALYS32.XLL                 | soft Office 15\root\office15\Library\      | Analysis\           |  |  |  |  |
|                                        | Sescription : Fo                                               | ournit des outils d'anal<br>atistiques et d'ingénie | yse de données permettant d'effectu<br>rie | uer des analyses    |  |  |  |  |
|                                        | <u>G</u> érer : Complémen                                      | ts Excel 💌 🛕                                        | dre                                        |                     |  |  |  |  |

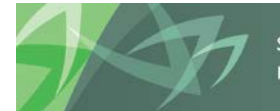

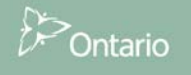

11. Assurez-vous que la case *Outil d'extraction des données du SIFE 2.0* est cochée, puis cliquez sur *OK*.

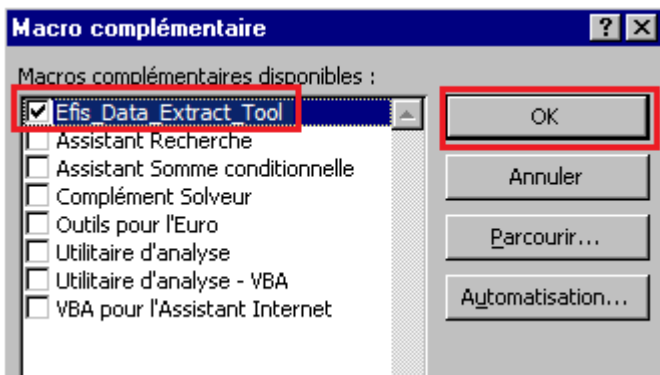

#### Vérifiez l'installation

Pour vérifier l'installation, ouvrez Excel et vérifiez si l'onglet du SIFE (EFIS) apparait dans le ruban d'Excel.

| [X] [J ♡ ~ (□ ~ ] =   |                           |                             |             |                           |      |        |      | Boo       |            |         |      |
|-----------------------|---------------------------|-----------------------------|-------------|---------------------------|------|--------|------|-----------|------------|---------|------|
| File                  | Home                      | Insert                      | Page Layout | Formulas                  | Data | Review | View | Developer | Smart View | Acrobat | EFIS |
|                       |                           |                             | X           | FR                        |      |        |      |           |            |         |      |
| Outil d'e<br>des donn | extraction<br>ées du SIFE | Rapport des<br>intervenants | s Admin     | Sélection de<br>la langue |      |        |      |           |            |         |      |

Cliquez sur SIFE  $\rightarrow$  Outil d'extraction des données du SIFE, puis ouvrez une session en saisissant votre identifiant d'utilisateur et votre mot de passe pour l'outil d'extraction des données du SIFE.

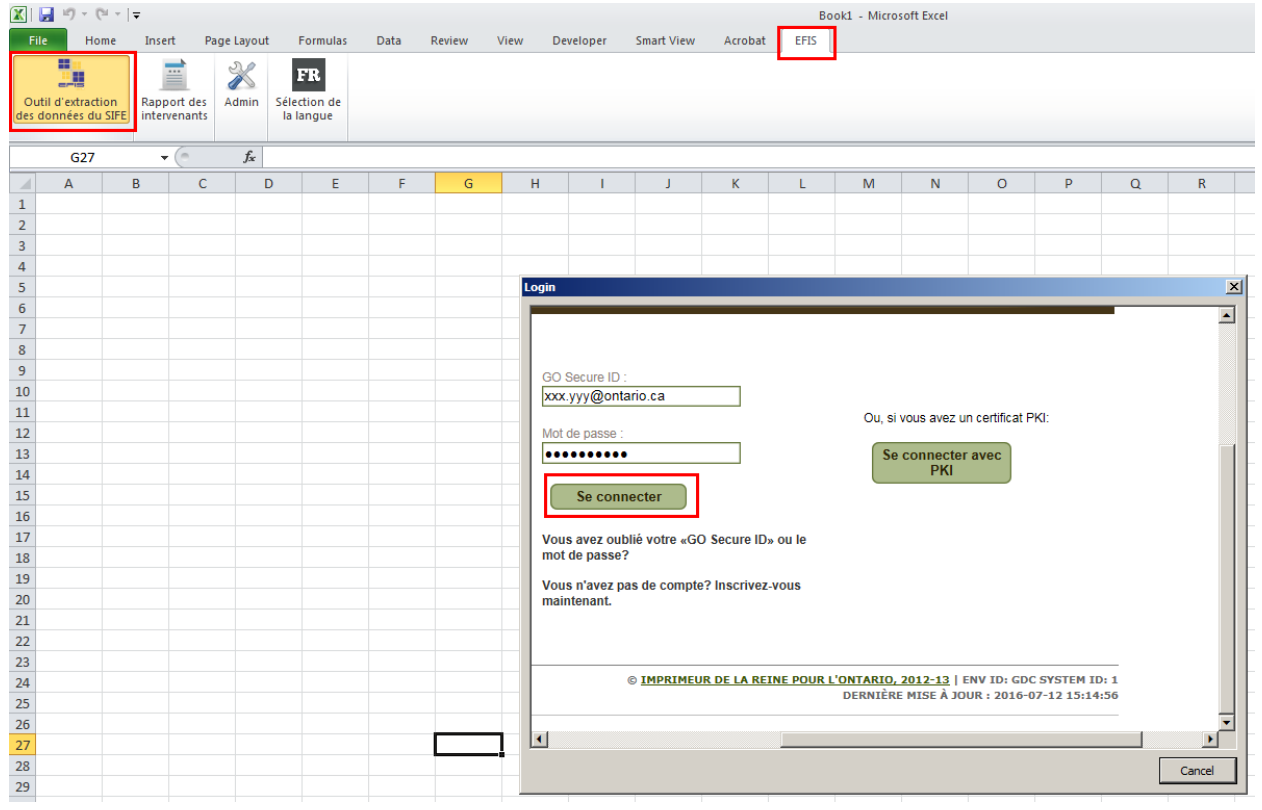

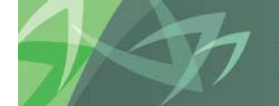

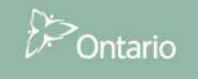

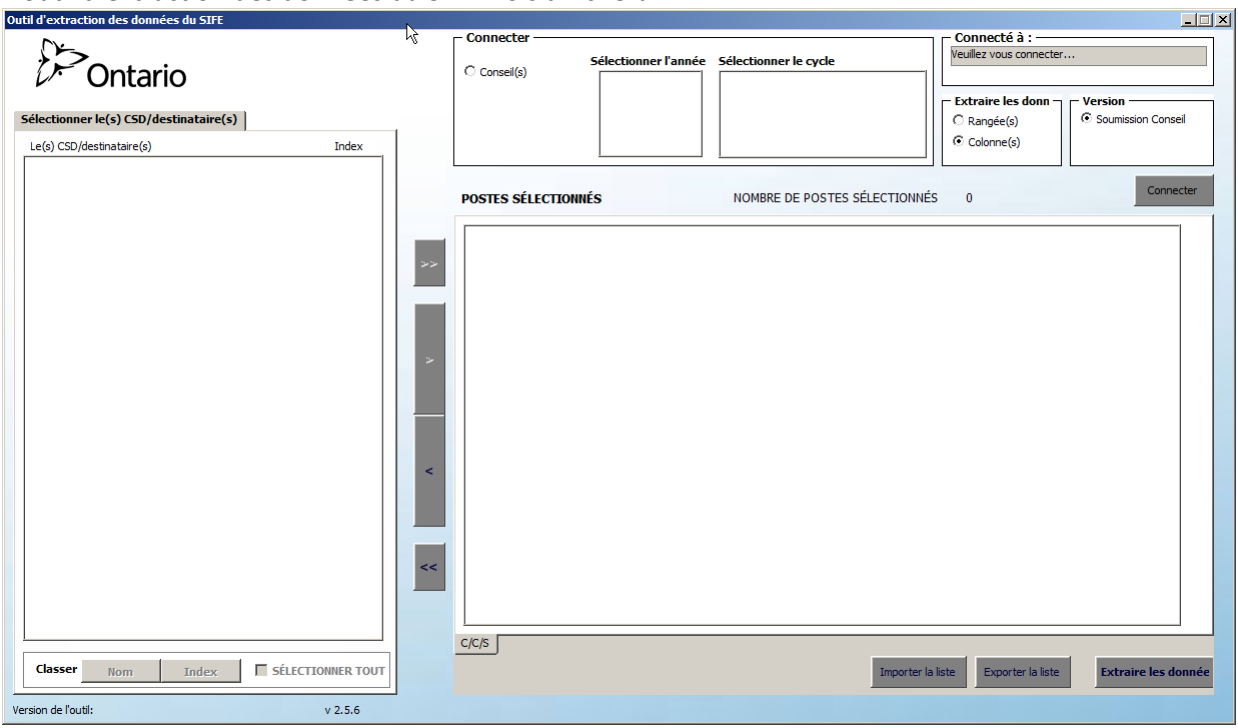

L'outil d'extraction des données du SIFE 2.0 s'affichera.

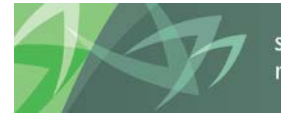

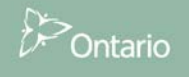